#### @pps4Me

# GARANTE MANAGER

Handbuch Version 3.8.3 Letze Aktualisierung: März 2025

© 2012-2025 CIMSoft, @pps4Me

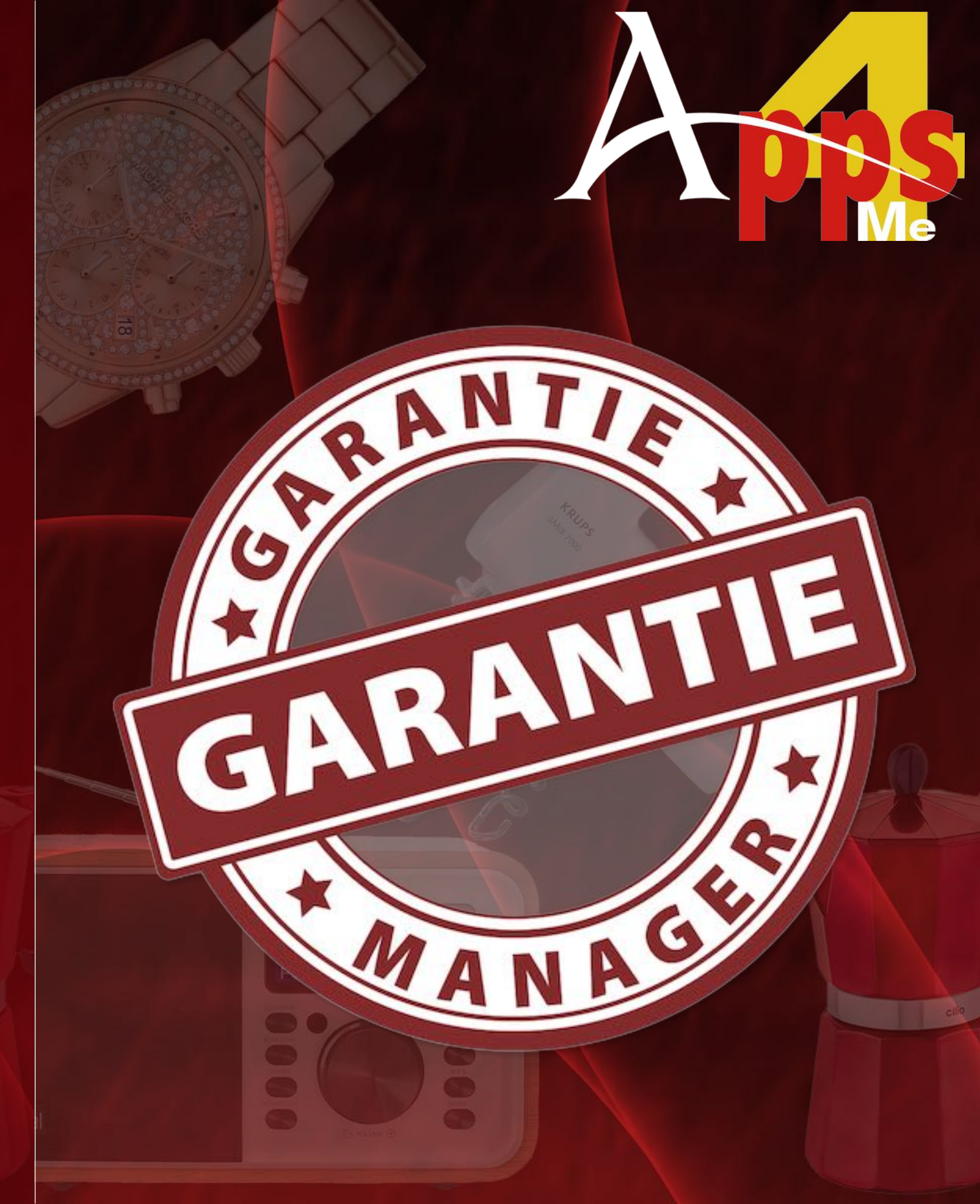

#### INHALTSVERZEICHNIS

| Inhaltsverzeichnis                                 | 2  |
|----------------------------------------------------|----|
| Was ist «Garantie Manager» ?                       | 4  |
| Programmstart                                      | 8  |
| Backup und Restore aller Daten                     | 11 |
| Eintrag zufügen                                    | 13 |
| Eintrag bearbeiten                                 | 14 |
| Eintrag duplizieren                                | 15 |
| Eintrag suchen                                     | 16 |
| Einträge filtern                                   | 17 |
| Eintrag teilen                                     | 20 |
| Eintrag löschen                                    | 21 |
| Eintrag in den Papierkorb legen                    | 22 |
| Eintrag aus dem Papierkorb wiederherstellen        | 23 |
| Papierkorb leeren                                  | 24 |
| Produktfoto zufügen / suchen                       | 25 |
| EAN-13 Barcode zufügen                             |    |
| Bemerkung bearbeiten                               |    |
| Termin für Garantie-Ende verwalten                 |    |
| Bilder, Barcode und Anlagen über iOS Gerät zufügen |    |

| Anlagen verwalten                                                      |
|------------------------------------------------------------------------|
| Text in Ebay suchen                                                    |
| Text mit Suchmaschine suchen                                           |
| Verwaltung von Kategorie, Laden und Hersteller52                       |
| Grafische Übersicht der Ausgaben pro Laden, Kategorie und Hersteller55 |
| Drucken                                                                |
| Export als CSV Datei                                                   |
| Export als Excel XSLX Datei                                            |
| Einstellungen                                                          |
| Hilfe Menü75                                                           |
| Mehr Apps von @pps4Me76                                                |
| Kontakt zu uns77                                                       |
| Copyright & Nutzungsbedingungen                                        |

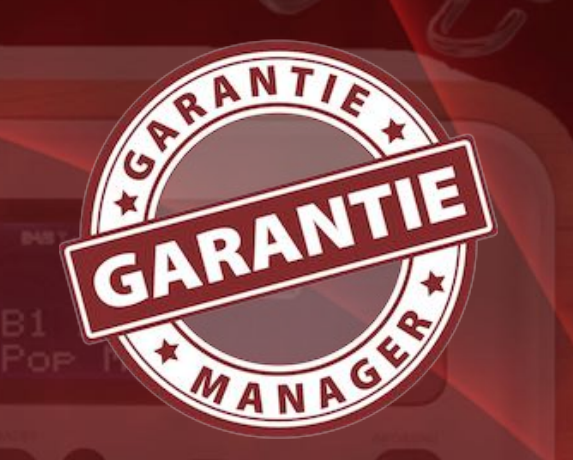

WAS IST «GARANTIE MANAGER» ?

Endlich hat das lange Suchen nach dem Kaufbeleg im Garantiefall ein Ende - Dank «Garantie Manager». «Garantie Manager» verwaltet die Garantien all deiner Produkte. Mit «Garantie Manager» kannst du dein komplettes Inventar verwalten und somit deine eigene Inventur Datenbank erstellen. Die Produkte können beliebigen Kategorien, Hersteller und Lieferanten zugeordnet werden. Zu jedem Produkt können beliebig viele von Dokumente (Kaufbeleg, Garantieschein, Produktfotos, E-Mail usw.) zugefügt werden. Die zugefügten Anlagen können über QuickLook blitzschnell betrachtet werden.

Funktionen:

- Vorschau aller Bilder und Anlagen
- Zufügen beliebiger Dokumente und Bilder als Anlagen
- Importiert Anlagen über TWAIN Scanner (Netzwerk Scanner werden nicht unterstützt)
- Importiert Anlagen über FaceTime Kamera
- Importiert Anlagen über dem macOS Medien-Browser
- Importiert Anlagen über die macOS Bildauswahl
- Importiert Bilder, Skizzen oder PDF-Dokumente über ein iOS-Gerät (iPhone oder iPad) in folgende Formate
  - PDF
  - PNG
  - JPEG

Inhaltsverzeichnis

- als Artikelbild
- als zusätzliches Bild
- als Anhang

- als Barcode
- Anlagen umbenennen
- Automatisches Speichern der Anlagen
- In der Verwaltung der Anlagen können beliebig viele Order und Unterordner angelegt werden
- Automatisches Speichern aller Änderungen
- Unterstützt FullScreen Funktion
- Unterstützt den macOS Dark Mode
- Unterstützt das Retina Display
- Unterstützt die Touch Bar
- Suchen bei Ebay®
- Suchen bei bing<sup>®</sup>, DuckDuckGo<sup>®</sup>, Excite<sup>®</sup>, Fireball<sup>®</sup>, Google<sup>®</sup>, GoTo, Wolfram Alpha<sup>®</sup> und Yahoo<sup>®</sup>
- Suche nach Produktfoto bei Google®
- Backup/Restore Funktion merkt sich den zuletzt ausgewählten Pfad
- Erzeugt ein Termin im Kalender am Ende der Garantiezeit
- Ausdrucken von Listen (alle Artikel, Details, Laden, Hersteller)
- Datenexport im CSV Format
- Datenexport im Excel® XLSX Format
- Grafikdateien aus der Liste der Anlagen können durch Drag and Drop direkt als Produktbild verwendet werden
- Produktfoto als PNG oder JPG speichern

- Artikel teilen über die im System verfügbaren Teilen-Dienste
- Grafische Übersicht der Ausgaben pro Laden, Hersteller und Kategorie
  - Alle grafischen Übersichten können in folgende Formate gespeichert werden:
  - Pixel Format:
  - BMP
  - GIF
  - JPG
  - JPEG2000
  - PNG
  - TGA
  - TIFF
  - WebP
  - Vektor Format:
    - PDF
    - SVG
- Auflistung aller Einträge nach
  - Alle
  - Aktuelle
  - Abgelaufene Garantie
  - Garantie endet
    - Heute

- Diesen Monat
- Nächsten Monat
- Dieses Jahr
- Nächstes Jahr
- Jahre
  - je eine Unterkategorie für jedes Jahr
    - je eine Unterkategorie für jeden Monat
- Gekauft
  - Heute
  - Diesen Monat
  - Jahre
    - je eine Unterkategorie für jedes Jahr
      - je eine Unterkategorie für jeden Monat
- Kategorien
- Laden / Shop
- Hersteller
- TAGs
- Papierkorb

# PROGRAMM Start

#### PROGRAMMSTART

Nach dem ersten Start des «Garantie Managers» wird eine Datenbank mit ein paar Beispiel-Einträgen erzeugt. Du kannst diese Einträge selbstverständlich löschen. Die Datenbank und alle Anlagen des «Garantie Managers» werden im Verzeichnis "\$HOME/Library/Containers/ de.pps4me.garantiemanager/Data/Library/Application Support/GarantieManager" abgelegt.

Das Hauptfenster teilt sich in folgende Bereiche auf:

- 1. Grafisches Menü
- 2. Suchen
- 3. Menü für "Alle Artikel", Laden, Kategorie, Hersteller und das Filtern nach Datum
- 4. Auswahl für Artikelliste oder Details und blättern durch alle Einträge der Artikelliste
- 5. Artikelliste
- 6. Zum Anfang und Ende der Liste scrollen
- 7. Bereich für Informationen
- 8. Details

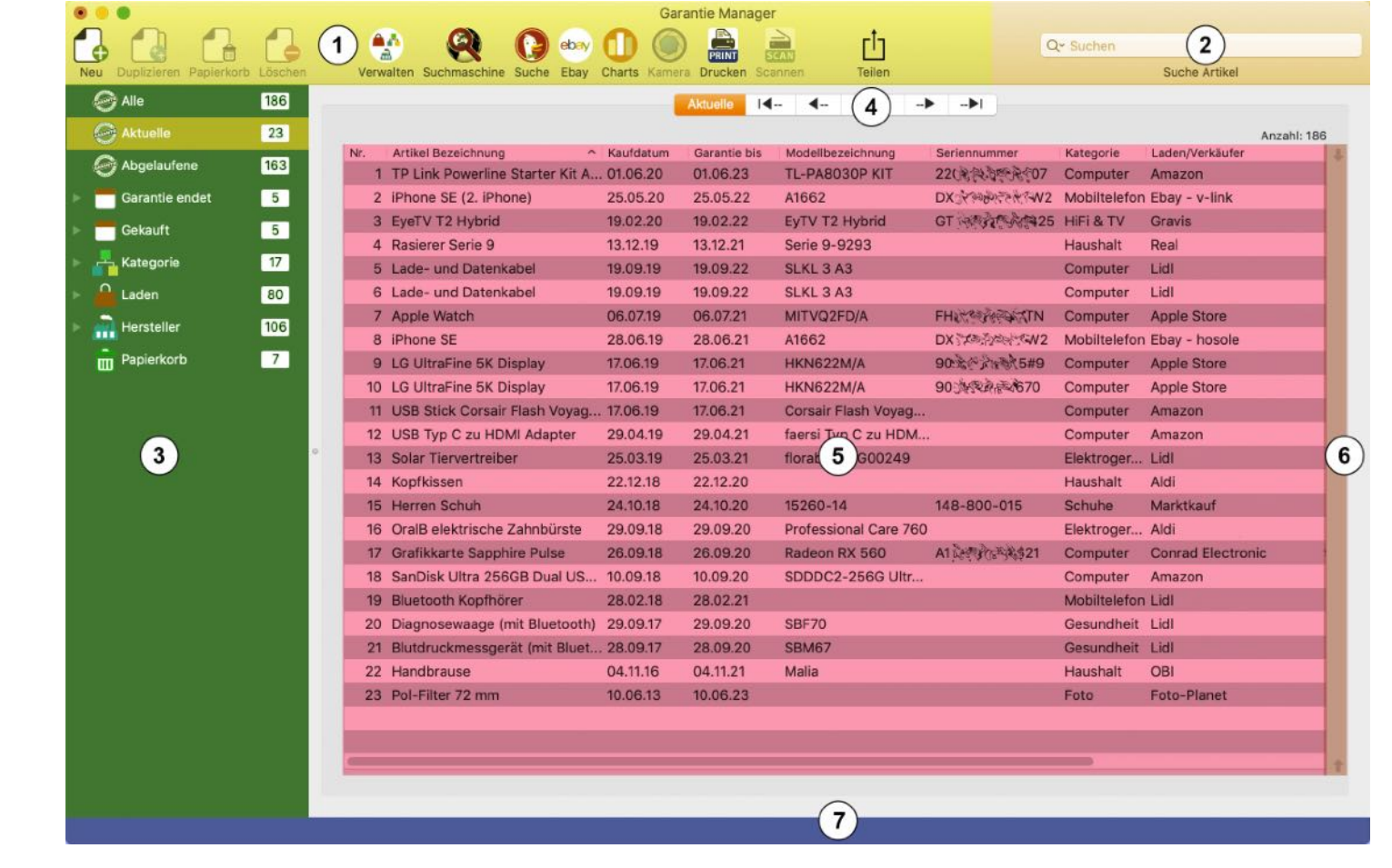

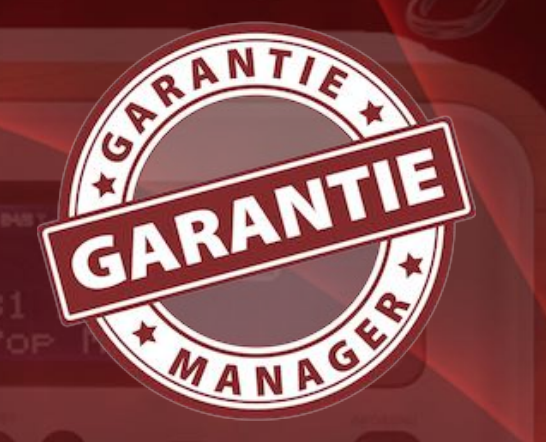

# PROGRAMM Start

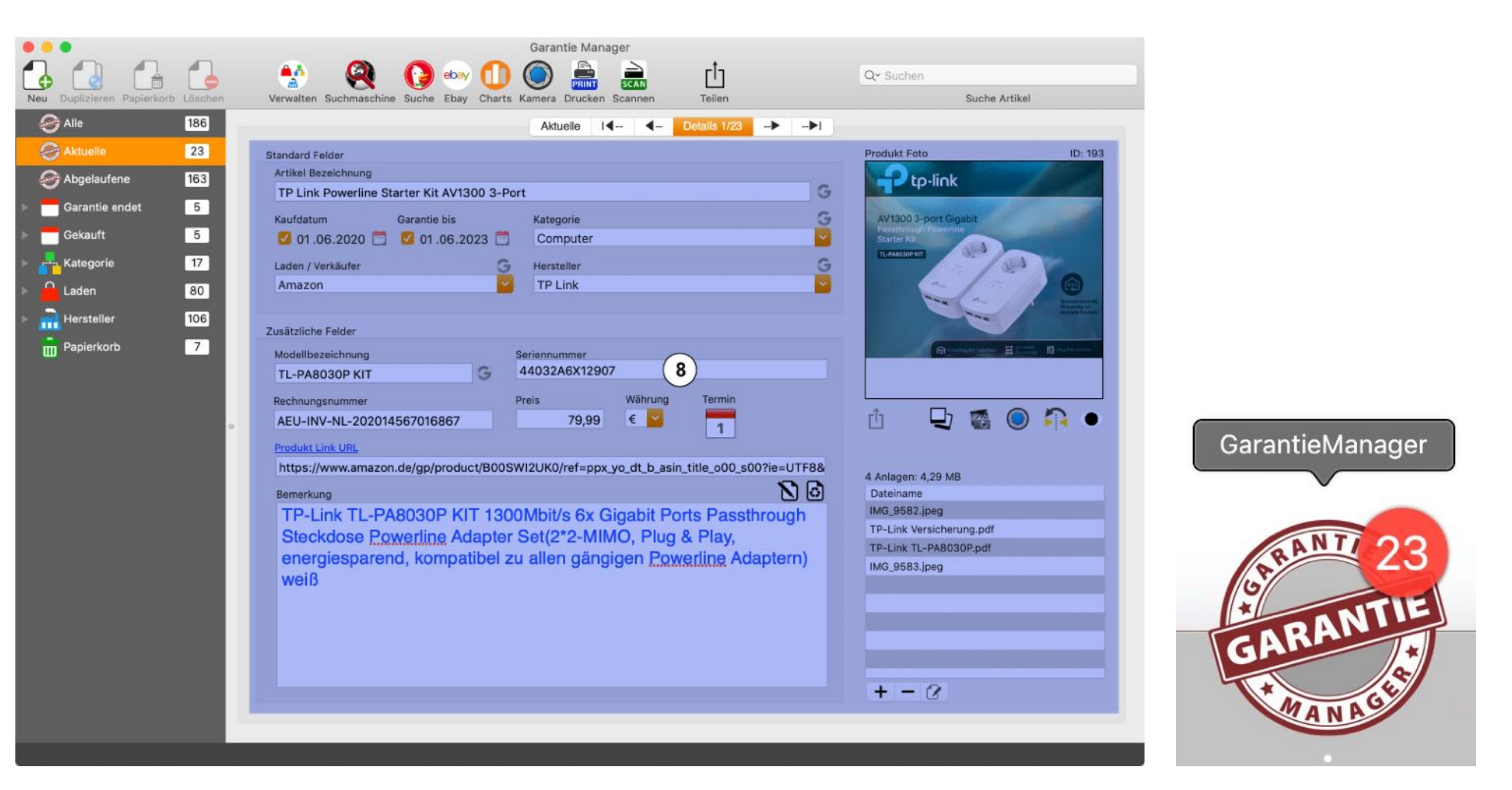

Die Anzahl der Artikel ist ebenfalls im Dock Icon sichtbar. Für das Erstellen von Terminen und Erinnerungen im Kalender benötigt der «Garantie Manager» die Berechtigung auf deinen Kalender und die Erinnerungen.

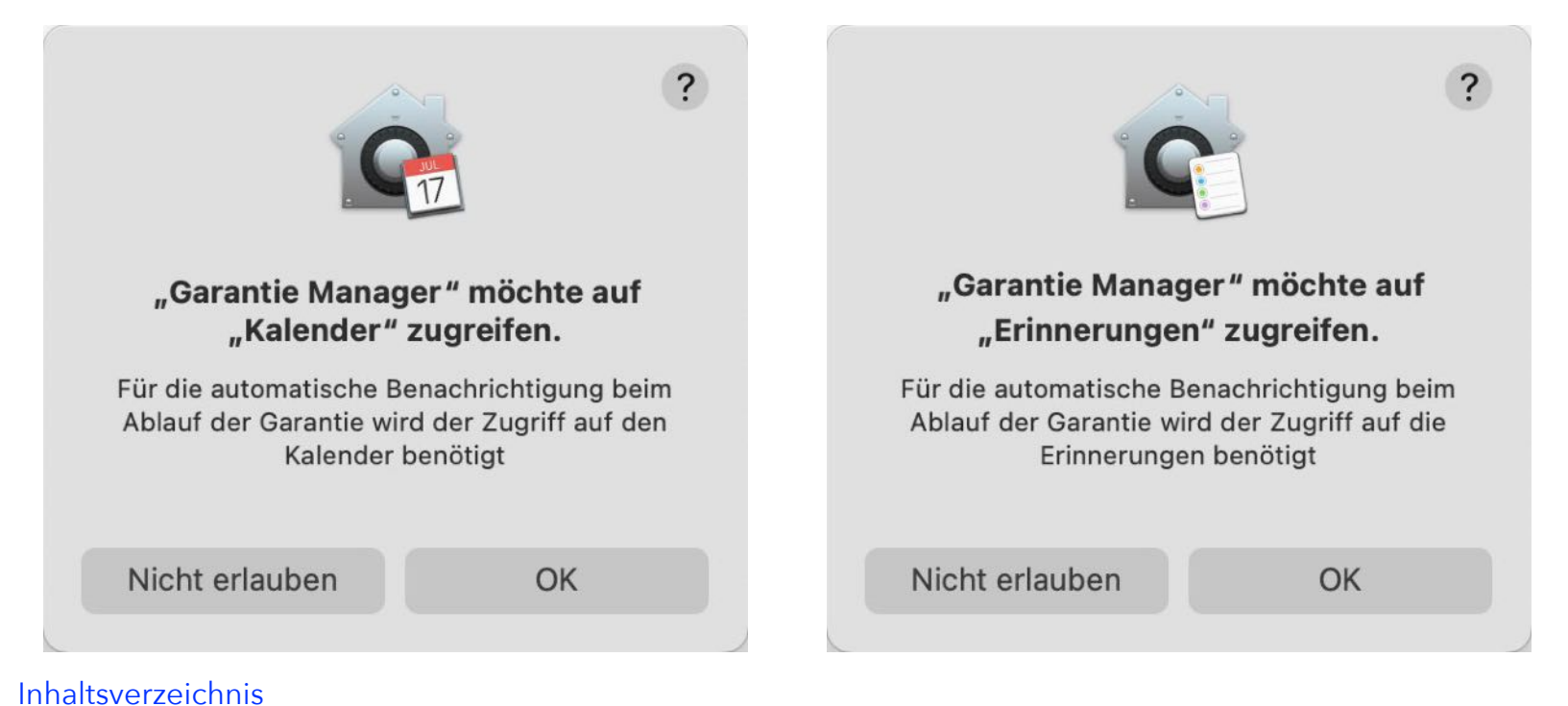

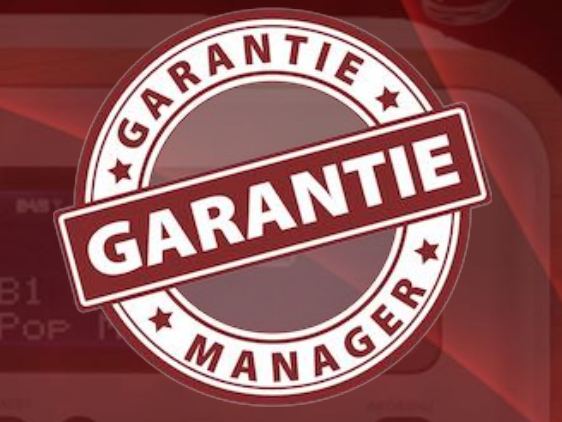

© 2012-2025 CIMSoft, @pps4Me

### PROGRAMM Start

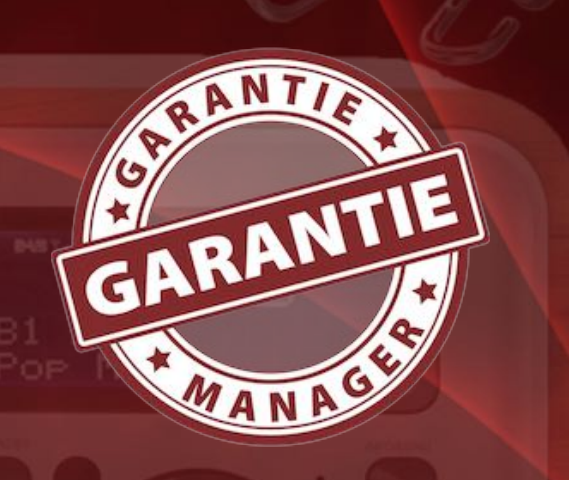

Da noch kein Standard Kalender für die Termine festgelegt ist, wirst du einmalig dazu aufgefordert.

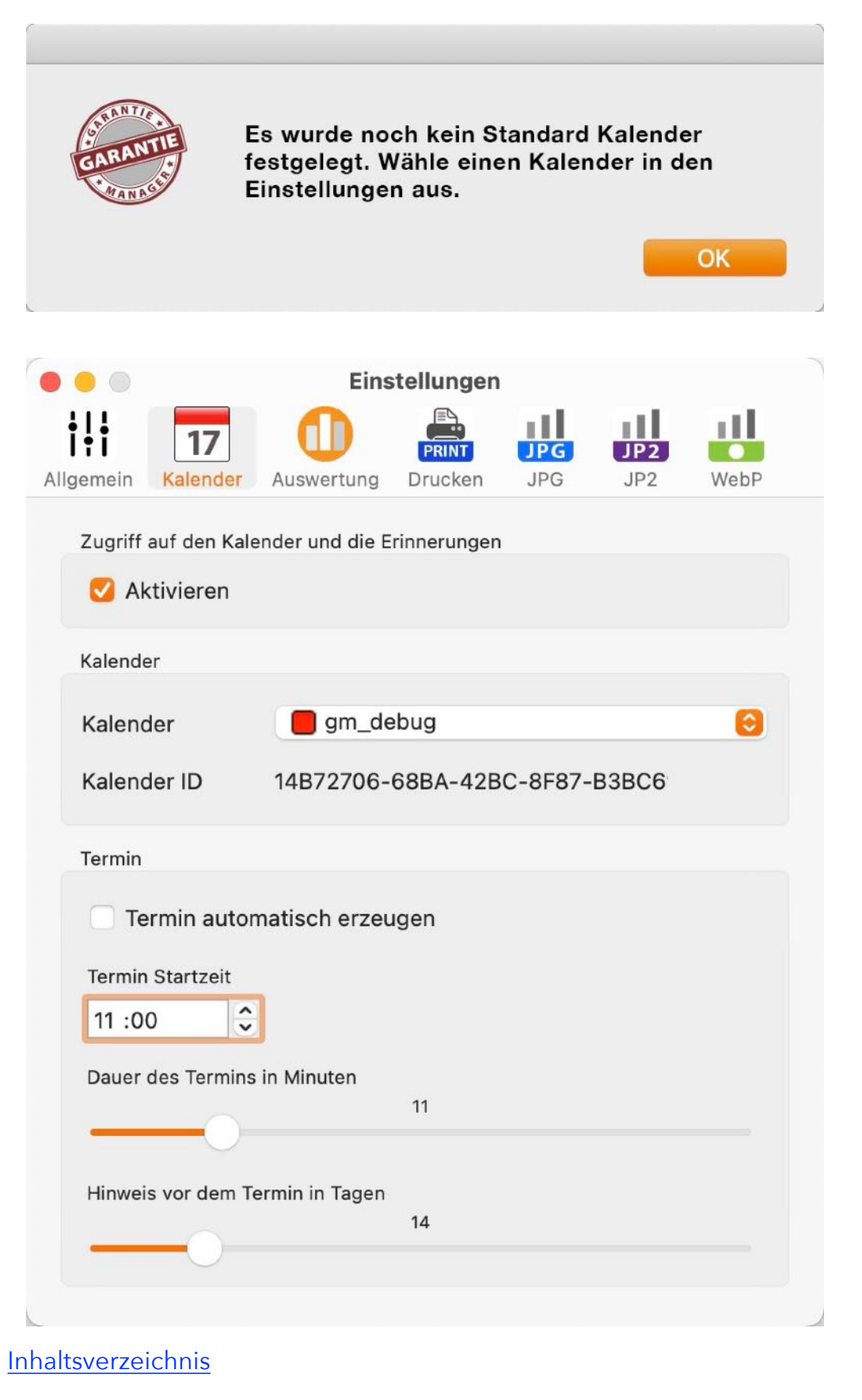

# BACKUP UND Restore Aller Daten

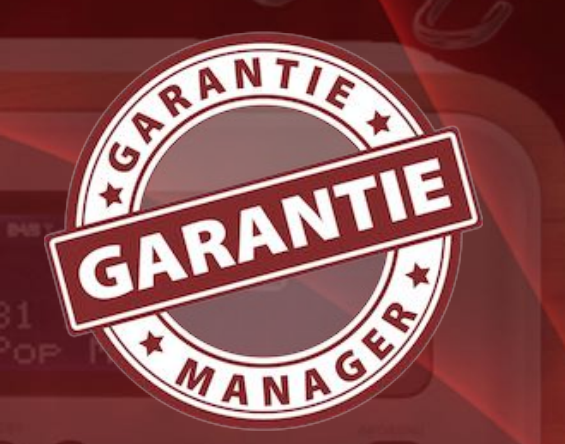

#### **BACKUP UND RESTORE ALLER DATEN**

#### Manuelles Backup der Datenbank und Anlagen

Ist TimeMachine auf deinem Computer aktiviert, so brauchst du kein zusätzliches Backup für den «Garantie Manager». Falls nicht, dann sichere alle Daten aus dem Verzeichnis \$HOME/Library/Containers/de.pps4me.garantiemanager/Data/Library/Application Support/GarantieManager".

#### **Backup aller Daten erstellen**

Mit der Funktion "Backup aller Daten erstellen" kannst du alle Daten (alle Artikel, Bilder, Anlagen und die Datenbank) des «Garantie Managers» sichern. Wähle dazu im Menü "Ablage => Backup aller Daten erstellen" aus.

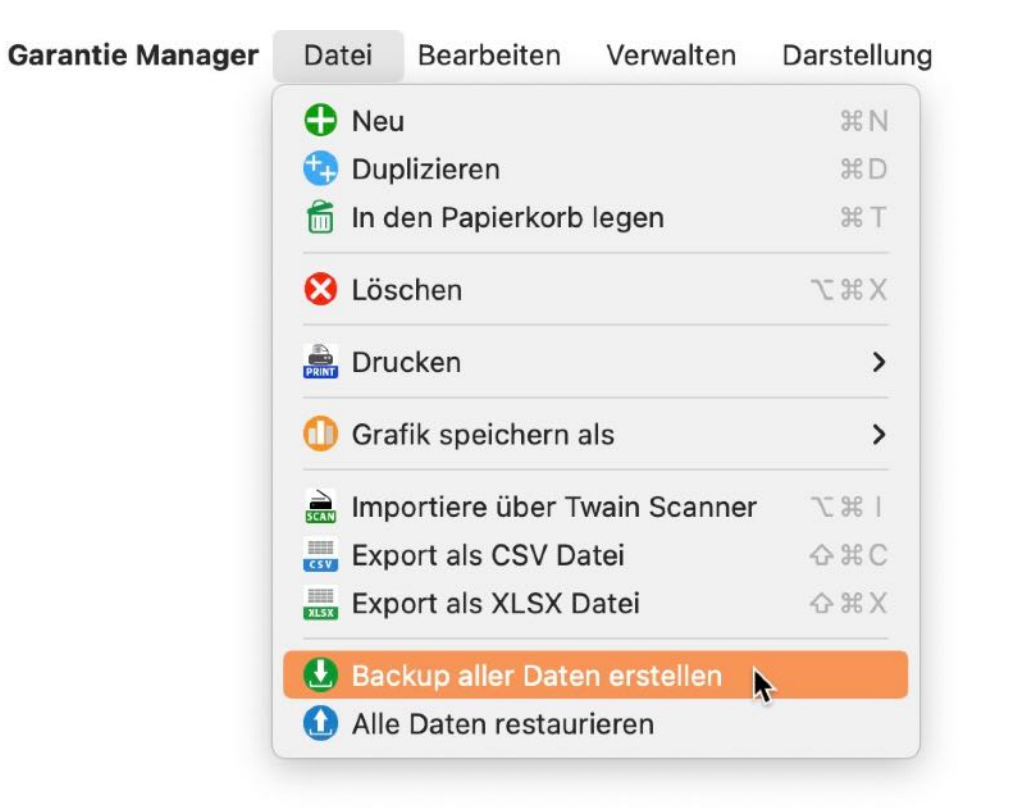

Wähle einen beliebigen Datenträger/Ordner aus. Im ausgewählten Ordner wird ein Ordner mit dem Namen «Garantie Manager» erstellt. In diesem Ordner sind alle Daten (Artikel, Bilder, Anlagen und die Datenbank) enthalten.

# BACKUP UND Restore Aller Daten

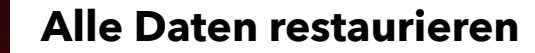

G

Mit der Funktion "Alle Daten restaurieren" kannst du alle Daten (alle Artikel, Bilder, Anlagen und die Datenbank) des «Garantie Managers» wieder herstellen. Wähle dazu im Menü "Ablage" => Alle Daten restaurieren" aus.

| arantie Manager | Datei    | Bearbeiten                | Verwalten    | Darstellung |  |
|-----------------|----------|---------------------------|--------------|-------------|--|
|                 | Neu      | i .                       |              | жN          |  |
|                 | 🔁 Dup    | olizieren                 |              | ЖD          |  |
|                 | 🗂 In d   | 🗂 In den Papierkorb legen |              |             |  |
|                 | 😢 Lös    | chen                      |              | ХЖΣ         |  |
|                 | Dru      | cken                      |              | >           |  |
|                 | 🕕 Gra    | 🕕 Grafik speichern als    |              |             |  |
|                 | 🗎 Imp    | ortiere über T            | wain Scanner | 1 ポ ブ       |  |
|                 | Exp      | ort als CSV D             | <b>☆</b> ₩C  |             |  |
|                 | KLSX Exp | Export als XLSX Datei     |              |             |  |
|                 | 🔮 Bac    | kup aller Date            | en erstellen |             |  |
|                 | 1 Alle   | Daten restau              | rieren 📐     |             |  |

Es werden nun alle Daten zurück gesichert und die Datenbank neu geladen. Enthält der ausgewählte Ordner keine Backup-Daten des «Garantie Managers», so wird diese Fehlermeldung ausgegeben.

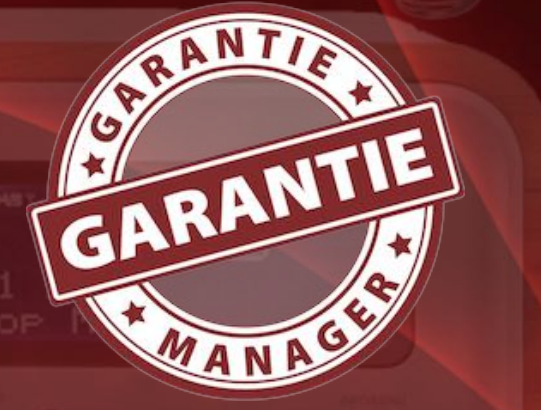

Das Wiederherstellungsverzeichnis '/Users/ pps4me/Desktop/Pages\ Templates' enthält nicht die Datenbank-Datei 'GarantieDB'. Bitte wähle den richtigen Backup-Ordner aus

OK

### EINTRAG Zufügen

#### EINTRAG ZUFÜGEN

Um einen neuen Eintrag zuzufügen klicke im Toolbar Menü auf "Neu" oder wähle in der Artikelliste im Kontext-Menü "Neu" aus.

| Neu | Dup | lizieren Papierkorb Löscher | n          |                  |              |                       |       |
|-----|-----|-----------------------------|------------|------------------|--------------|-----------------------|-------|
|     | 5   | Lade- und Datenka           | abel       | 19.09.19         | 19.09.22     | SLKL 3 A3             |       |
|     | 6   | Lade- und Datenka           | abel       | 19.09.19         | 19.09.22     | SLKL 3 A3             |       |
|     | 7   | Apple Watch                 |            | 06.07.19         | 06.07.21     | MITVQ2FD/A            | FHLYN |
|     | 8   | iPhone SE                   | 🕂 Neu      |                  |              | 2                     | DX3T  |
|     | 9   | LG UltraFine 5K D           | Duplizi    | eren             |              | 22M/A                 | 903N  |
| 1   | 0   | LG UltraFine 5K D           | 💼 In den   | Papierkorb legen |              | 22M/A                 | 902N  |
|     | 11  | USB Stick Corsair           |            |                  |              | ir Flash Voyag        |       |
| 1   | 2   | USB Typ C zu HD             | - Losche   | n                |              | Typ C zu HDM.         |       |
| 1   | 3   | Solar Tiervertreib          | Importiere | n von iPhor      | ne oder iPad | ► est HG00249         |       |
| 1   | 4   | Kopfkissen                  | Dild impor | tioron           |              |                       |       |
| 1   | 5   | Herren Schuh                | ый шрог    | 2                | 2            |                       | 148-8 |
| 1   | 6   | OralB elektrische 2         | Zahnbürste | 29.09.18         | 29.09.20     | Professional Care 760 | )     |

Rufe nun die Details des neuen Eintrages auf. Entweder mit einem Klick auf "Details" oberhalb der Artikelliste oder mit einem Doppelklick auf den Eintrag.

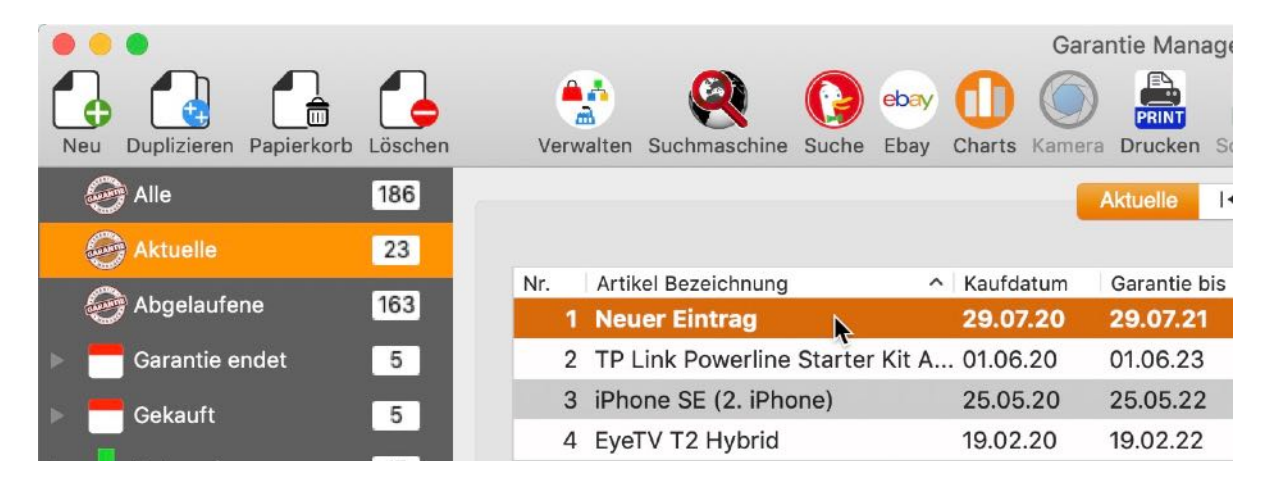

Fülle entsprechenden Felder aus. Wähle Laden, Kategorie und Hersteller aus, oder gib jeweils einen neuen Namen ein. Der «Garantie Manager» erstellt dann die Einträge für Laden, Kategorie und Hersteller. Nun kannst du ein oder mehrere Produktfotos und Anlagen zufügen.

### EINTRAG Bearbeiten

GARANTIE

EINTRAG BEARBEITEN

Wähle einen Eintrag mit einem Doppelklick aus der Liste aus.

| 8  | Gehäuse 2,5"                       | 13.06.21       | 13.06.23            |            |                      |
|----|------------------------------------|----------------|---------------------|------------|----------------------|
| 9  | LED Schreibtischlampe              | 06.04.21       | 06.04.23            | 32,99 €    | TT-DL16              |
| 10 | OWC Thunderbolt                    | 11.03.21       | 11.03.23            | 236,47 €   | OWCTB3DK14PSG        |
| 11 | Festplatte, extern 2,5" Doppelklig | ck zum Anzeige | en der Details oder | 107,90 €   | Backup Plus Portable |
| 12 | Sena UltraSlim Leathe Eintrag au   | iswählen und a | uf Details klicken  | 39,99 €    | SBV922               |
| 13 | MacBook Air 13"                    | 09.02.21       | 09.02.24            | 2.429,73 € | MBA 13.3 SLV/8C C    |
| 14 | Thunderbolt 3 (USB-C) auf Th       | . 26.01.21     | 26.01.23            | 49,98 €    | MMEL2ZM/A            |

#### Ändere die entsprechenden Felder.

|                                          | Aktuelle I       | 4        | Details 12/18 | -> | -••1  |              |            |
|------------------------------------------|------------------|----------|---------------|----|-------|--------------|------------|
| tandard Felder                           |                  |          |               |    |       | Produkt Foto | ID: 20     |
| Artikel Bezeichnung                      |                  |          |               |    |       |              |            |
| OWC Thunderbolt                          |                  |          |               |    | G     |              |            |
| Kaufdatum Garantie bis                   | Kategorie        |          |               |    | G     |              |            |
| 🗹 11 .03.2021 🚍 🗹 11 .03.2023 🚍          | Computer         |          |               |    |       |              |            |
| Laden / Verkäufer G                      | Hersteller       |          |               |    | G     |              |            |
| CSV Computer - Service & Vertrieb        | OWC              |          |               |    |       |              |            |
| usätzliche Felder                        |                  |          |               |    |       |              |            |
| Modellbezeichnung S                      | eriennummer      |          |               |    |       |              |            |
| OWCTB3DK14PSG G                          | 524390           |          |               |    |       |              |            |
| Rechnungsnummer P                        | Preis            | Währung  |               | Т  | ermin |              |            |
| 1452058                                  | 236,47           | €        |               |    |       | 1 🖵 🔂 🍥      | <b>N</b> O |
| Produkt Link URL                         |                  |          |               |    |       | <u> </u>     |            |
| https://eshop.macsales.com/shop/docks/ov | vc-thunderbolt-3 | -dock    |               |    | _     |              |            |
| TAGs                                     |                  | Anlagen  |               |    | 2     | EAN-13 Code  |            |
| USB-C                                    |                  | Dateinan | ne            |    |       | 2341233      |            |
| Bemerkung                                | 80               |          |               |    |       |              |            |
|                                          |                  |          |               |    |       | 2341 2       | 330        |

Alle Änderungen werden automatisch gespeichert. Sind die Details eines Eintrags ausgewählt, dann kannst du oben in der Mitte zwischen den einzelnen Einträgen hin und her blättern, zum ersten oder letzten Eintrag springen.

Datensatz Nummer '193 • TP Link Powerline Starter Kit AV1300 3-Port' wurde gespeichert

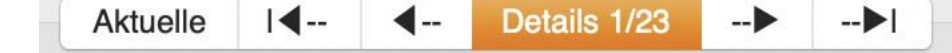

### EINTRAG Duplizieren

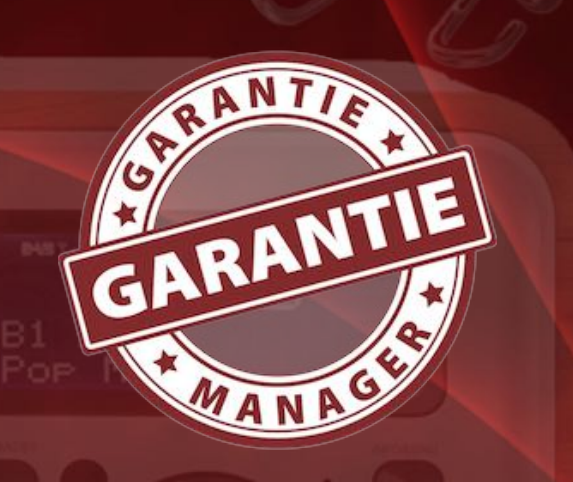

EINTRAG DUPLIZIEREN

Um ein einen Eintrag zu duplizieren, wähle einen Eintrag in der Liste aus und klicke im Toolbar Menü auf "Duplizieren" oder wähle im Kontext-Menü "Duplizieren" aus.

| Neu | Duplizieren | Papierkorb | Löschen |
|-----|-------------|------------|---------|

Inhaltsverzeichnis

| Nr. | Artikel Bezeich | nung ^                             | Kaufdatum                | Garantie bis | Modellbezeichnung | Seriennu |
|-----|-----------------|------------------------------------|--------------------------|--------------|-------------------|----------|
| 1   | TP Link Per     | Online Charles I/i                 | 01.00.00                 | 01.00.00     | TL-PA8030P KIT    | 44032A   |
| 2   | iPhone SE       | Neu                                |                          |              | A1662             | DX3TW(   |
| 3   | EyeTV T2        |                                    | arb lagan                |              | EyTV T2 Hybrid    | GTT220   |
| 4   | Rasierer S      |                                    | m m den Papierkorb legen |              |                   |          |
| 5   | Lade- und       | 😑 Löschen                          |                          |              | SLKL 3 A3         |          |
| 6   | Lade- und       | Internetienen von iDhene oder iDed |                          | Pad N        | SLKL 3 A3         |          |
| 7   | Apple Wat       |                                    |                          |              | MITVQ2FD/A        | FHLYN0   |
| 8   | iPhone SE       | Bild importieren                   |                          |              | A1662             | DX3T93   |
| 9   | LG UltraFine    | 5K Display                         | 17.06.19                 | 17.06.21     | HKN622M/A         | 903NTZ   |
| 10  | LG UltraFine    | 5K Display                         | 17.06.19                 | 17.06.21     | HKN622M/A         | 902NTR   |

Der ausgewählte Eintrag wird dupliziert und bei der "Artikel Bezeichnung" wird der Zusatz "Kopie" angehängt.

| Standard Felder    |              |           |   |
|--------------------|--------------|-----------|---|
| Artikel Bezeichnur | ng           |           |   |
| EyeTV T2 Hybr      | id Kopie     |           | G |
| Kaufdatum          | Garantie bis | Kategorie | G |

### EINTRAG Suchen

#### EINTRAG SUCHEN

Um einen Eintrag zu suchen gibst du den Suchtext in das Feld "Suche Artikel" (rechts oben im Hauptfenster) ein. Der Suchbegriff wird im Feld "Artikel Bezeichnung" mit "Beginnt mit" gesucht. Die Suche wird so ausgeführt, dass der gesuchte Begriff am Anfang der "Artikel Bezeichnung" steht.

| Q~  | N | eta                           | 8         |              |                    |
|-----|---|-------------------------------|-----------|--------------|--------------------|
|     |   | Suche Artikel                 |           |              |                    |
|     |   |                               |           |              |                    |
| Nr. |   | Artikel Bezeichnung           | Kaufdatum | Garantie bis | Garantie bis Preis |
|     | 1 | Netatmo Wetter Station Zusat  | 21.07.16  | 21.07.18     | 21.07.18 55,96 €   |
|     | 2 | Netatmo Welcome               | 21.08.15  | 21.08.18     | 21.08.18 199,40 €  |
|     | 3 | Netatmo Urban Weather Station | 15.12.14  | 15.12.16     | 15.12.16 149,00 €  |
|     | 4 | Netatmo Innenmodul            | 15.12.14  | 15.12.17     | 15.12.17 71,99 €   |
|     |   |                               |           |              |                    |

Um wieder alle Artikel darzustellen, löschst du den Suchtext oder klicke auf das Löschen Symbol rechts im Suchfeld.

| Q~ Neta |               | $\otimes$ |
|---------|---------------|-----------|
|         | Suche Artikel |           |

Möchtest du nach Einträgen suchen die einen bestimmten Text, Zeichen oder eine Zahl enthalten, dann musst du vor dem Suchbegriff ein %-Zeichen einfügen.

| Q~  | % | ray                          | 8          |              |          |                  |
|-----|---|------------------------------|------------|--------------|----------|------------------|
|     |   | Suche Artikel                |            |              |          |                  |
|     |   |                              |            |              |          |                  |
| Nr. |   | Artikel Bezeichnung          | Kaufdatum  | Garantie bis | Preis    | Modellbezeichnun |
|     | 1 | 3D Blu-ray Player            | 16.03.15   | 16.03.17     | 127,90 € | LG BP740         |
|     | 2 | iPad Air2, WI-FI CELLULAR 12 | . 27.10.14 | 27.10.16     | 792,54 € | A1567            |
|     | 3 | Blue-ray Brenner             | 27.02.13   | 27.08.15     | 124,00 € | BE14NU40         |

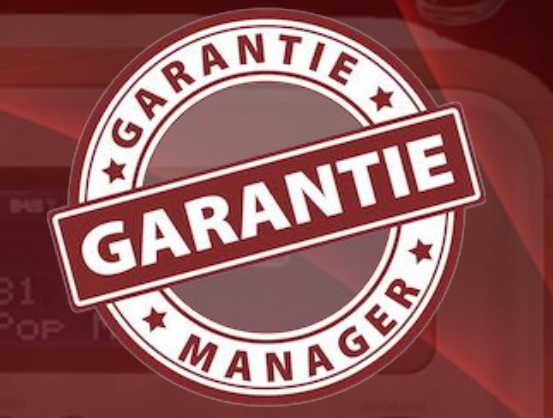

© 2012-2025 CIMSoft, @pps4Me

# EINTRÄGE Filtern

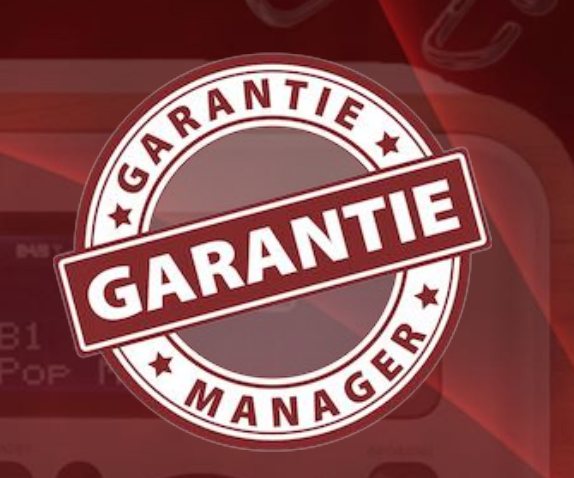

#### EINTRÄGE FILTERN

Zum Filtern der Einträge, wähle links im Listen-Menü einen "Filtern" bzw. eine Rubrik aus. Die Einträge können nach abgelaufenen Garantien oder solche die heute, diesen Monat, nächsten Monat, dieses Jahr ablaufen oder nächsten Jahr ablaufen, gefiltert werden. Die Zahl hinter den einzelnen Rubriken zeigt folgendes an:

|          | Alle            | Anzahl der Einträge        |
|----------|-----------------|----------------------------|
|          | Aktuelle        | Anzahl der Einträge        |
|          | Abgelaufene     | Anzahl der Einträge        |
| Garantie | endet           | Anzahl der Unterkategorien |
| 27       | Heute           | Anzahl der Einträge        |
| 1        | Diesen Monat    | Anzahl der Einträge        |
| 2        | Nächsten Monat  | Anzahl der Einträge        |
| 19       | Dieses Jahr     | Anzahl der Einträge        |
| 20       | Nächstes Jahr   | Anzahl der Einträge        |
| 20       | Jahre           | Anzahl der Unterkategorien |
| 20       | Jeweiliges Jahr | Anzahl der Einträge        |

Inhaltsverzeichnis

# EINTRÄGE Filtern

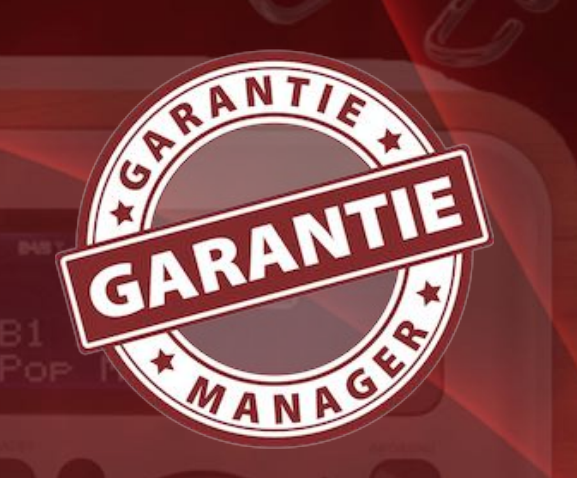

| C | 201 | 2-2025 | CIMSoft, | @pps4Me |  |
|---|-----|--------|----------|---------|--|
|---|-----|--------|----------|---------|--|

Inhaltsverzeichnis

| Gekauft |                 | Anzahl der Unterkategorien             |
|---------|-----------------|----------------------------------------|
| 27      | Heute           | Anzahl der Einträge                    |
| 1       | Diesen Monat    | Anzahl der Einträge                    |
| 20      | Jahre           | Anzahl der Unterkategorien             |
| 20      | Jeweiliges Jahr | Anzahl der Einträge pro Jahr           |
| -       | Kategorie       | Anzahl der Kategorien                  |
| -       | Je Kategorie    | Anzahl der Einträge je Kategorie       |
|         | Laden           | Anzahl der Läden / Shops / Lieferanten |
|         | Je Laden        | Anzahl der Einträge pro Laden          |
| ₽       | Hersteller      | Anzahl der Hersteller                  |
| ₽       | Je Hersteller   | Anzahl der Einträge pro Hersteller     |
| 3       | TAGs            | Anzahl der verschiedenen TAGs          |
| >       | Je TAG          | Anzahl der Einträge pro TAG            |
|         | Papierkorb      | Anzahl der Einträge                    |

# EINTRÄGE Filtern

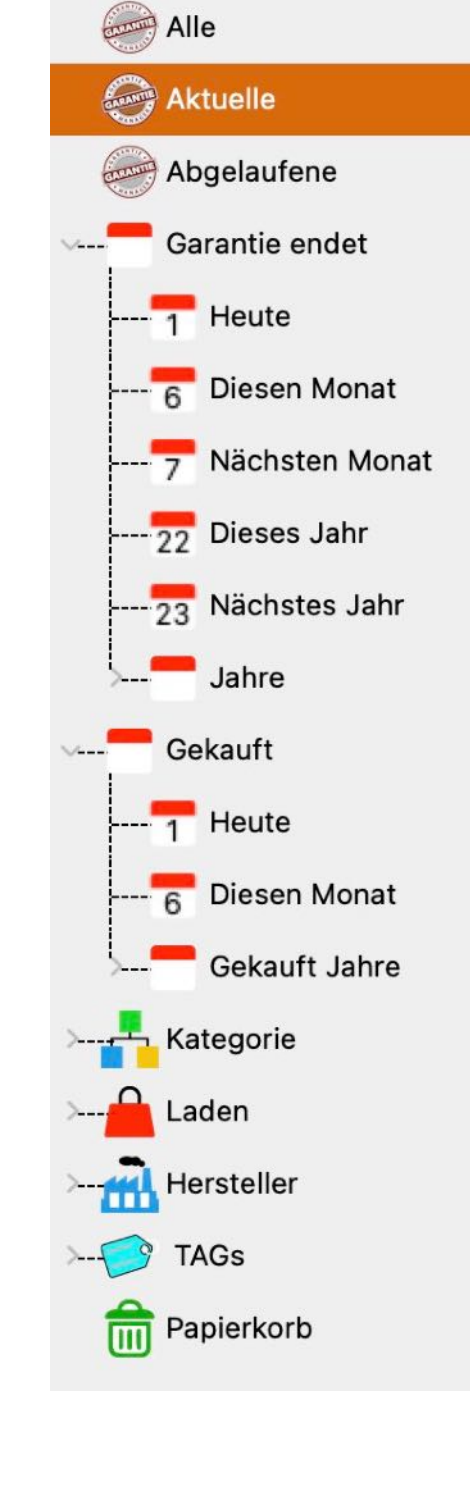

|           | Alle           | Zeigt alle Einträge an                                                              |
|-----------|----------------|-------------------------------------------------------------------------------------|
|           | Aktuelle       | Zeigt alle aktuelle Einträge mit gültiger Garantie                                  |
|           | Abgelaufene    | Zeigt alle Einträge deren Garantie abgelaufen ist                                   |
| Garantie  | e endet        |                                                                                     |
| 27        | Heute          | Zeigt alle Einträge deren Garantie heute endet                                      |
| 1         | Diesen Monat   | Zeigt alle Einträge deren Garantie diese Monat endet                                |
| 2         | Nächsten Monat | Zeigt alle Einträge deren Garantie nächsten Monat endet                             |
| 19        | Dieses Jahr    | Zeigt alle Einträge deren Garantie diese Jahr endet                                 |
| 20        | Nächstes Jahr  | Zeigt alle Einträge deren Garantie nächstes Jahr endet                              |
| 20        | Jahre          | Zeigt alle Einträge deren Garantie in einem bestimmten Jahr<br>endet                |
| Gekauft   |                |                                                                                     |
| 27        | Heute          | Zeigt alle Einträge deren Garantie heute endet                                      |
| 1         | Diesen Monat   | Zeigt alle Einträge deren Garantie diese Monat endet                                |
| 20        | Gekauft Jahre  | Zeigt alle Einträge deren Garantie in einem bestimmten Jahr<br>endet                |
| •         | Kategorie      | Zeigt alle Einträge deren Garantie in einem bestimmten<br>Kategorie zugewiesen ist  |
|           | Laden          | Zeigt alle Einträge deren Garantie in einem bestimmten Laden<br>zugewiesen ist      |
| ₼         | Hersteller     | Zeigt alle Einträge deren Garantie in einem bestimmten<br>Hersteller zugewiesen ist |
| <b>()</b> | TAGs           | Zeigt alle Einträge die mit einem bestimmten TAG versehen sind                      |
| <b>_</b>  | Papierkorb     | Zeigt alle Einträge an, die sich im Papierkorb befinden                             |
|           |                |                                                                                     |

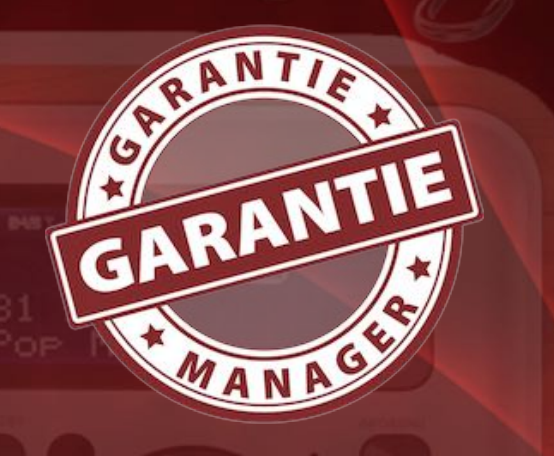

#### EINTRAG EILEN

۲٦

Inhaltsverzeichnis

#### EINTRAG TEILEN

Du kannst die Einträge über die im System verfügbaren Dienste (Mail, Twitter, Facebook, Notizen, Nachrichten usw.) teilen. Klicke dazu auf das Teilen Symbol.

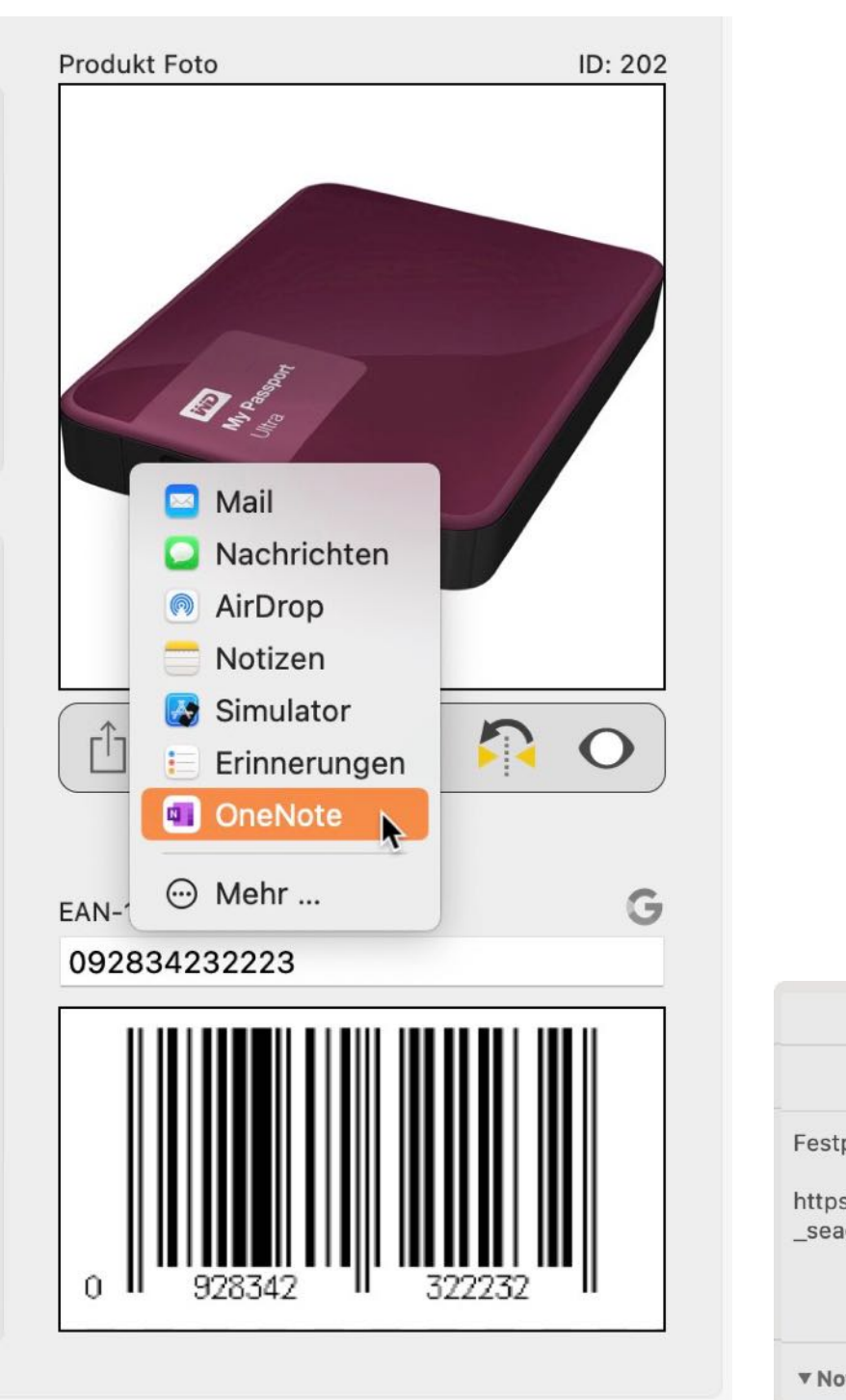

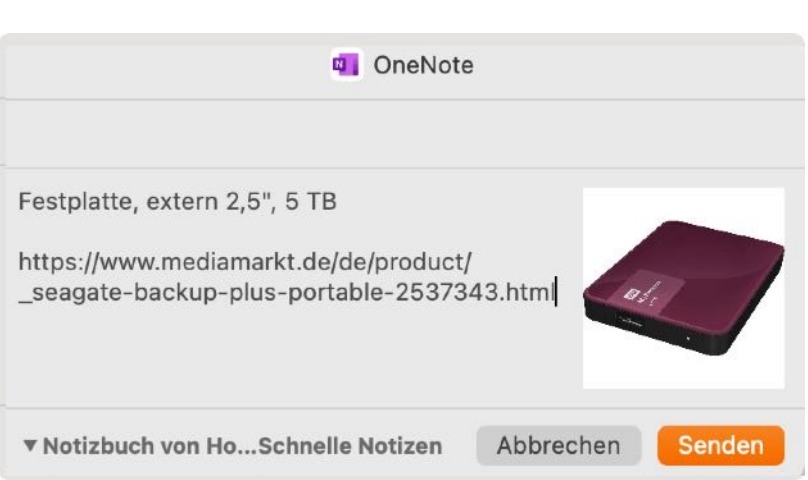

# EINTRAG Öschen

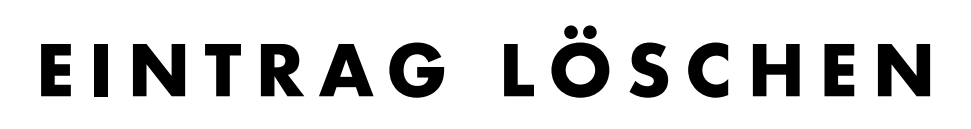

Um einen Eintrag zu löschen, wähle ihn in der Liste aus und klicke im Toolbar Menü auf "Löschen".

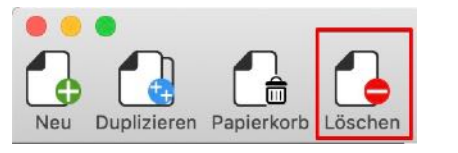

Oder wähle im Kontext-Menü "Löschen" aus.

| 2  | iPhone SE (2. iPhone)   | 25.05.20       | 25.05.22      | 203,00 €    | A1662         |
|----|-------------------------|----------------|---------------|-------------|---------------|
| 3  | Waffeleisen             | 28.04.20       | 28.04.21      | 34,00 €     | WA2106        |
| 4  | EyeTV T2 Hybrid Kopie   | 合 Neu          |               |             | yTV T2 Hybrid |
| 5  | EyeTV T2 Hybrid         |                | n             |             | yTV T2 Hybrid |
| 6  | Rasierer Serie 9        | â In den Pap   | ierkorb legen |             | ierie 9-9293  |
| 7  | Lade- und Datenkabel    |                |               |             | LKL 3 A3      |
| 8  | Lade- und Datenkabel    | 🗕 Löschen      | •             |             | LKL 3 A3      |
| 9  | Apple Watch             | Importieren v  | on iPhone ode | er iPad 🕨 🕨 | /ITVQ2FD/A    |
| 10 | iPhone SE               |                |               |             | 1662          |
| 11 | LG UltraFine 5K Display | Bild importier | en            |             | IKN622M/A     |
| 12 | LG UltraFine 5K Display | 17.06.19       | 17.06.21      | 1.259,02 €  | HKN622M/A     |

Falls der zu löschende Eintrag Anlagen hat, so können die Dateien automatisch gelöscht werden. Der «Garantie Manager» löscht nur den Eintrag. Alle Einträge für Laden, Kategorie und Hersteller sind weiterhin verfügbar.

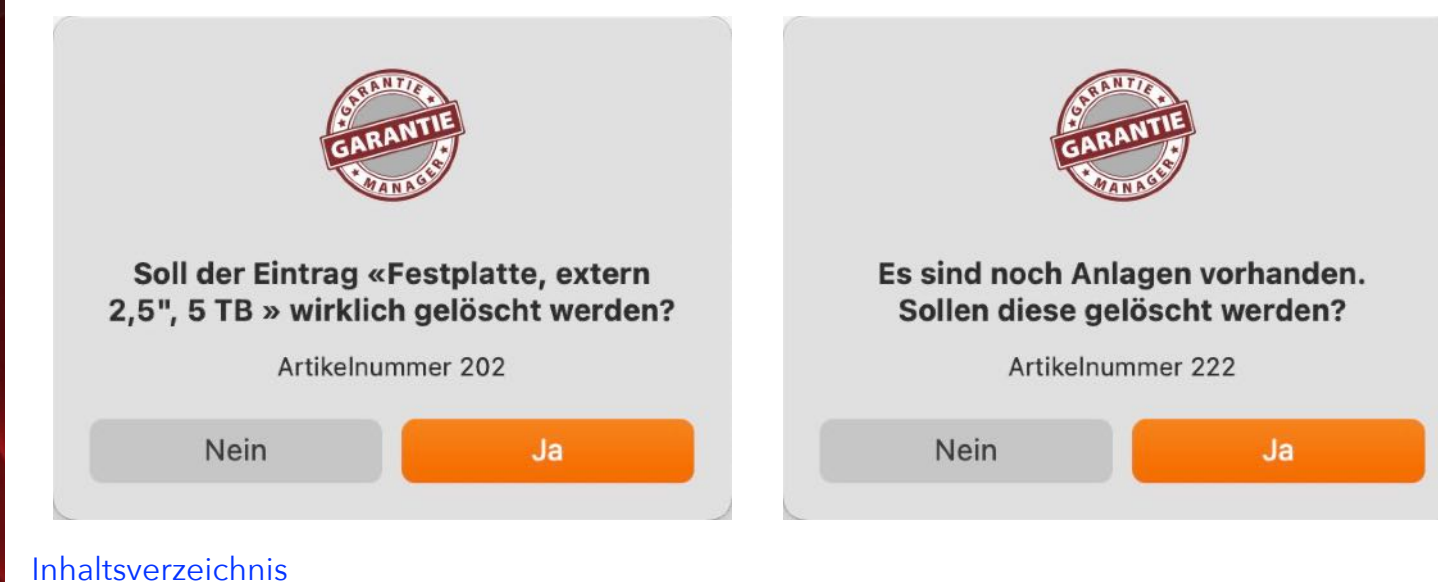

# EINTRAG N DEN Papierkorb Egen

#### EINTRAG IN DEN PAPIERKORB LEGEN

Um einen Eintrag in den Papierkorb zu legen, wähle einen Eintrag in der Liste aus und klicke im Toolbar Menü auf "Papierkorb".

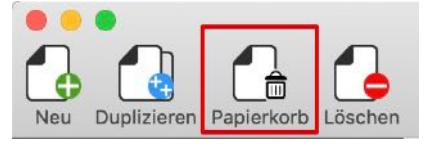

Alternativ kann dies auch über das Kontext-Menü durchgeführt werden.

| Nr. | Artikel Bezeichnung       | ^ Ka        | aufdatum   | Garantie bis   | Preis    |    | Modellbezeichnung |
|-----|---------------------------|-------------|------------|----------------|----------|----|-------------------|
|     | 1 TP Link Powerline Start | er Kit A 01 | 1.06.20    | 01.06.23       | 79,99    | )€ | TL-PA8030P KIT    |
| :   | 2 iPhone SE (2. iPhone)   | 2           | 5.05.20    | 25.05.22       | 203,00   | )€ | A1662             |
| :   | 8 Waffeleisen             | A Neu       |            |                | C        | )€ | WA2106            |
| 4   | EyeTV T2 Hybrid Ko        | Duplizi     | eren       |                | C        | )€ | EyTV T2 Hybrid    |
| į   | 5 EyeTV T2 Hybrid         | n de        | Papierko   | rb legen       | C        | )€ | EyTV T2 Hybrid    |
| 6   | 8 Rasierer Serie 9        | u ,         |            |                | C        | )€ | Serie 9-9293      |
| 5   | 7 Lade- und Datenkabe     | 😑 Lösche    | en         |                | 9        | )€ | SLKL 3 A3         |
| 8   | B Lade- und Datenkab      | Importiere  | en von iPl | hone oder iPad | ▶ 9      | )€ | SLKL 3 A3         |
| Ş   | Apple Watch               |             |            |                | 2        | 2€ | MITVQ2FD/A        |
| 10  | ) iPhone SE               | Bild impor  | tieren     |                |          | )€ | A1662             |
| 1   | 1 LG UltraFine 5K Display | / 17        | 7.06.19    | 17.06.21       | 1.259,02 | 2€ | HKN622M/A         |

Die in den Papierkorb verschobenen Einträge können über das Menü auf der linken Seite aufgerufen werden.

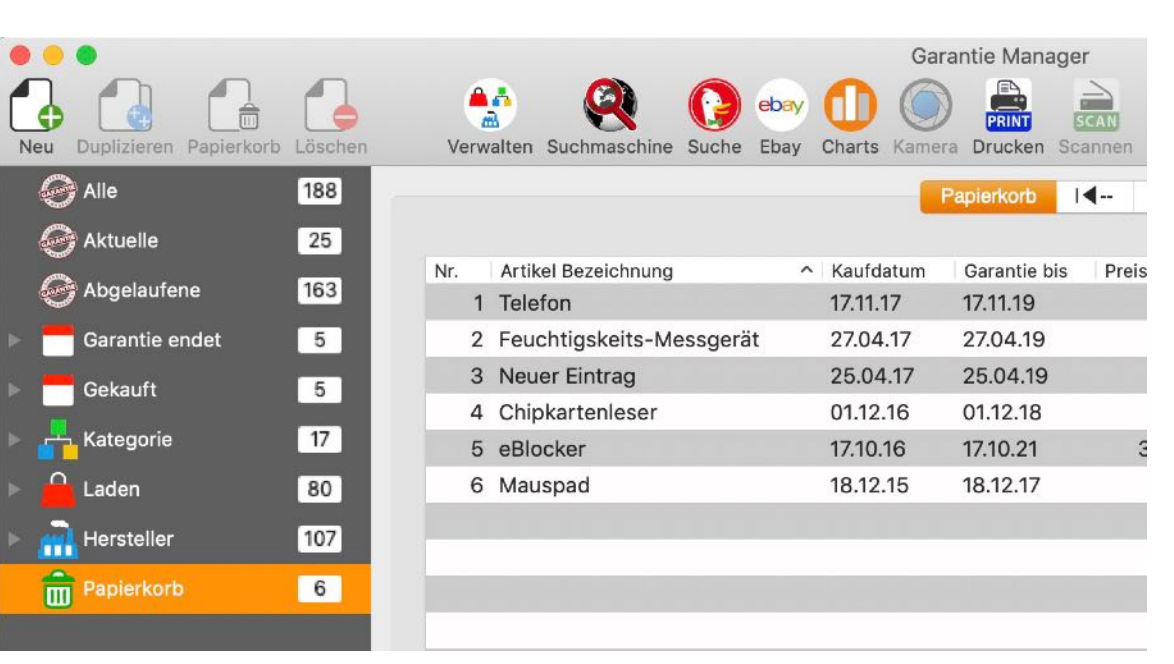

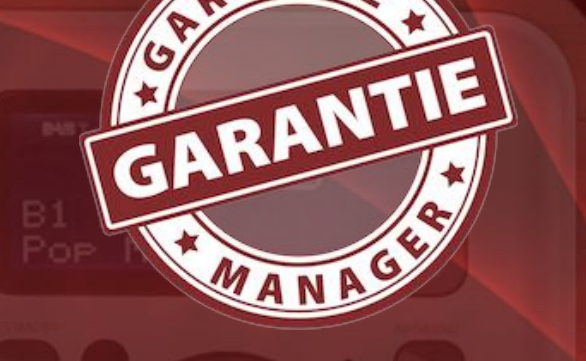

© 2012-2025 CIMSoft, @pps4Me Inhaltsverzeichnis

# EINTRAG AUS Dem Papierkorb Wieder-Herstellen

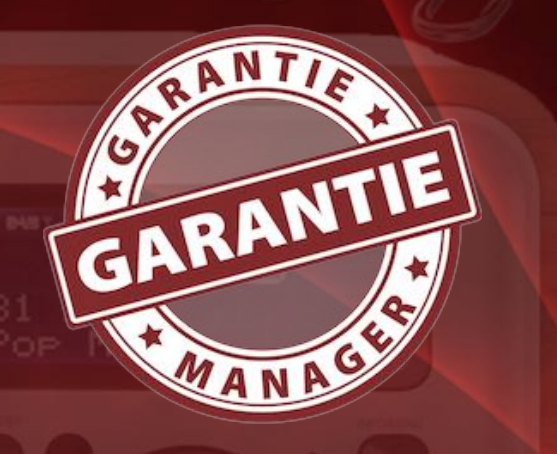

#### EINTRAG AUS DEM PAPIERKORB WIEDERHERSTELLEN

Um einen Eintrag aus dem Papierkorb wiederherstellen zu können, wähle einen Eintrag in der Liste aus und selektiere im Kontextmenü "Aus dem Papierkorb wiederherstellen".

| Nr. | Artikel Bezeichnung        | ^ | Kaufdatum   | Garantie bis   | Preis           | Mod | dellbezeichnun |
|-----|----------------------------|---|-------------|----------------|-----------------|-----|----------------|
| 1   | 1 Telefon                  |   | 17.11.17    | 17.11.19       | 40,49 €         | C43 | 30 HX          |
| 2   | 2 Feuchtigskeits-Messgerät |   | 💼 Aus dem   | NPapierkorb V  | wiederherstelle | en  | pCheck         |
| З   | 3 Neuer Eintrag            | - |             | Ŧ              |                 |     |                |
| 4   | 4 Chipkartenleser          |   | C Löscher   | 1              |                 |     | erjack RFID    |
| 5   | 5 eBlocker                 |   | Papierko    | orb leeren     |                 |     | cker Pro       |
| 6   | 6 Mauspad                  |   | Importierer | n von iPhone o | oder iPad       | ►   | link Mauspa    |
|     |                            |   | Bild import | ieren          |                 |     |                |
|     |                            |   |             |                |                 |     |                |

Inhaltsverzeichnis

# PAPIERKORB LEEREN

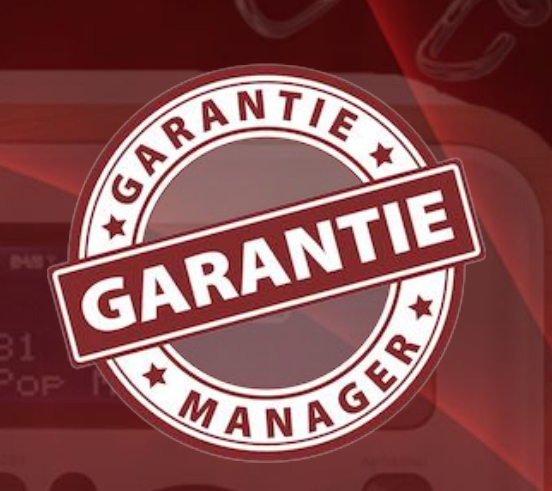

PAPIERKORB LEEREN

Du kannst alle Elemente die sich im Papierkorb befinden auf einmal löschen. Wähle dazu links im Menübaum "Papierkorb" aus.

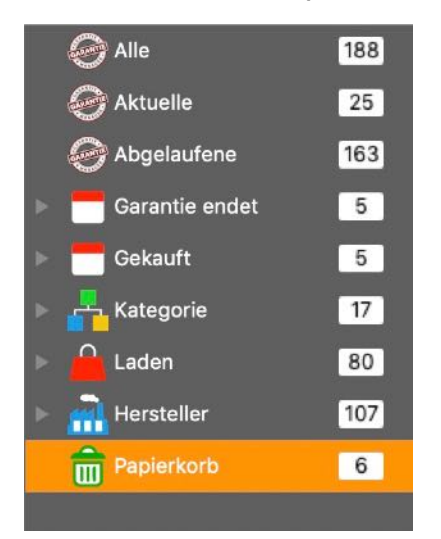

Wähle danach "Papierkorb leeren" im Kontext Menü aus.

| Nr.   |   | Artikel Bezeichnu | ng ^             | Kaufdatum       | Garantie bis   | Preis    | Modellbezeichnung |
|-------|---|-------------------|------------------|-----------------|----------------|----------|-------------------|
|       | 1 | Telefon           | fa Aus dem Par   | pierkorb wie    | ederherstellen | 40,49 €  | C430 HX           |
|       | 2 | Feuchtigske       |                  |                 |                | 19,98 €  | DampCheck         |
|       | 3 | Neuer Eintra      | Löschen          |                 |                | 0,00 €   |                   |
|       | 4 | Chipkartenle      | 葿 Papierkorb I   | leeren          | •              | 44,00 €  | Cyberjack RFID    |
|       | 5 | eBlocker          | Importieren vor  | n iPhone od     | er iPad        | 329,00 € | eBlocker Pro      |
| 6 Mau |   | Mauspad           | Bild importierer | ild importieren |                | 8,49 €   | Logilink Mauspa   |
|       |   |                   | bid importierer  |                 |                |          |                   |

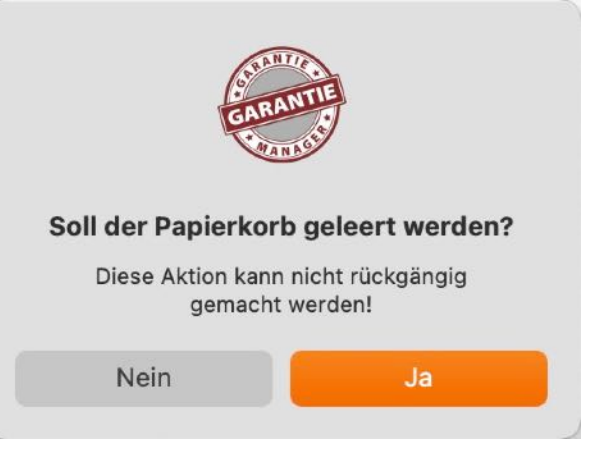

© 2012-2025 CIMSoft, @pps4Me Inhaltsverzeichnis

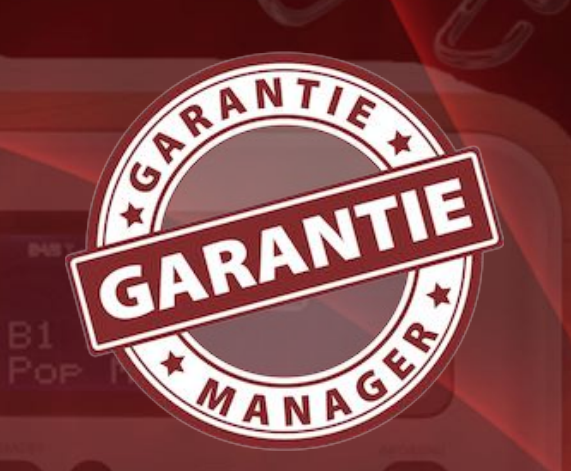

Inhaltsverzeichnis

#### PRODUKTFOTO ZUFÜGEN / SUCHEN

Ein Produktfoto kann einfach per "Drag and Drop" vom Finder, Safari oder aus der Liste der Anlagen in den Bereich "Produktfoto" gezogen werden. Hast du gerade kein Produktfoto vorliegen, so kannst du über das Kontextmenü (mit der rechten Maustaste) nach einem Foto suchen lassen.

| G Sud<br>Art    | che Produktfoto mit<br>ikelbezeichnung                                                                                                    | Sucht mit Google nach Bildern, die zur eingegeben<br>Artikelbezeichnung passen<br>Sucht mit Google nach Bildern, die zur eingegeben<br>Modellbezeichnung passen |  |  |
|-----------------|----------------------------------------------------------------------------------------------------|----------------------------------------------------------------------------------------------------|--|--|
| G Sud<br>Mo     | che Produktfoto mit<br>dellbezeichnung                                                                                                    |                                                                                                    |  |  |
| G Sud<br>Mo     | che Produktfoto mit Artikel– und<br>dellbezeichnung                                                                                                    | Sucht mit Google nach Bildern, die zur eingegebene<br>Artikel- und Modellbezeichnung passen                                                                     |  |  |
| r               | G                                                                                                    | Bild hier ablegen                                                                                                    |  |  |
| er<br>Währ<br>€ | <ul> <li>Bild kopieren</li> <li>Bild einfügen</li> <li>Bild entfernen</li> <li>Bild atternen</li> <li>Als JPG Datei speichern</li> <li>Als PNG Datei speichern</li> <li>G Suche Produktfoto mit All</li> </ul> | n<br>n<br>Artikelbezeichnung                                                                                                    |  |  |
| Anlag<br>Date   | en<br>Suche Produktfoto mit Artil<br>Suche Produktfoto mit Artil<br>DuckDuckGo<br>Excite<br>Fireball                                                                                                    | Modellbezeichnung<br>Artikel- und Modellbezeichnung<br>kelbezeichnung                                                                                           |  |  |
|                 | Q Qwant<br>Yahoo<br>Von iPhone oder iPad impo                                                                                                    | rtieren >                                                                                                    |  |  |

Zu diversen Eingabe- oder Auswahlfeldern (siehe 1-4 im unteren Bild) sind ebenfalls Symbole mit dem Google-Logo vorhanden. Hier kannst du auch nach Bildern zum entsprechenden Text suchen lassen.

G G

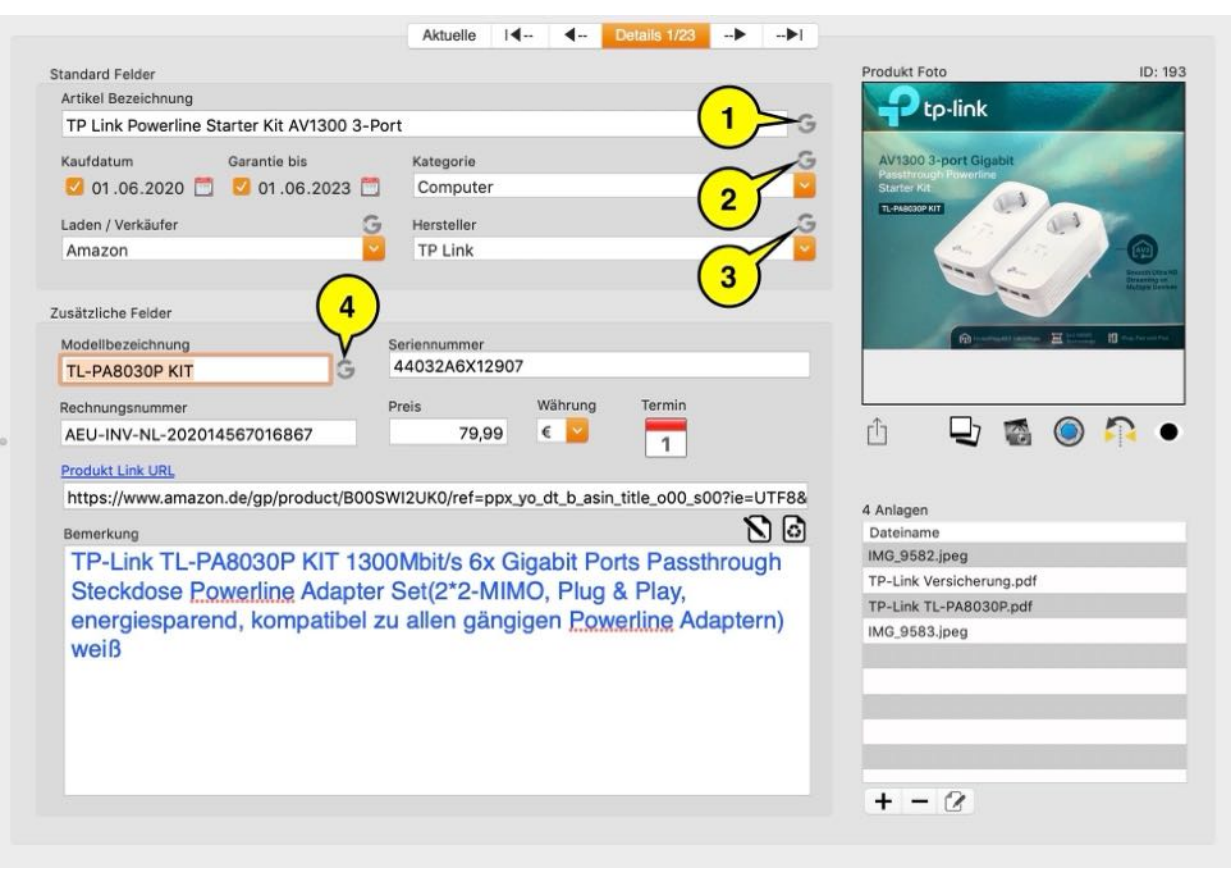

Û 🖵 🔂 🍥 💽 🏠 O

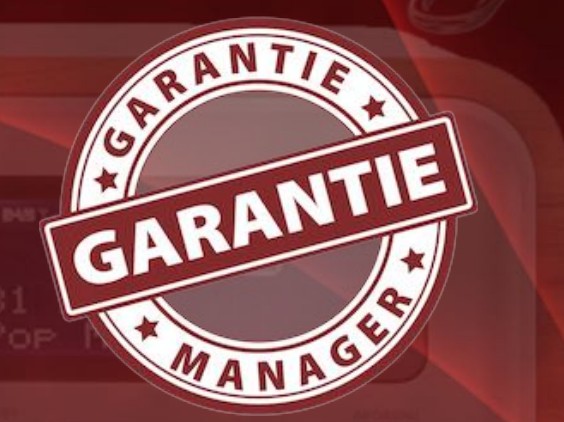

Über die Funktion "Multi-Picture" kannst du beliebig viele zusätzliche Produkt Fotos zufügen. Klicke dazu auf das Symbol "Multi-Picture"

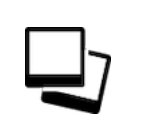

Im folgenden Fenster kannst du Fotos zufügen oder löschen. Das Zufügen von Fotos kann über die Taste "+" oder per "Drag and Drop" durchgeführt werden.

#### PRODUKTFOTO Zufügen / Suchen

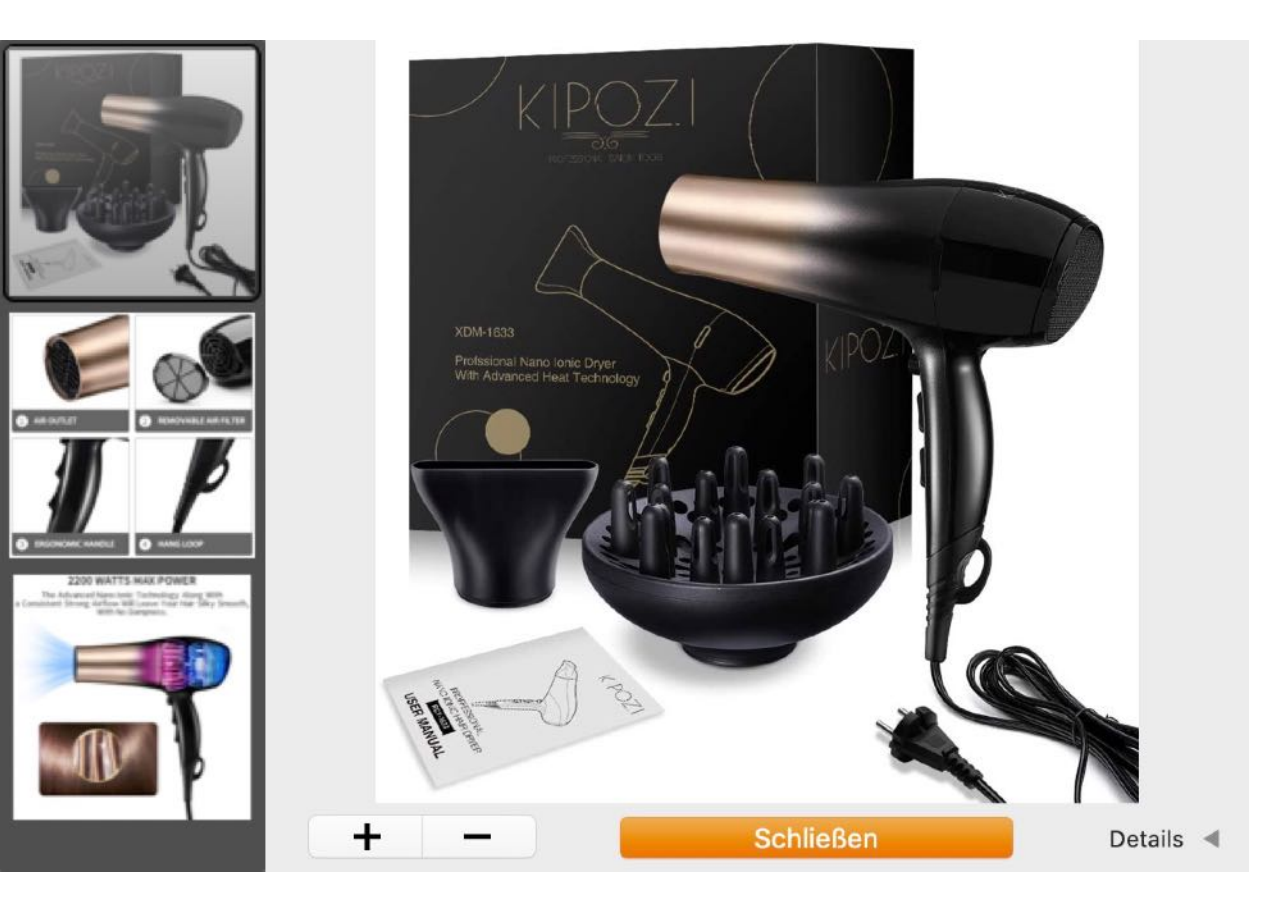

Zum ausgewählten Foto können die Details eingeblendet werden. Klicke dazu auf das kleine Dreieck rechts unten neben dem Wort "Details".

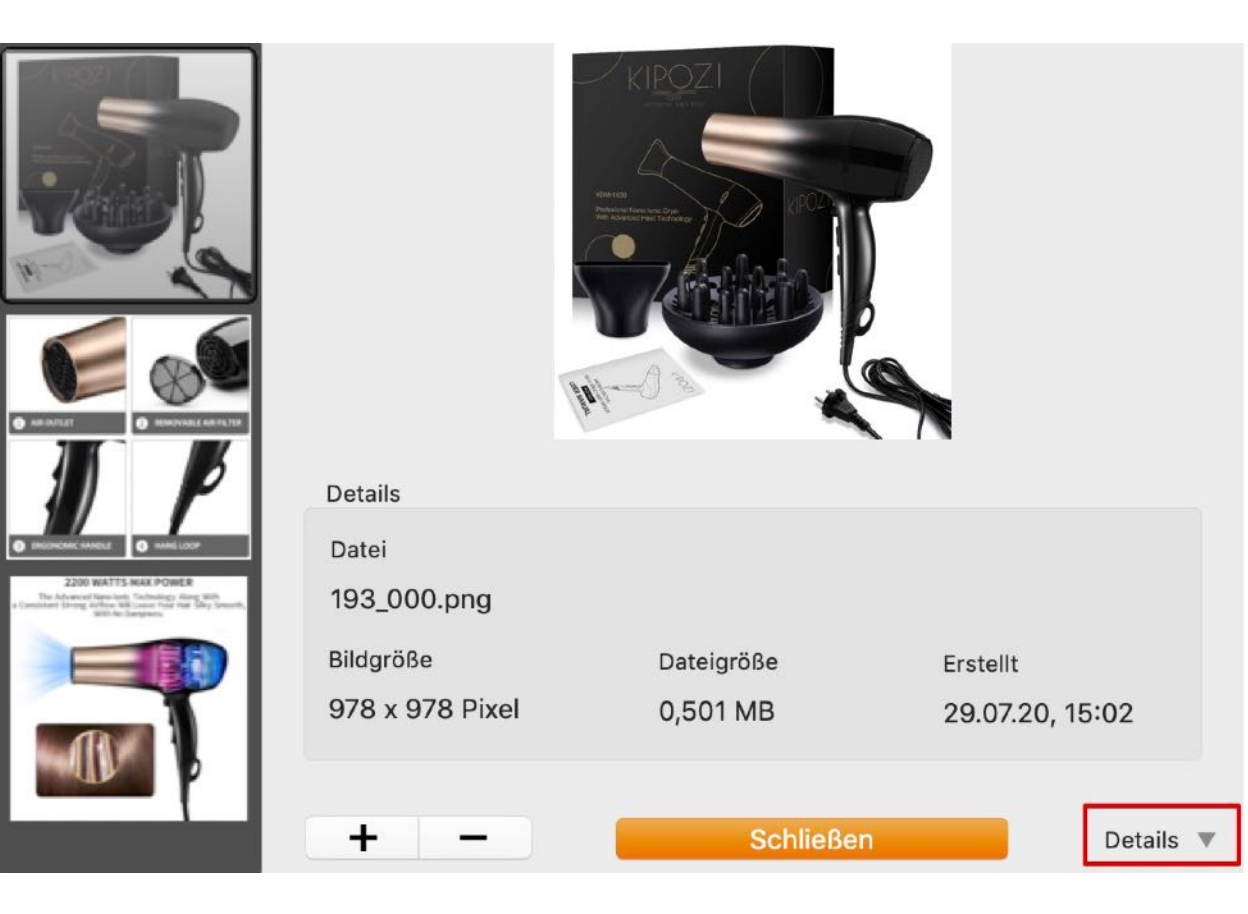

© 2012-2025 CIMSoft, @pps4Me

GARANTIE

Inhaltsverzeichnis

Sind mehrere Produktfotos vorhanden, so kannst du über die Tasten unterhalb des Produktfotos durch alle Fotos blättern.

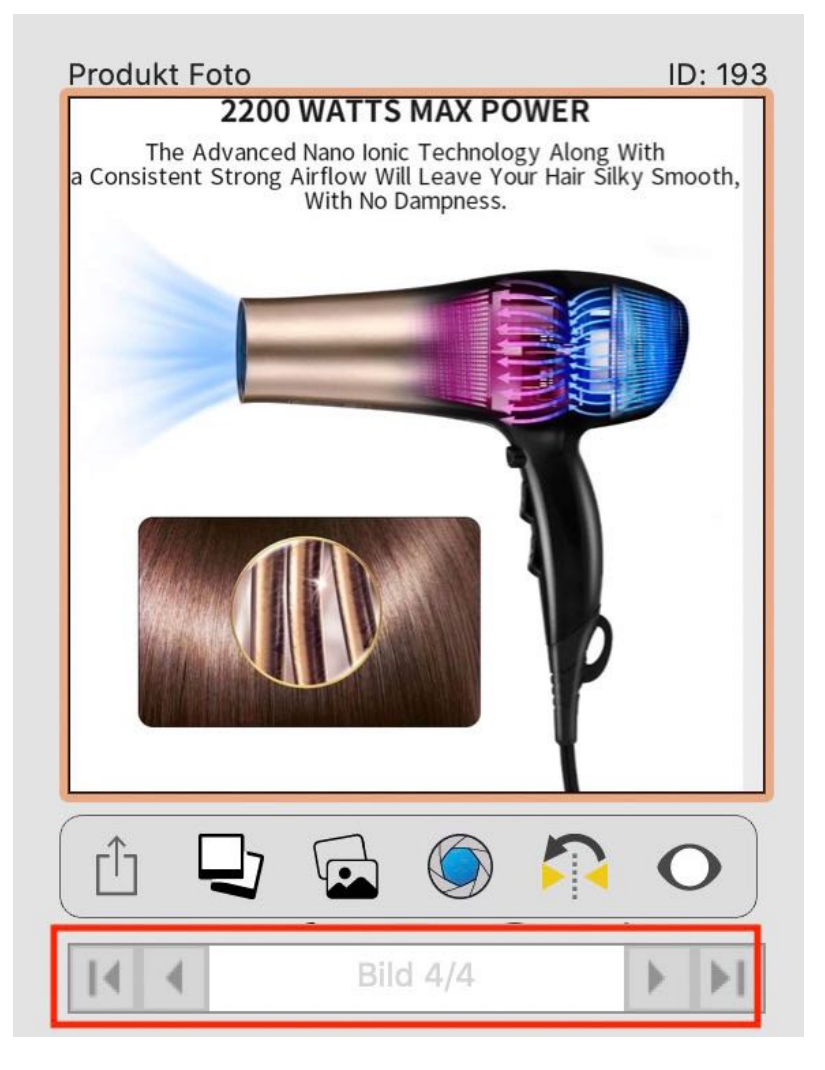

CARANTIE GARANTIE GARANTIE GARANTIE GARANTIE MANASIS Weiterhin kannst du auch den macOS "Medien Browser" verwenden. Klicke dazu auf dieses Symbol.

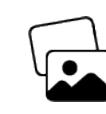

Der Medien Browser wird gestartet und du kannst das gewünschte Foto per "Drag and Drop" in den Bereich des Produktfotos ziehen.

### PRODUKTFOTO Zufügen / Suchen

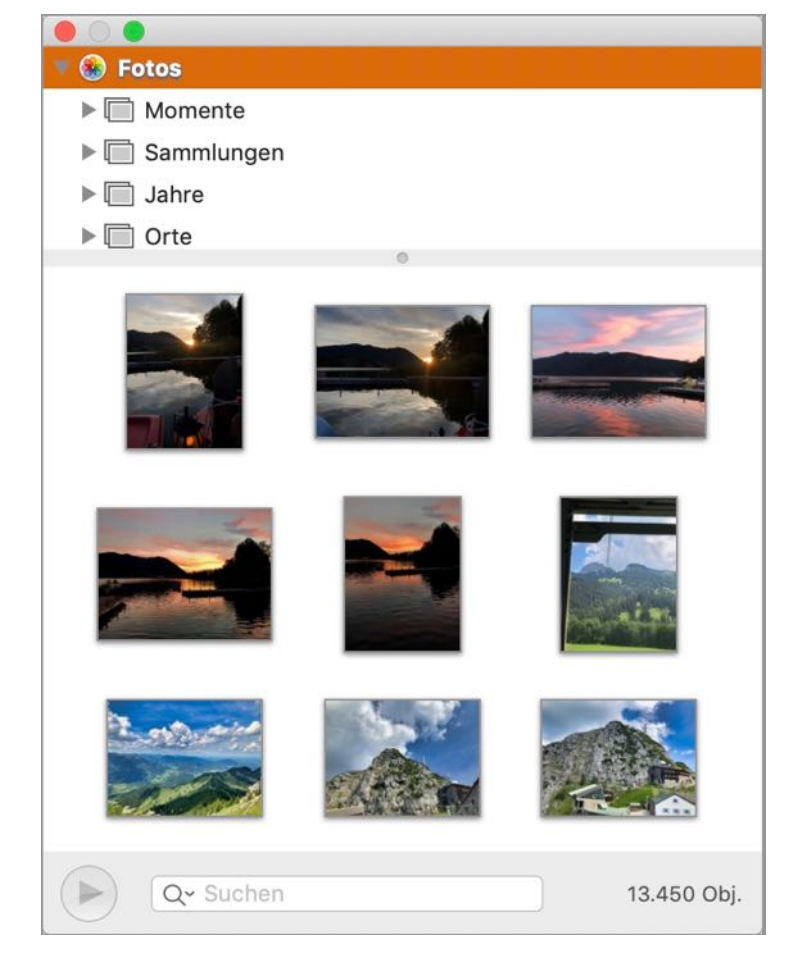

Ein Produktfoto kann auch über die über die macOS Bildauswahl und der FaceTime® Kamera zugefügt werden. Klicke dazu auf das Kamera Symbol.

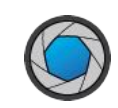

Inhaltsverzeichnis

Es öffnet sich das Fenster für die Bildauswahl. Halte nun ein Objekt vor die Kamera und klicke unten auf das Kamera Symbol. Nachdem der Selbstauslöser abgelaufen ist, wird das Bild erstellt. Klicke anschließend auf "Fertig". Das so erzeugte Foto wird nun als neues Produktfoto eingefügt. Fotos die über diese Funktion erzeugt wurden, sind immer gespiegelt. Dies ist im der Funktion von macOS so fest eingestellt und kann nicht geändert werden.

Um das gespiegelte Bild richtig darzustellen klicke

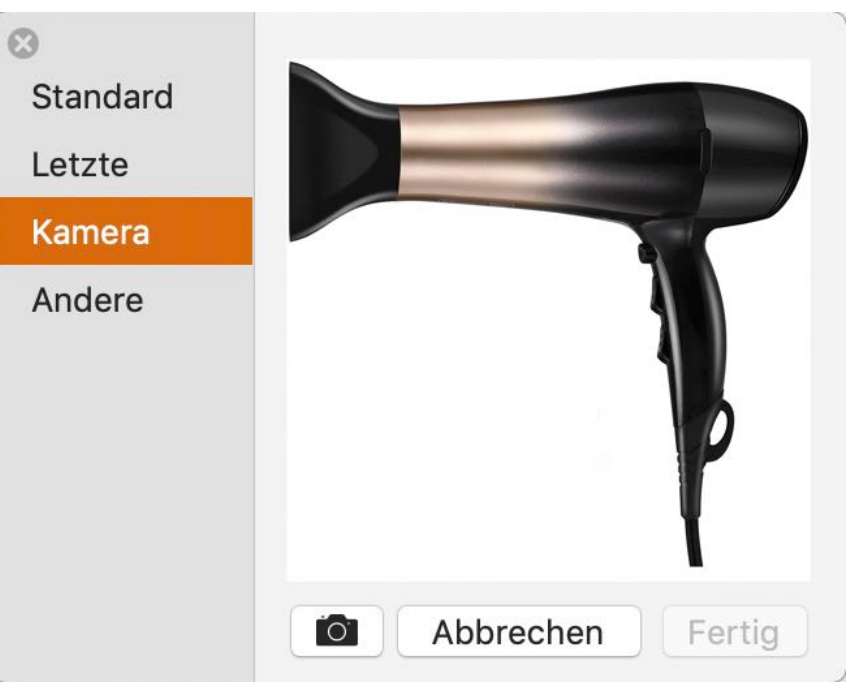

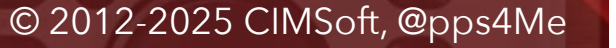

auf das "Spiegeln" Symbol.

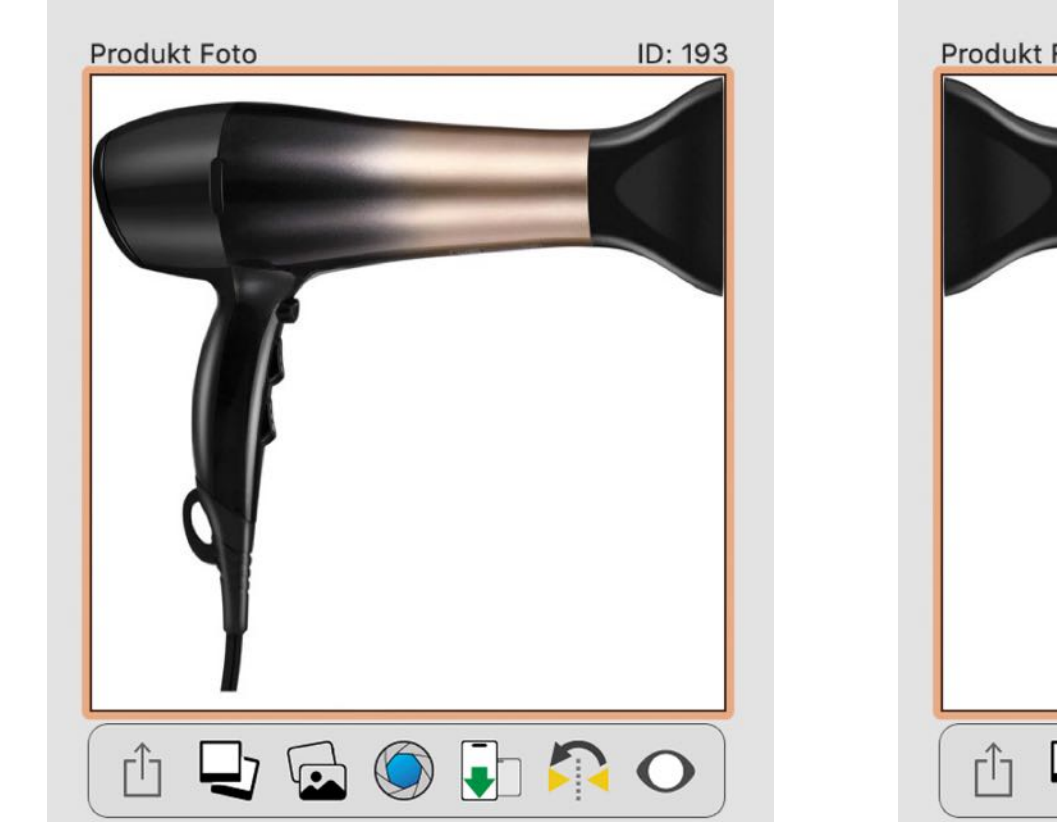

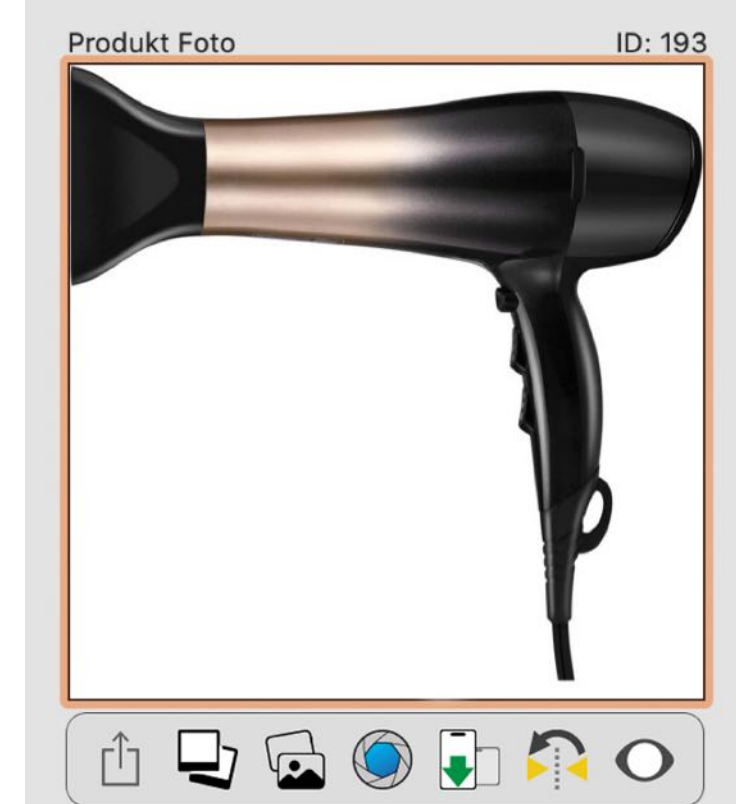

Du kannst auch die anderen Funktionen "Standard, Letzte, Andere" der macOS Bildauswahl verwenden. Wähle dazu ein Bild mit einem Doppelklick aus.

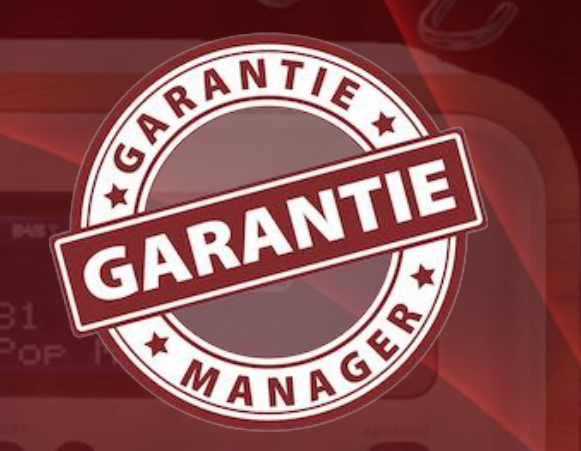

Standard

Letzte

Kamera

Andere

Image: Construction of the state of the state of the

© 2012-2025 CIMSoft, @pps4Me

03

Du kannst ein Produktfoto, ein zusätzliches Foto, einen Barcode oder eine Anlage auch über ein iOS Gerät zufügen. Klicke dazu auf das "Import von iOS Gerät" Symbol.

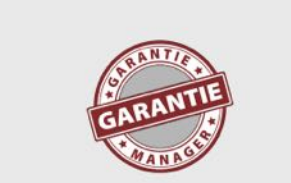

#### Nimm ein Foto mit "iPhone 14 Pro" auf

Verwende die Kamera deines iPhone, um ein Foto aufzunehmen.

Abbrechen

Das erstellte Foto kann nun, wie in diesem Dialog angegeben, verwendet werden.

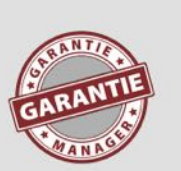

#### **Bild importieren**

Soll das importierte Bild als Artikel-Bild, zusätzliches Bild, als EAN-Barcode oder als Anlage verwendet werden?

#### Artikel-Bild

Zusätzliches Bild

EAN Barcode

Anlage

Abbrechen

Inhaltsverzeichnis

© 2012-2025 CIMSoft, @pps4Me

Mit der integrierte Vorschau-Funktion können alle Produktfotos und Anlagen durch einen Klick auf das Vorschau-Symbol betrachtet werden.

#### Ο

Du kannst ein Produktfoto auch als JPG- oder PNG-Datei speichern. Klicke dazu mit der rechten Maustaste auf das Produktfoto und wähle das entsprechende Format aus.

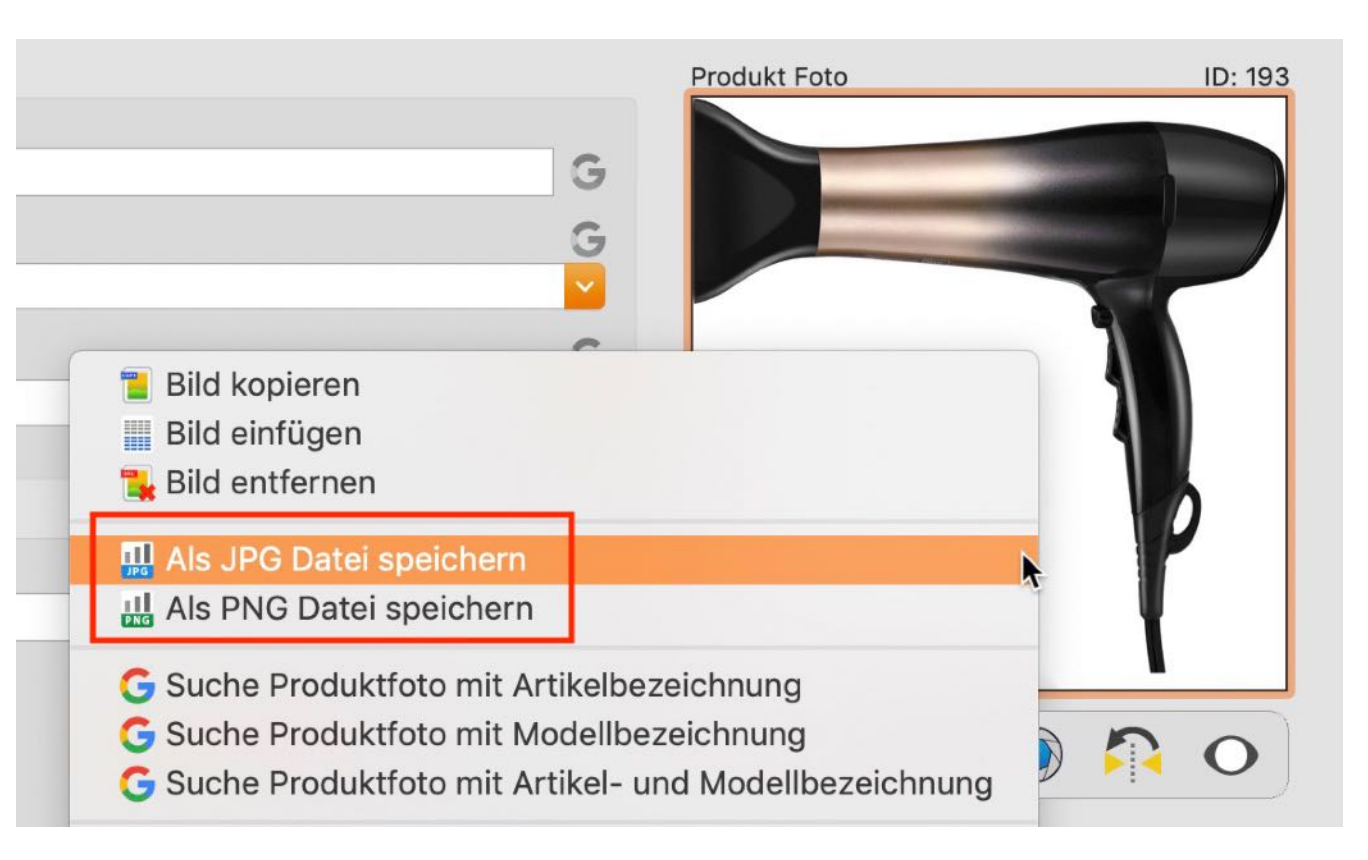

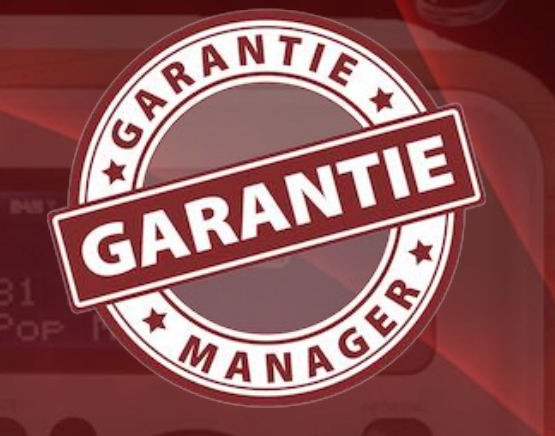

#### EAN-13 Barcode Zufügen

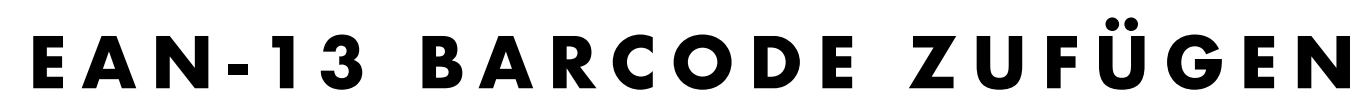

Im Feld "Barcode" kannst du einen EAN-13 Code eintragen. Die Länge des Code beträgt 1-12 Ziffern. Die letzte 13. Ziffer wird automatisch berechnet. Ein Barcode kann auch per "Drag and Drop" zugefügt werden. Ziehe dazu eine Grafik-Datei mit dem Barcode in den Bereich EAN-13 Code.

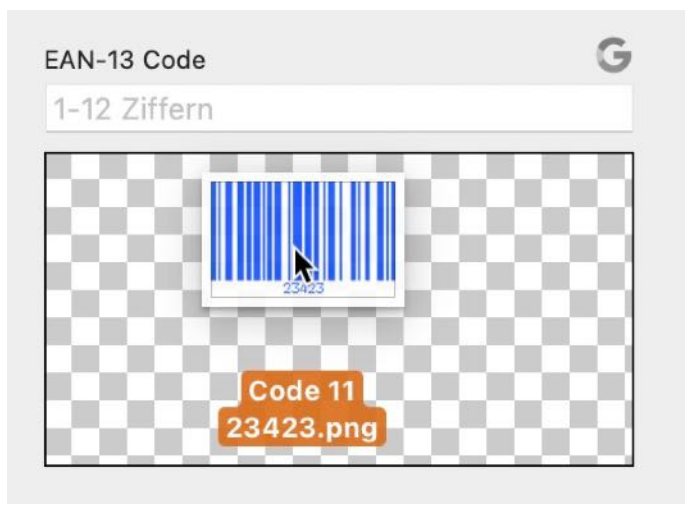

Folgende Bardcode-Typen können gelesen werden:

- Aztec Code ISO 24778
- Code 11
- Code 128 Subset B
- Code 128 automatic subset switching
- Code 3 of 9 Code 39
- Code 32
- Code 93
- EAN-14
- EANX

Inhaltsverzeichnis

© 2012-2025 CIMSoft, @pps4Me

#### EAN-13 Barcode Zufügen

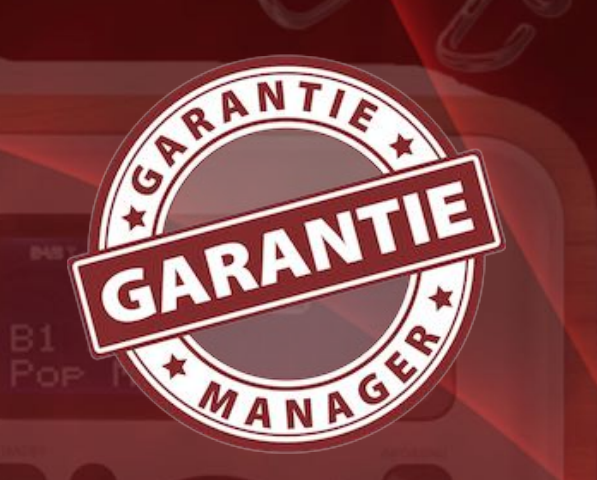

- Extended Code 3 of 9 Code 39+
- HIBC Aztec Code
- HIBC Code 128
- HIBC Code 39
- HIBC QR Code
- ITF-14
- LOGMARS
- NVE-18
- PZN
- QR Code
- UPC A
- UPC E

Inhaltsverzeichnis

Das Programm wandelt den Eingelesenen Code in einen EAN-13 Code um. Voraussetzung dafür ist, dass der zu erkennende Barcode nur aus Ziffer mit einer maximalen Länge von 13 Ziffern besteht. Wird z.B. ein Barcode der aus Text besteht verwendet, so erscheint eine entsprechende Meldung. Ein Barcode kann auch über ein <u>iOS-Gerät</u> zugefügt werden.

| <b>AN-13</b><br>1-12 Z | Code<br>iffern           | G  |
|------------------------|--------------------------|----|
| 8                      | Error 205: No input data | 88 |
|                        |                          |    |

#### BEMERKUNG BEARBEITEN

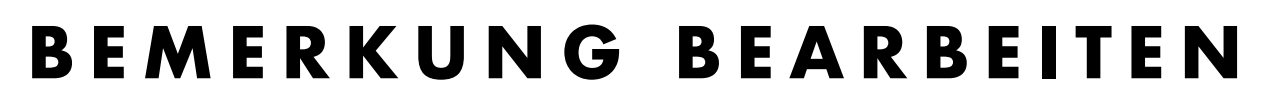

In das Feld "Bemerkung" kannst du formatierten Text (z.B. von Safari, Excel® oder Numbers®) über die Zwischenablage einfügen und bearbeiten.

#### Bemerkung

80 TP-Link TL-PA8030P KIT 1300Mbit/s 6x Gigabit Ports Passthrough Steckdose Powerline Adapter Set(2\*2-MIMO, Plug & Play, energiesparend, kompatibel zu allen gängigen Powerline Adaptern) weiß

Möchtest du die Schriftarten und die Farben ändern, so wird die mit dem macOS Programm "TextEdit" durchgeführt. Klicke dazu auf das "Bearbeiten" Symbol.

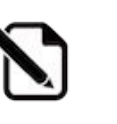

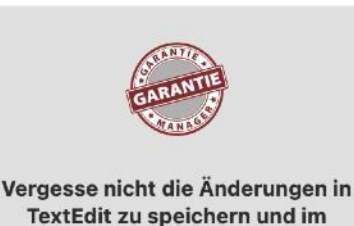

Der Inhalt des Feldes "Bemerkung" wir in TextEdit zur Bearbeitung geöffnet. Die Bearbeiten-Funktion unterstützt nur das Textformat RTF. Das Format RTFD wird nicht unterstützt.

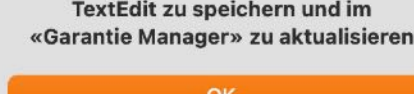

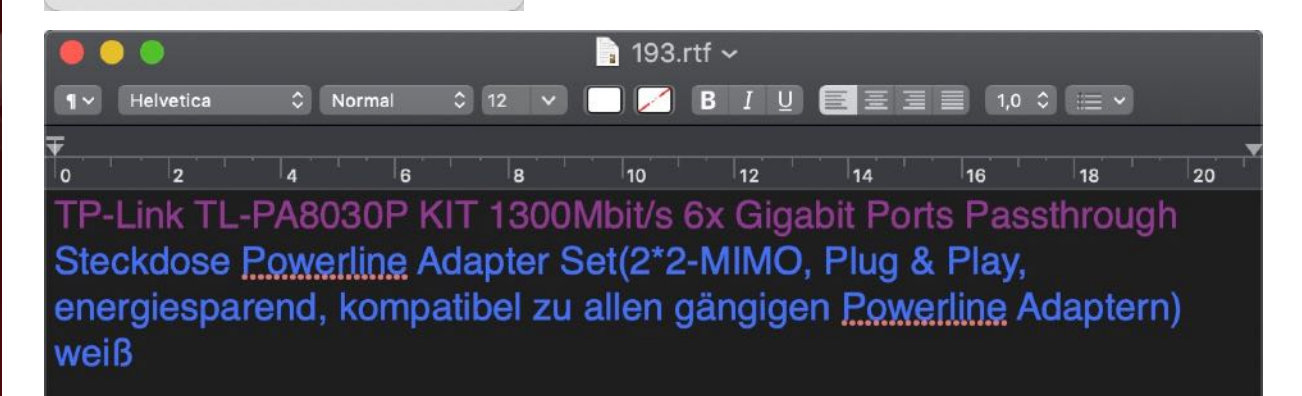

Nimm die gewünschten Änderungen vor und speichere die Datei ab. Beende nun TextEdit und klicke anschließen auf das "Aktualisieren" Symbol.

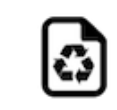

© 2012-2025 CIMSoft, @pps4Me

GARANTIE

Inhaltsverzeichnis

# TERMIN FÜR Garantie-Ende Verwalten

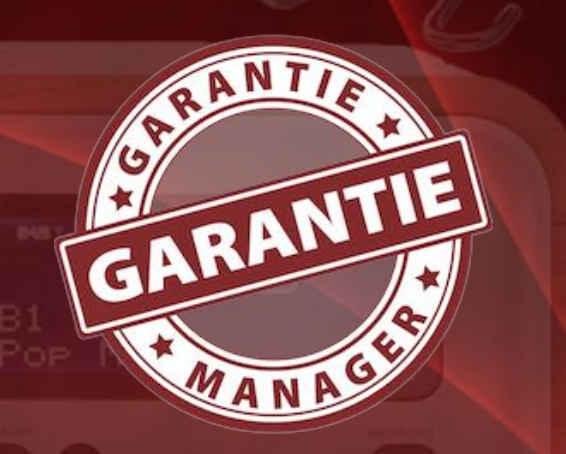

#### TERMIN FÜR GARANTIE-ENDE Verwalten

#### Termin manuell zufügen

Sobald du einen Eintrag gespeichert hast, kannst du einen Termin im Kalender erzeugen. Klicke dazu auf das Kalendersymbol im Bereich der zusätzlichen Angaben.

Produkt Foto ID: 201

Der Termin wird im Standard Kalender eingetragen. Eine entsprechende Nachricht wird in der Mitteilungszentrale angezeigt. Am besten legst du dir im Programm Kalender einen weiteren Kalender mit dem Namen «Garantie Manager» an und wählst diesen dann als Standard Kalender im «Garantie Managers» aus. Da kannst selbstverständlich jeden anderen verfügbaren Kalender verwenden, für den du eine Schreibberechtigung besitzt. Weitere Informationen für die Festlegung des Standard Kalenders für den «Garantie Managers» findest du in den <u>Einstellungen</u>.
# TERMIN FÜR Garantie-Ende Verwalten

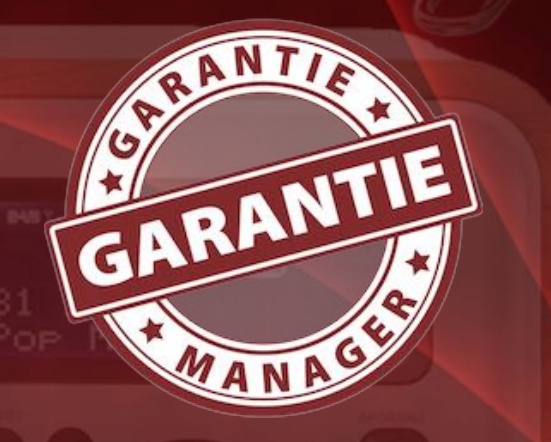

#### Termin automatisch zufügen

Für die automatische Generierung eines Termins, wählst du in den <u>Einstellungen</u> "Termin automatisch erzeugen". Nun wird beim Speichern eines neuen Eintrags der Termin für das Ende der Garantie automatisch erzeugt. Wenn du einen vorhandenen Artikel bearbeitest, der noch keinen Termin eingetragen hat, so wird beim Speichern automatisch ein neuer Termin erzeugt. Eine entsprechende Nachricht wird in der Mitteilungszentrale angezeigt.

| •                  |                | Eins           | tellungen   |            |            |      |
|--------------------|----------------|----------------|-------------|------------|------------|------|
| lgemein            | 17<br>Kalender | Auswertung     | PRINT       | JPG<br>JPG | JP2<br>JP2 | WebP |
| Zugriff a          | uf den Kale    | nder und die E | rinnerungen |            |            |      |
| 🗹 Akt              | ivieren        |                |             |            |            |      |
| Kalender           |                |                |             |            |            |      |
| Kalende            | er             | 📕 gm_de        | bug         |            |            | 0    |
| Kalende            | er ID          | 14B72706-0     | 68BA-42B    | C-8F87-    | B3BC6      |      |
| Termin             |                |                |             |            |            |      |
| Ter                | min autorr     | natisch erzeu  | gen         |            |            |      |
| Termin S<br>11 :00 | Startzeit      |                |             |            |            |      |
| Dauer de           | es Termins     | in Minuten     | 11          |            |            |      |
| Hinweis            | vor dem Te     | rmin in Tagen  | 14          |            |            |      |
|                    |                |                |             |            |            |      |

Inhaltsverzeichnis

# TERMIN FÜR Garantie-Ende Verwalten

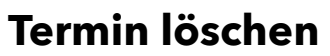

Um einen vorhandenen Termin im Kalender bzw. des ausgewählten Eintrages zu löschen, klickst du auf das Kalendersymbol im Bereich der zusätzlichen Angaben und wählst "Termin löschen" aus. Hiermit wird der Termin aus dem Kalender gelöscht. Das Garantieende-Datum bleibt dabei unverändert.

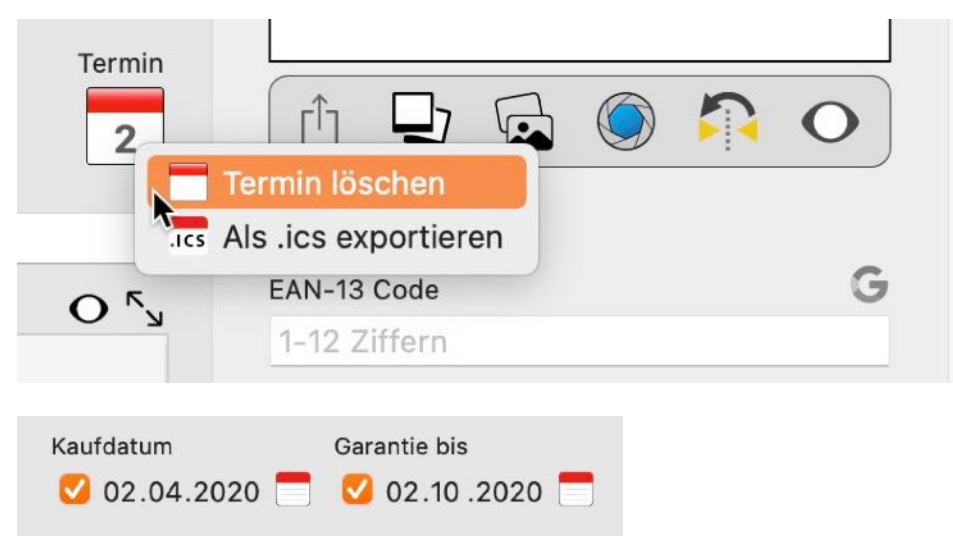

Deaktivierst du das Garantieende-Datum, so wird das Datum das aktuellen Eintrags und auch der Termin im Kalender gelöscht.

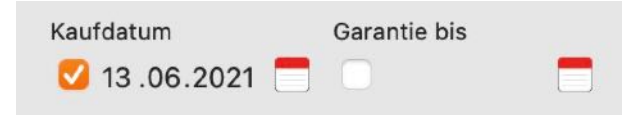

Änderst du das Garantieende-Datum oder die Bezeichnung des Artikels, so wird dies, falls ein Termin in Kalender vorhanden ist und ein den Einstellungen "Termin automatisch erzeugen" gewählt ist, auch für den aktuellen Termin geändert.

#### Als .ics Datei exportieren

Du kannst das Garantie-Ende als "vCalendarEvent" in eine ".ics" Datei exportieren. Klicke dazu auf das Kalendersymbol im Bereich der zusätzlichen Angaben und wähle "Als .ics exportieren" aus.

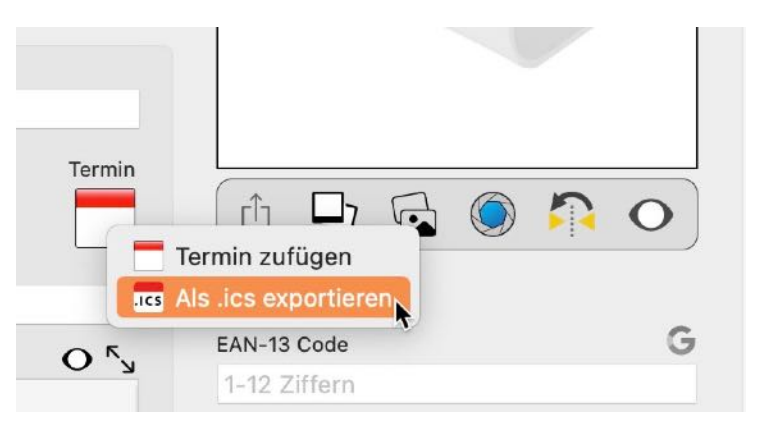

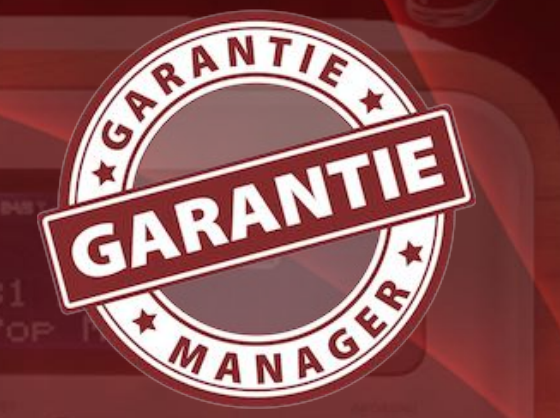

# BILDER, Barcode Und Anlagen Über IOS Gerät Zufügen

### BILDER, BARCODE UND ANLAGEN ÜBER IOS GERÄT ZUFÜGEN

Zu jedem Eintrag kann über ein iOS Gerät (iPhone oder iPad) folgendes importiert werden:

- Bild
- Skizze
- Dokument

Folgende Formate sind möglich:

- PDF
- PNG
- JPEG

Der Import über das iOS Gerät kann für folgende Bereiche verwendet werden:

- Produktfoto
- Zusätzliches Bild
- EAN-13 Barcode
- Anlage

# BILDER, Barcode Und Anlagen Über IOS Gerät Zufügen

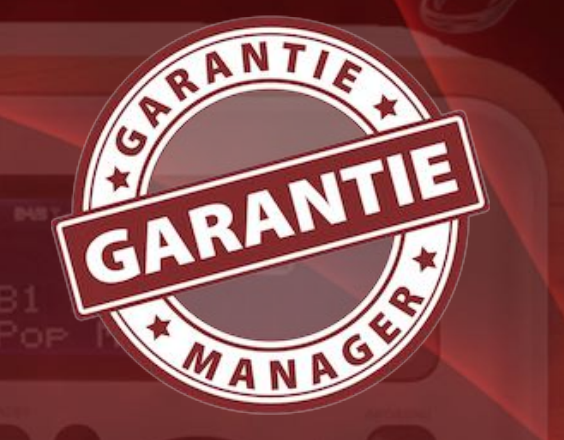

Erstelle ein Foto mit dem iOS Gerät und drücke auf "Foto benutzen".

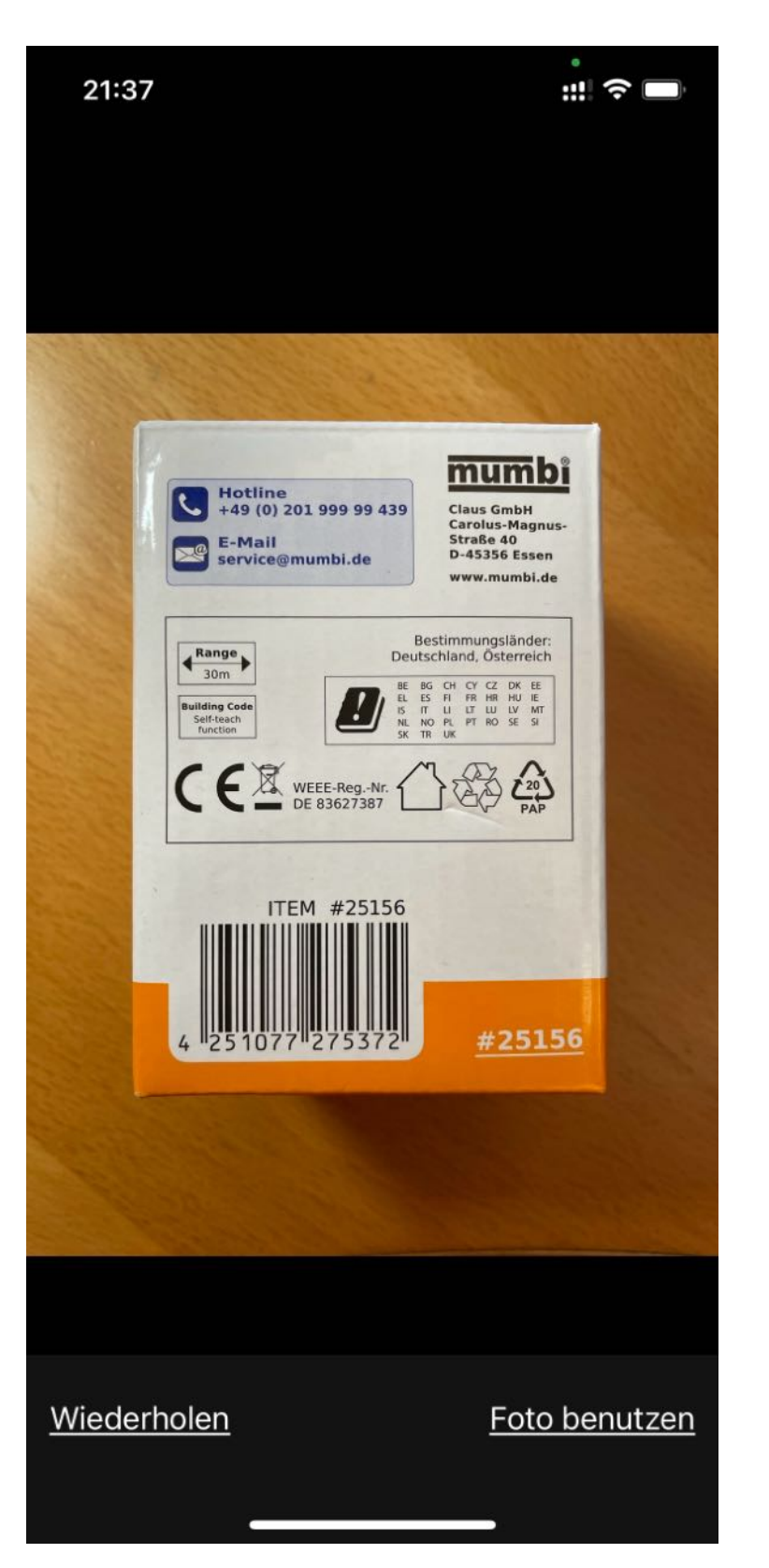

© 2012-2025 CIMSoft, @pps4Me

Inhaltsverzeichnis

# BILDER, Barcode Und Anlagen Über IOS Gerät Zufügen

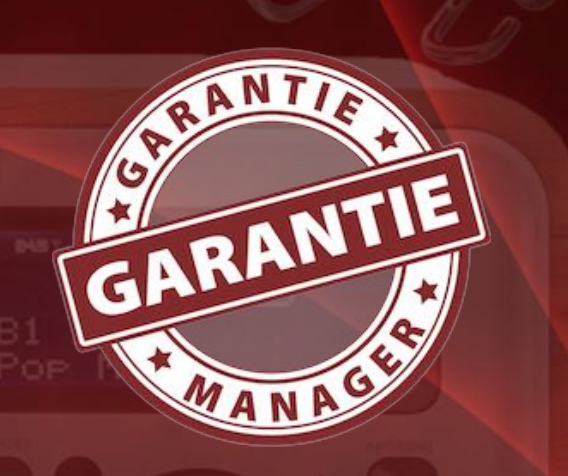

Wähle nun aus wie das Foto verwendet werden soll.

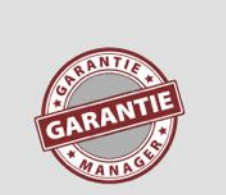

#### **Bild importieren**

Soll das importierte Bild als Artikel-Bild, zusätzliches Bild, als EAN-Barcode oder als Anlage verwendet werden?

#### Produktfoto

Zusätzliches Bild

EAN-13 Barcode

Anlage

Abbrechen

Hast du z.B. "EAN-13 Barcode" ausgewählt, dann wird die EAN Nummer in das Feld eingetragen und der Barcode erzeugt.

| EAN_13          | G |
|-----------------|---|
| 4251077275372   |   |
| 4 251077 275372 |   |

Inhaltsverzeichnis

© 2012-2025 CIMSoft, @pps4Me

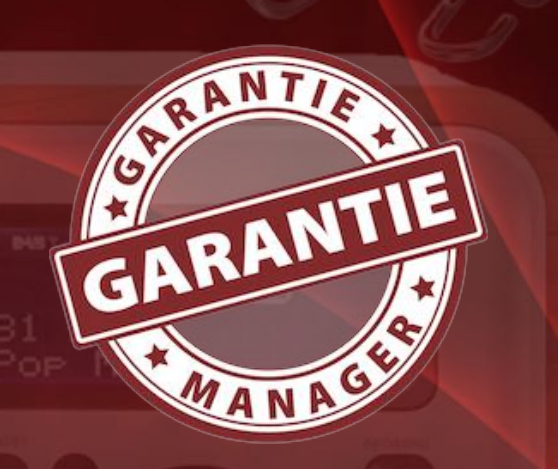

### ANLAGEN VERWALTEN

#### Anlagen zufügen

Inhaltsverzeichnis

Du kannst jede Art von Dokumenten oder Bilder zufügen. Ziehe einfach die gewünschten Dateien vom Finder oder Safari auf die Liste der Anlagen.

| 4 Aniag | en: 530,62 KB       |      |
|---------|---------------------|------|
| Datein  | ame                 |      |
| Açana   | Ordnerliste Export. | xlsx |
| Açana   | Ordnerliste.csv     |      |
| Açana   | Ordnerliste.txt     |      |
| Rechn   | ung Festplatte.jpg  |      |
|         |                     |      |
|         |                     |      |
|         |                     |      |

Die Anlagen können in einem separatem Fenster geöffnet werden. Klicke dazu auf das entsprechende Symbol recht oben.

| 4 Anlagen: 530,62 kB C        | EAN-13 Code                          |
|-------------------------------|--------------------------------------|
| Dateiname                     | Anlagen im separtem Fenster anzeigen |
| Açana Ordnerliste Export.xlsx |                                      |
| Açana Ordnerliste.csv         |                                      |
| Açana Ordnerliste.txt         |                                      |
| Rechnung Festplatte.jpg       |                                      |
|                               |                                      |
|                               | 4 251077 2753                        |
|                               | 2010/7 2/00                          |

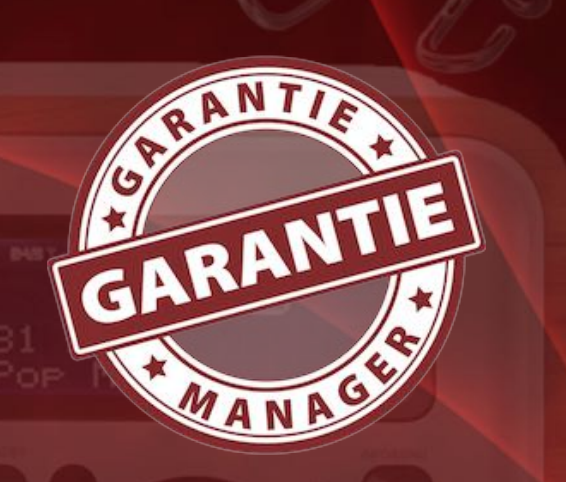

In diesem Fenster können Anlagen zugefügt, umbenannt oder gelöscht werden. Weiterhin können Ordner angelegt werden und die Anlagen können per "Drag and Drop" in die Ordner verschoben werden.

| Anlage     | n                                                       |
|------------|---------------------------------------------------------|
|            | Dateiname                                               |
| ×          | Açana Ordnerliste Export.xlsx                           |
|            | Açana Ordnerliste.csv                                   |
|            | Açana Ordnerliste.txt                                   |
|            | Rechnung Festplatte.jpg                                 |
|            |                                                         |
|            |                                                         |
|            |                                                         |
|            |                                                         |
| <b>F=0</b> | In In Anlage löschen                                    |
|            |                                                         |
|            | Schließen                                               |
|            |                                                         |
| Ę          | 🕒 🔰 😡 Neuer Ordner                                      |
| 1          |                                                         |
| Anlag      | en: 4,29 MB                                             |
|            | ame                                                     |
|            | 582 ipeg                                                |
| T Anla     | agen hier her ziehen                                    |
| '<br>Tere  |                                                         |
| Dop        | Klick => Zelle selektieren<br>ppelklick => Datei öffnen |
| Lee        | rtaste => QuickLook der selektierten Dateien            |
| Rec        | htsklick => Datei umbenennen                            |
|            | e per Drag and Drop in das Produktfoto ziehen           |
| Zeil       |                                                         |
| Zeil       |                                                         |

Hinzugefügte Anlagen werden sofort im Ordner der Anlagen gespeichert.

Inhaltsverzeichnis

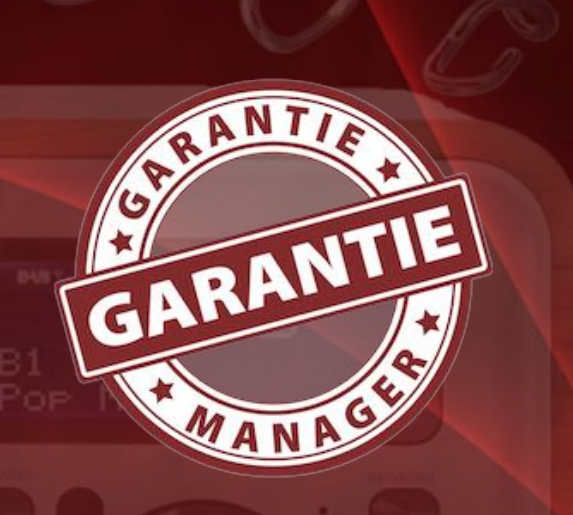

#### Anlagen über TWAIN Scanner zufügen

Um Anlagen über einen über USB angeschlossenen Scanner zu importieren, klicke auf das Scanner Symbol im Toolbar Menü.

|                             | Importiere Anlage über Twain Scanner |                      |
|-----------------------------|--------------------------------------|----------------------|
| Kein Twain Gerät ausgewählt |                                      |                      |
| Anlagen Dateiname           | Pild scannon                         | Aplage als IDEC zufü |

Wähle den Scanner aus und klicke auf "Bild scannen". Danach wähle "Anlage als JPEG zufügen" oder "Anlage als PNG zufügen" aus. Die Anlage wird somit automatisch im ausgewählten Format gespeichert und als Anlage zugefügt.

# ANLAGEN Verwalten

#### Anlagen über FaceTime Kamera zufügen

Um Anlagen über die FaceTime Kamera zu importieren, klicke auf das Kamera Symbol im Toolbar Menü.

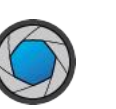

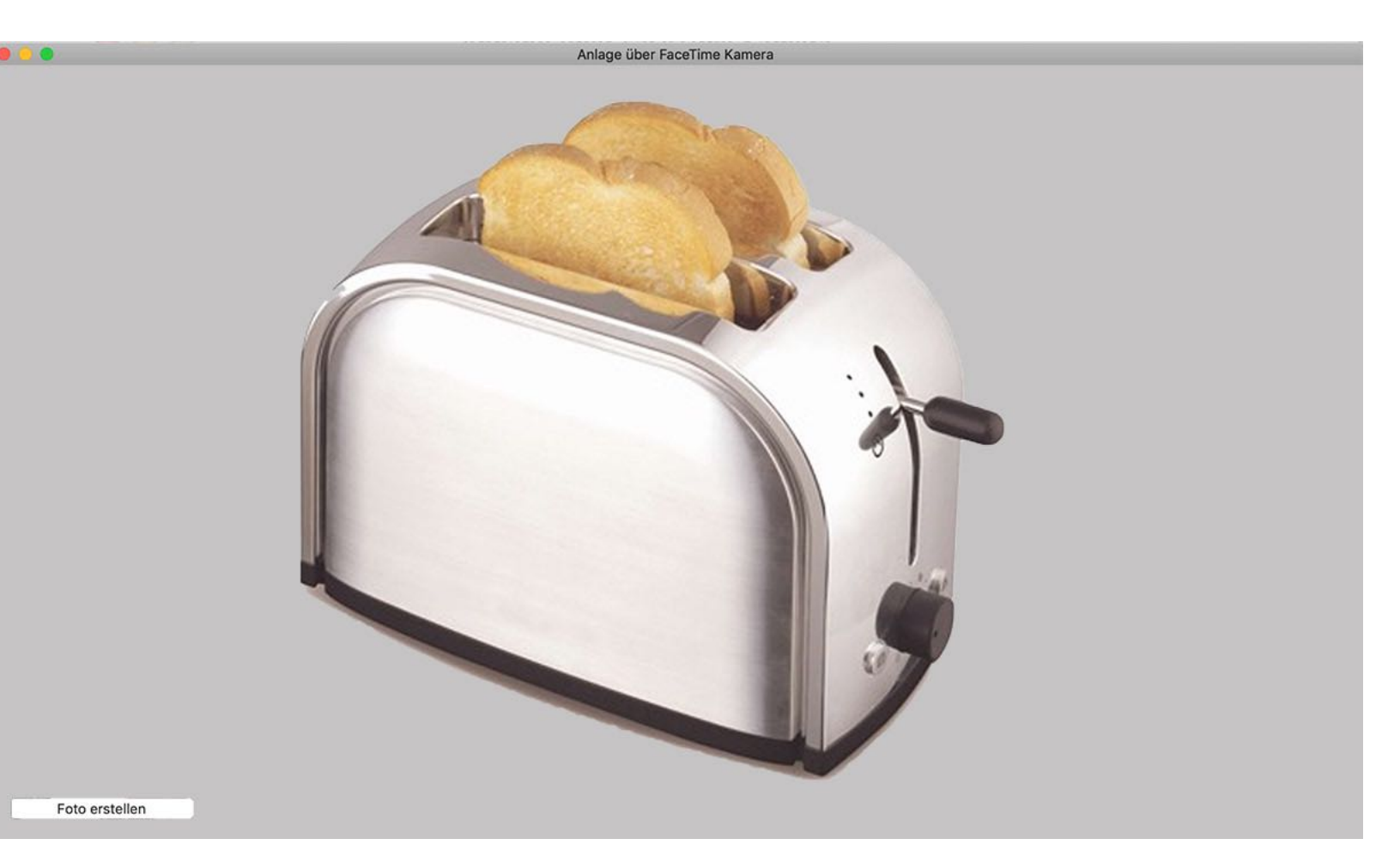

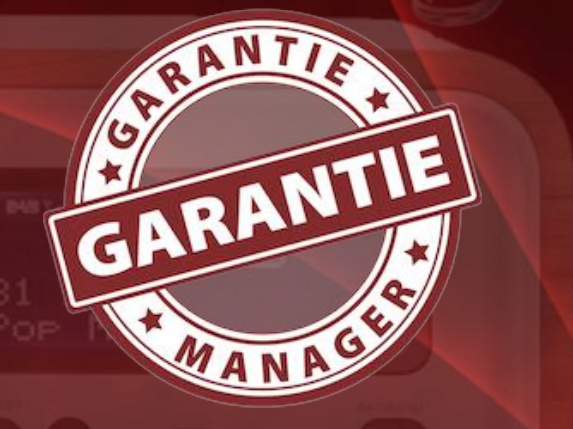

Halte das Objekt vor die Kamera und klicke auf "Foto erstellen". Im folgenden Fenster wählst du "Anlage als JPEG zufügen oder "Anlage als PNG zufügen". Die Anlage wird somit automatisch im ausgewählten Format gespeichert.

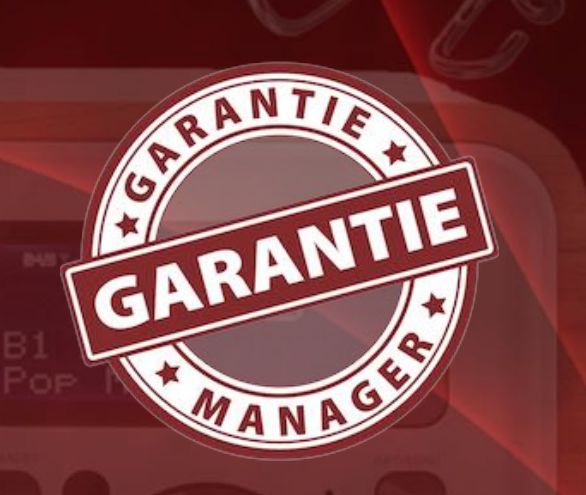

© 2012-2025 CIMSoft, @pps4Me

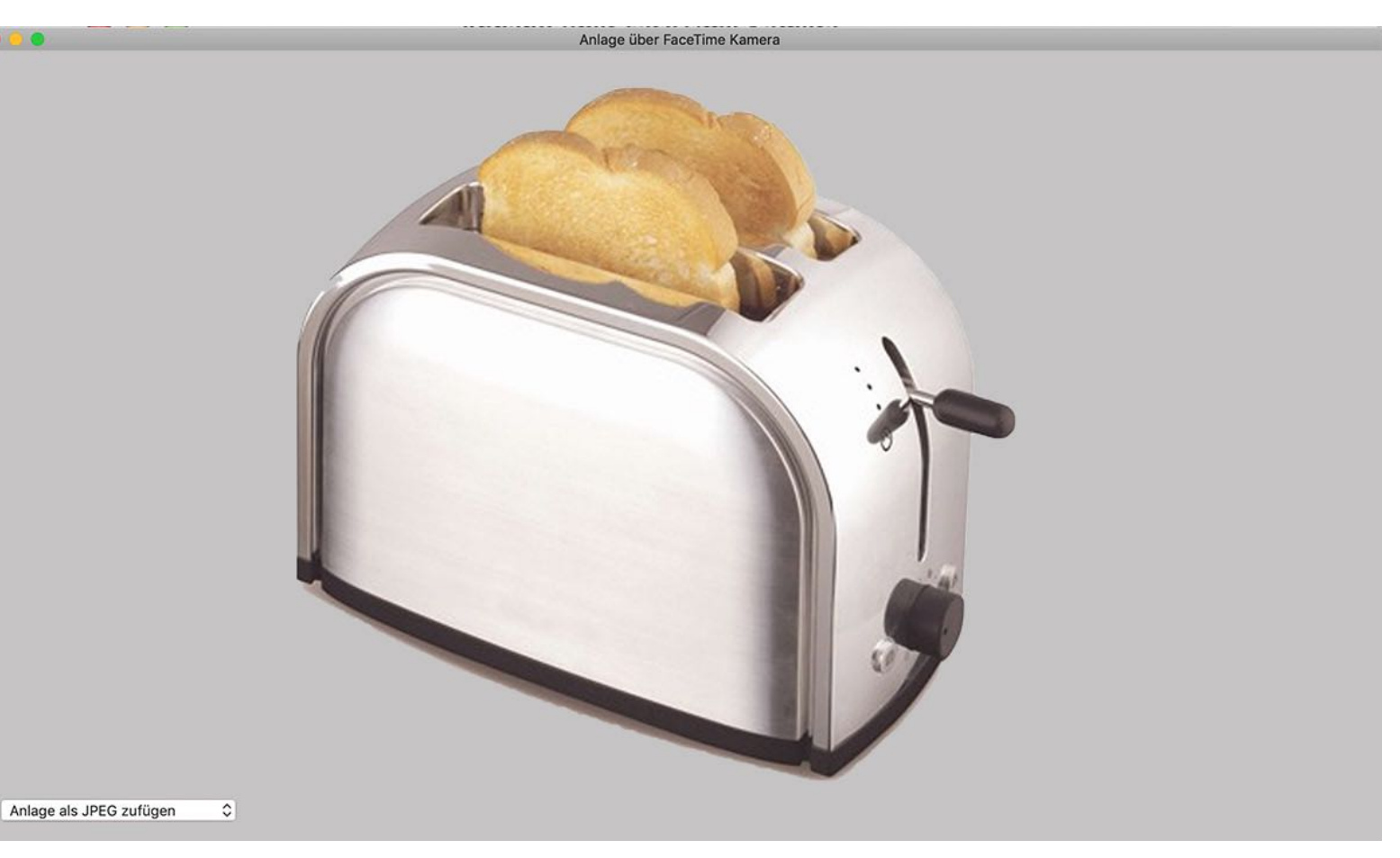

#### Anlagen über iOS Gerät zufügen

Siehe Kapitel "Bilder, Barcode und Anlagen über iOS Gerät zufügen".

#### Vorschau und öffnen der Anlagen

Du kannst alle Anlagen über die Vorschaufunktion "QuickLook" betrachten. Wähle einen oder mehrere Einträge aus der Liste der Anlagen aus und drücken Sie die "Leertaste" auf Ihrer Tastatur. Um alle Anlagen zu betrachten klicke unter der Liste der Anlagen auf das "Vorschau" Symbol.

### Ο

Inhaltsverzeichnis

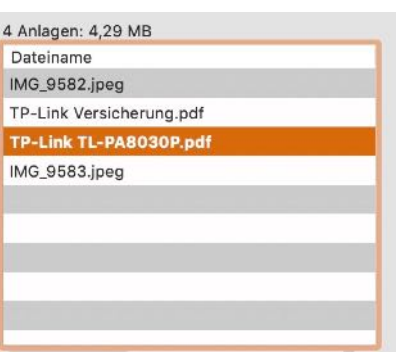

**Garantie Manager** 

Θ

# ANLAGEN Verwalten

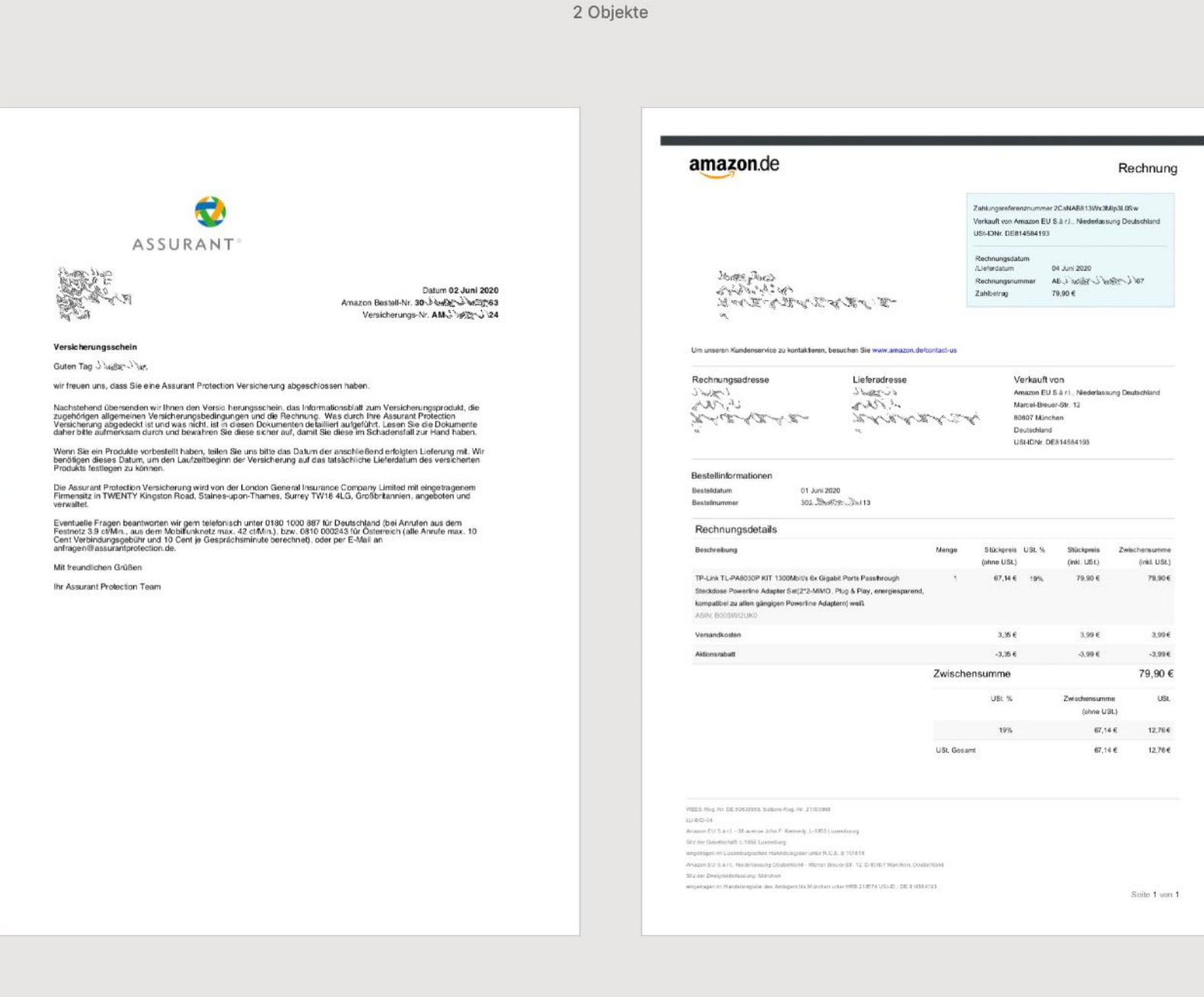

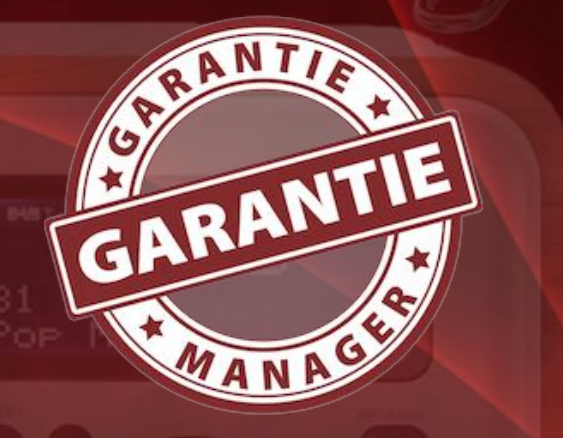

© 2012-2025 CIMSoft, @pps4Me

Durch einen Doppelklick auf eine Anlage wird diese geöffnet.

| Dateiname                |  |
|--------------------------|--|
| IMG_9582.jpeg            |  |
| TP-Link Versicherung.pdf |  |
| TP-Link TL-PA8030P.pdf   |  |
| IMG_9583.jpeg            |  |
|                          |  |
|                          |  |
|                          |  |
|                          |  |
|                          |  |

Inhaltsverzeichnis

Seite 47

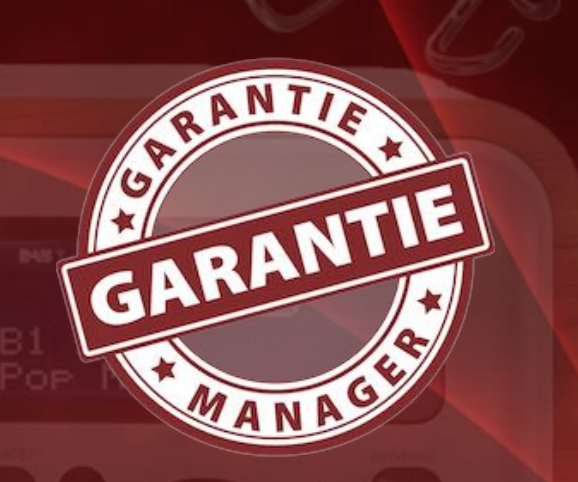

#### Anlagen umbenennen

Um eine Anlage umzubenennen wähle diese aus der Liste aus und wähle mit der rechten Maustaste im Kontext-Menü "Selektiere Anlage umbenennen" aus.

| Date | einame                      |  |
|------|-----------------------------|--|
| Aça  | na Ordnerliste Export.xlsx  |  |
| Aça  | F <sup>e</sup> Neuer Ordner |  |
| Aça  | Anlage zufügen              |  |
| Red  | 📝 Anlage umbenennen         |  |
|      | 😡 Anlage löschen            |  |
|      |                             |  |
|      |                             |  |
|      |                             |  |
|      |                             |  |

Oder klicke links unter der Liste der Anlagen auf das "Bearbeiten Symbol".

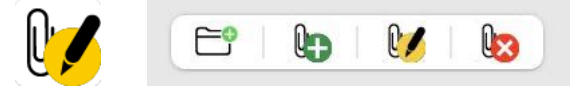

#### Anlagen löschen

Anlagen können auf folgende Weise gelöscht werden:

- durch Drücken des "-" Schalter links unter der Liste der Anlagen
- durch Drücken der ENTF Taste auf der Tastatur
- durch Drücken der 🗷 (Backspace) Taste auf der Tastatur

# ANLAGEN Verwalten

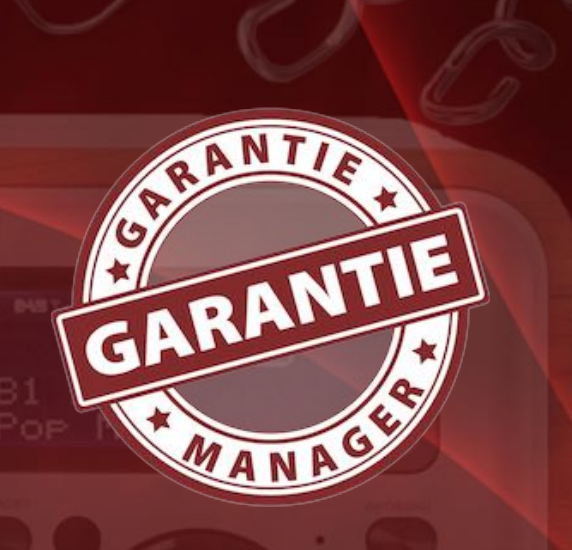

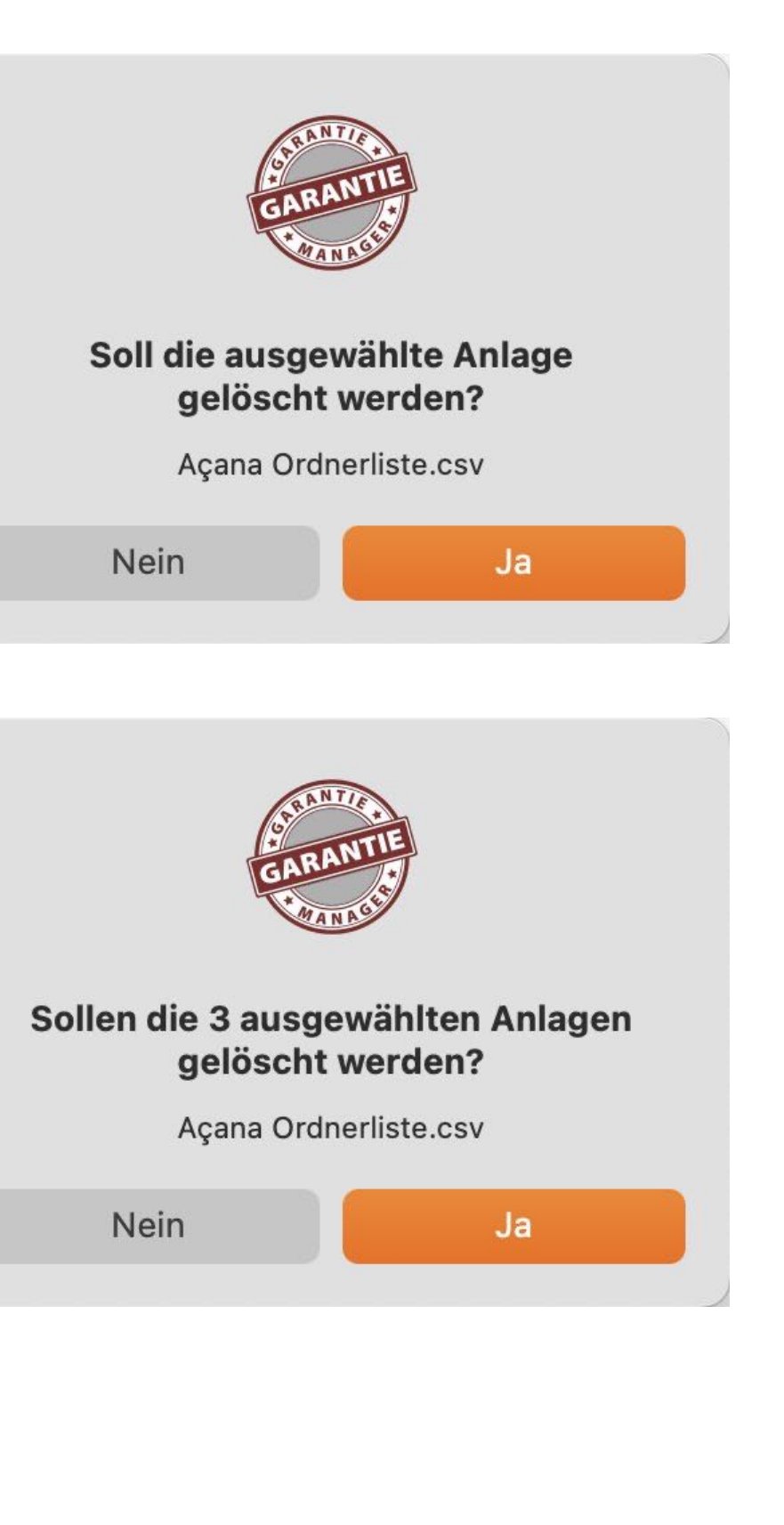

© 2012-2025 CIMSoft, @pps4Me

Inhaltsverzeichnis

#### **Garantie Manager**

# **EXT N EBAY** SUCHEN

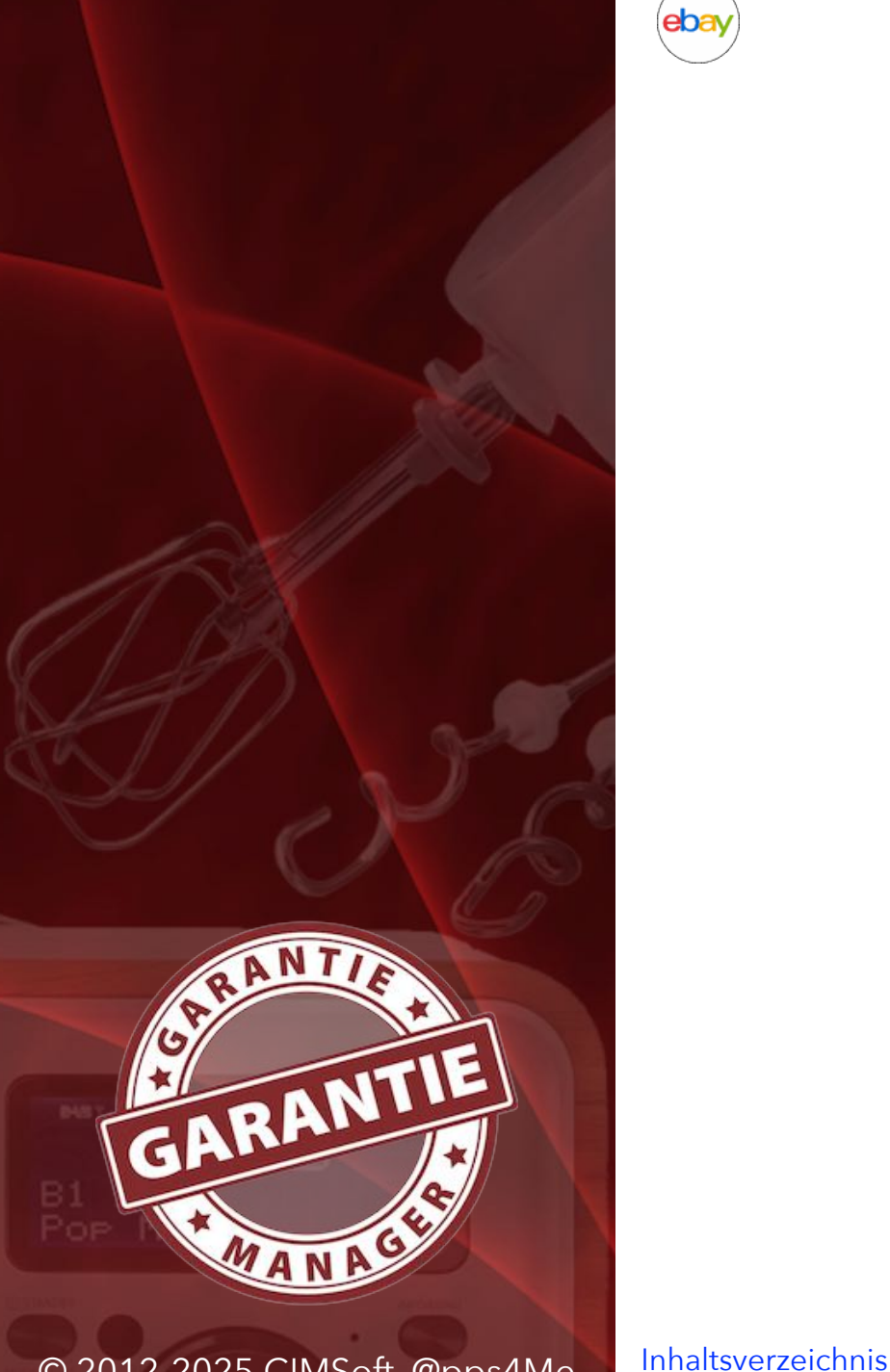

### **TEXT IN EBAY SUCHEN**

Du kannst jeden beliebigen Text in Ebay® suchen. Selektiere dazu einen beliebigen Text (ein Wort, Begriff, Zahl oder einen Teil davon) und klicke auf das Ebay Symbol im Toolbar Menü. Wenn du nur in ein Feld klickst (ohne den Text zu selektieren) und anschließend auf das Suchmaschinen Symbol im Toolbar Menü klickst, so wird der Inhalt des ganzen Feldes als Suchbegriff verwendet.

# TEXT MIT Suchmaschine Suchen

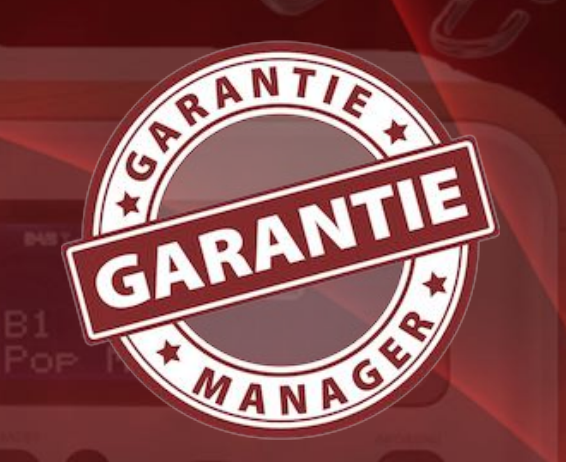

### TEXT MIT SUCHMASCHINE SUCHEN

Du kannst jeden beliebigen Text mit der Standard Suchmaschine suchen. Selektiere dazu einen beliebigen Text (ein Wort, Begriff, Zahl oder einen Teil davon) und klicke auf das Symbol der Suchmaschine im Toolbar Menü. Wenn du nur in ein Feld klickst (ohne den Text zu selektieren) und anschließend auf das Suchmaschinen Symbol im Toolbar Menü klickst, so wird der Inhalt des ganzen Feldes als Suchbegriff verwendet. Wenn du eine Anlage aus der Liste der Anlagen auswählst, so wird der Name der Anlage als Suchbegriff verwendet. In den Einstellungen kannst du die Standard Suchmaschine festlegen.

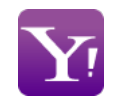

Du kannst die Suchmaschine schnell wechseln, indem du im Toolbar Menü auf das Symbol "Suchmaschine ändern" klicken

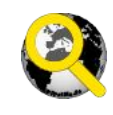

Inhaltsverzeichnis

Wähle eine der folgenden Suchmaschinen aus:

|           |                |               | Gara     | antie Manage  | r       |
|-----------|----------------|---------------|----------|---------------|---------|
| <b>.</b>  | Q              | ebay 🚺        |          |               |         |
| Verwalter | Such           | bing          | s Kamera | a Drucken Sca | annen   |
|           |                | DuckDuckGo    |          | Alle I        | 4       |
| Nr. Arti  | ikel Be        | Excite        | datum    | Garantie bis  | Preis   |
| 1 TP      | Link F         | EXOTO         | 16.20    | 01.06.23      | 79,9    |
| 2 iPh     | one S 💫        | Fireball      | )5.20    | 25.05.22      | 203,0   |
| 3 Wa      | ffelei:        |               | 04.20    | 28.04.21      | 34,0    |
| 4 Eye     | etv t: 🛭 😉     | Google        | 2.20     | 19.02.22      | 49,9    |
| 5 Ras     | sierer 👩       | GoTo          | 2.19     | 13.12.21      | 199,0   |
| 6 Lac     | de- ur 🦉       |               | 9.19     | 19.09.22      | 4,9     |
| 7 Lac     | de- ur 🛛 📿     | Qwant         | 9.19     | 19.09.22      | 4,9     |
| 8 Feu     | uchtig 🙀       |               | 18.19    | 18.08.20      | 19,9    |
| 9 Ap      | ple Wi 🛛 🛠     | woifram Alpha | )7.19    | 06.07.21      | 783,0   |
| 10 iPh    | one S          | Yahoo         | )6.19    | 28.06.21      | 268,9   |
| 11 LG     | Ultral         |               | 6.19     | 17.06.21      | 1.259,0 |
| 12 LG     | UltraFine 5K [ | Display 17.   | 06.19    | 17.06.21      | 1.259,0 |

Das Symbol der Standard Suchmaschine wird entsprechend deiner Auswahl geändert.

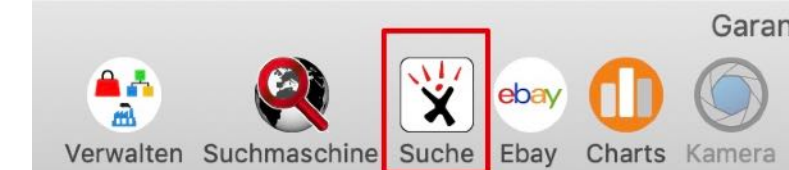

# VERWALTUNG VON KATEGORIE, LADEN UND HERSTELLER

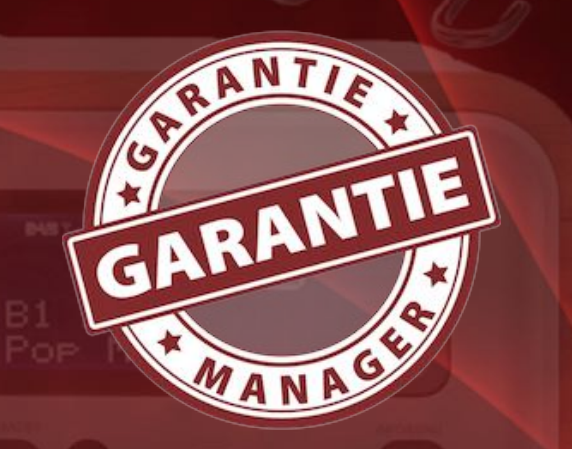

### VERWALTUNG VON KATEGORIE, LADEN UND HERSTELLER

Zur Verwaltung der Kategorien, Laden, und Hersteller, wähle das Icon "Verwalten" und das entsprechende Untermenü aus. Die Verwaltung kann auch über das Menü "Verwalten" aufgerufen werden.

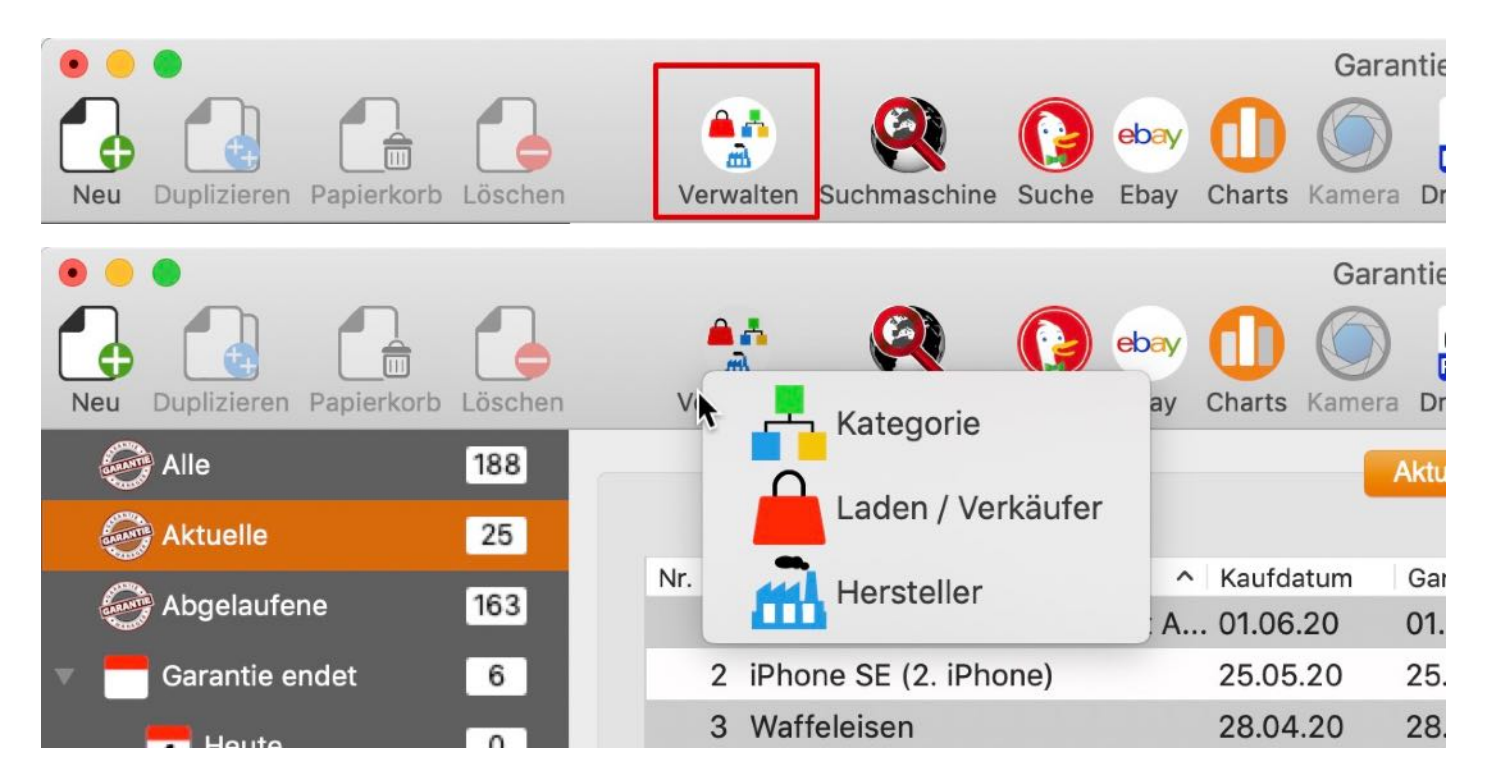

Für die Bereiche "Kategorien", "Laden/Verkäufer" und "Hersteller" sind diese beiden Suchfunktionen verfügbar.

| • | Suche Bilder mit Google                | Sucht nach passenden Bildern mit Google          |
|---|----------------------------------------|--------------------------------------------------|
|   | Suche Text mit<br>Standardsuchmaschine | Sucht nach dem Text mit der Standardsuchmaschine |

# VERWALTUNG VON KATEGORIE, LADEN UND HERSTELLER

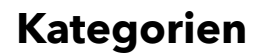

Hier können die gewünschten Änderungen durchgeführt werden. Du kannst keine Kategorie löschen, solange noch Einträge dazu vorhanden sind.

| Zufügen Löschen   |            |           |
|-------------------|------------|-----------|
| Q Suche Kategorie |            |           |
| Auto              | Kategorie: | 12        |
| Büro              | Computer   | G 😡       |
| Computer          | ll suite   |           |
| Elektrogeräte     |            |           |
| Foto              | 20.722,41€ |           |
| Gartenmöbel       |            |           |
| Gesundheit        |            |           |
| Haushalt          |            |           |
| HiFi & TV         |            |           |
| KFZ               |            |           |
| Kleidung          |            |           |
| Mobiltelefon      |            |           |
| Reisen            |            |           |
| Schuhe            |            |           |
| Sport             |            | Schließen |
| Telefon           |            |           |

#### Laden/ Verkäufer

Inhaltsverzeichnis

Hier können die gewünschten Änderungen durchgeführt werden. Du kannst keine Kategorie löschen, solange noch Einträge dazu vorhanden sind.

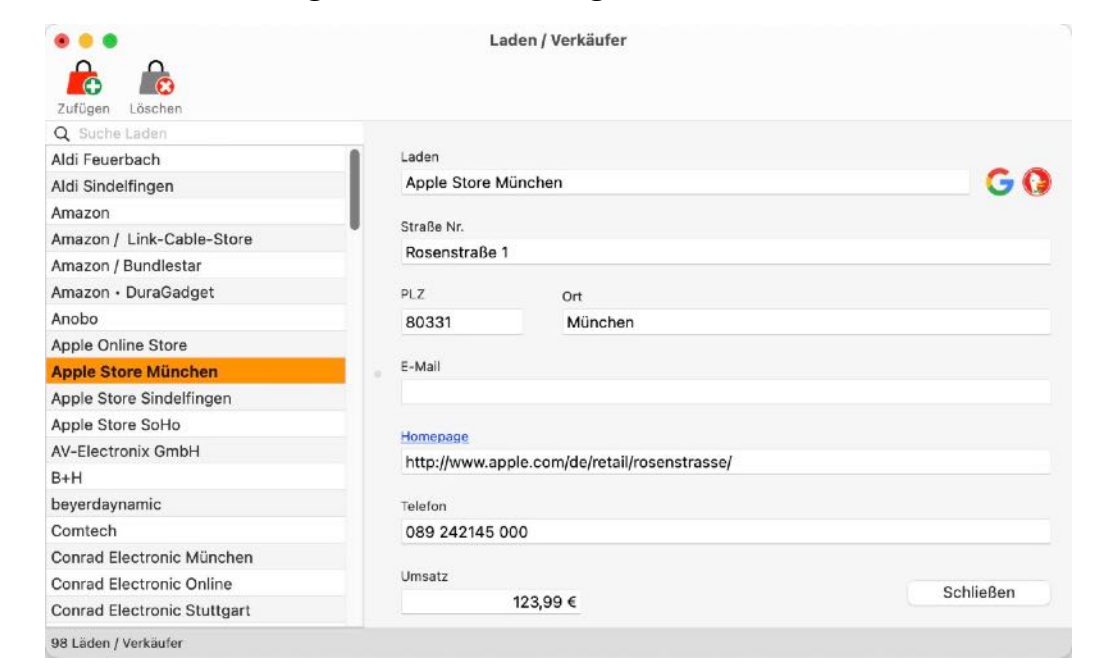

NA

# VERWALTUNG VON KATEGORIE, LADEN UND HERSTELLER

#### Hersteller

Inhaltsverzeichnis

Hier können die gewünschten Änderungen durchgeführt werden. Du kannst keine Kategorie löschen, solange noch Einträge dazu vorhanden sind.

| Zufüden Löschen    |               | Hersteller  |           |
|--------------------|---------------|-------------|-----------|
| Q Suche Hersteller |               |             |           |
| Aldi               | Hersteller    |             |           |
| Ansmann AG         | Apple         |             | G ()      |
| Apple              |               |             |           |
| Auriol             | Straße Nr.    |             |           |
| AVM                | Dornacher Str | alse 3d     |           |
| Bacco Buetti       | PLZ           | Ort         |           |
| Belkin             | 85622         | Feldkirchen |           |
| Bering             |               |             |           |
| Berndes            | E-Mail        |             |           |
| beyerdaynamic      |               |             |           |
| Björndal           | Homenago      |             |           |
| Bodum              | http://www.ap | pla da      |           |
| Bosch              | http://www.ap | pie.ue      |           |
| Braun              | Telefon       |             |           |
| Brita              | 0800 6645 4   | 51          |           |
| Bugatti            |               |             |           |
| C.Comberti         | Umsatz        |             |           |
| Carl Zeiss         | 15            | .505,32 €   | Schließen |
| Cautiex            |               |             |           |

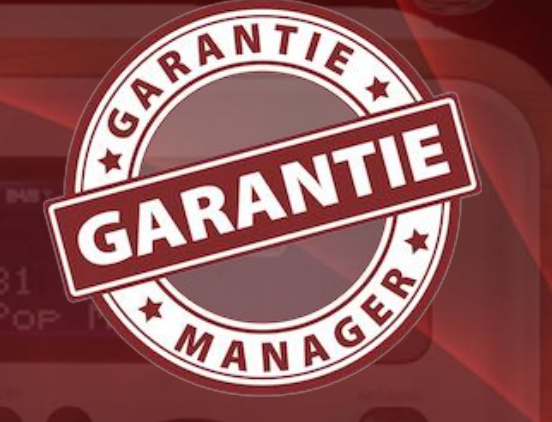

GRAFISCHE Übersicht Der Ausgaben Pro Laden, Kategorie Und Hersteller

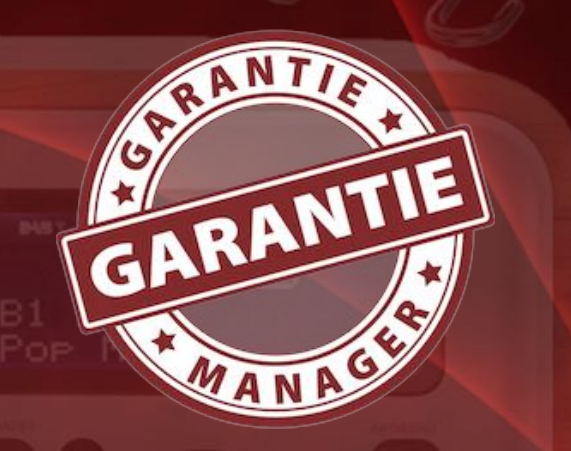

### GRAFISCHE ÜBERSICHT DER AUSGABEN PRO LADEN, KATEGORIE UND HERSTELLER

Um die grafische Übersicht aufzurufen wähle im Toolbar-Menü "Auswertung" aus.

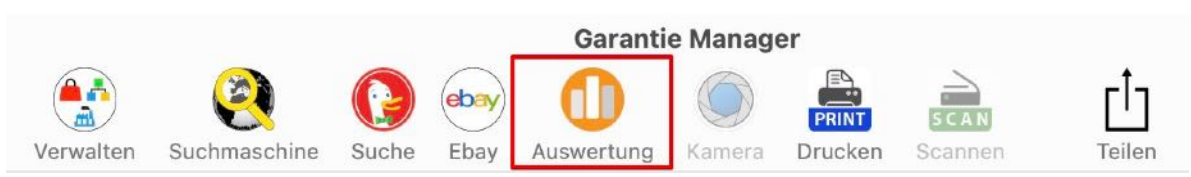

Im Menü stehen nun die Übersichten für "Laden/Verkäufer", "Kategorie" und "Hersteller" zur Verfügung.

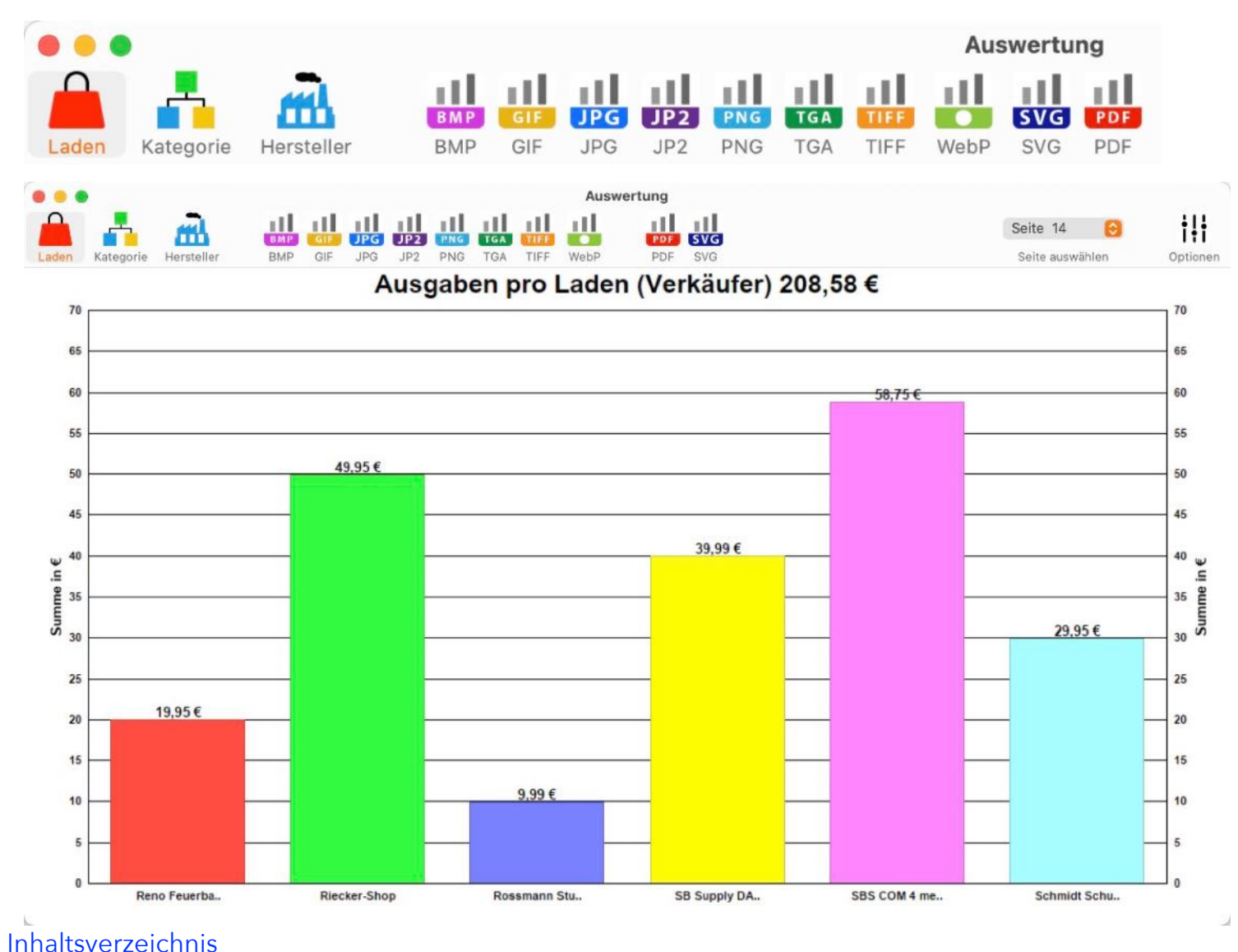

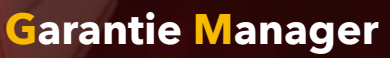

# GRAFISCHE Übersicht Der Ausgaben Pro Laden, Kategorie Und Hersteller

|    | ANTI |     |
|----|------|-----|
|    |      | 12  |
| X  | DAN  | TIE |
| GA | KA   | *   |
|    |      |     |
|    | ANP  |     |

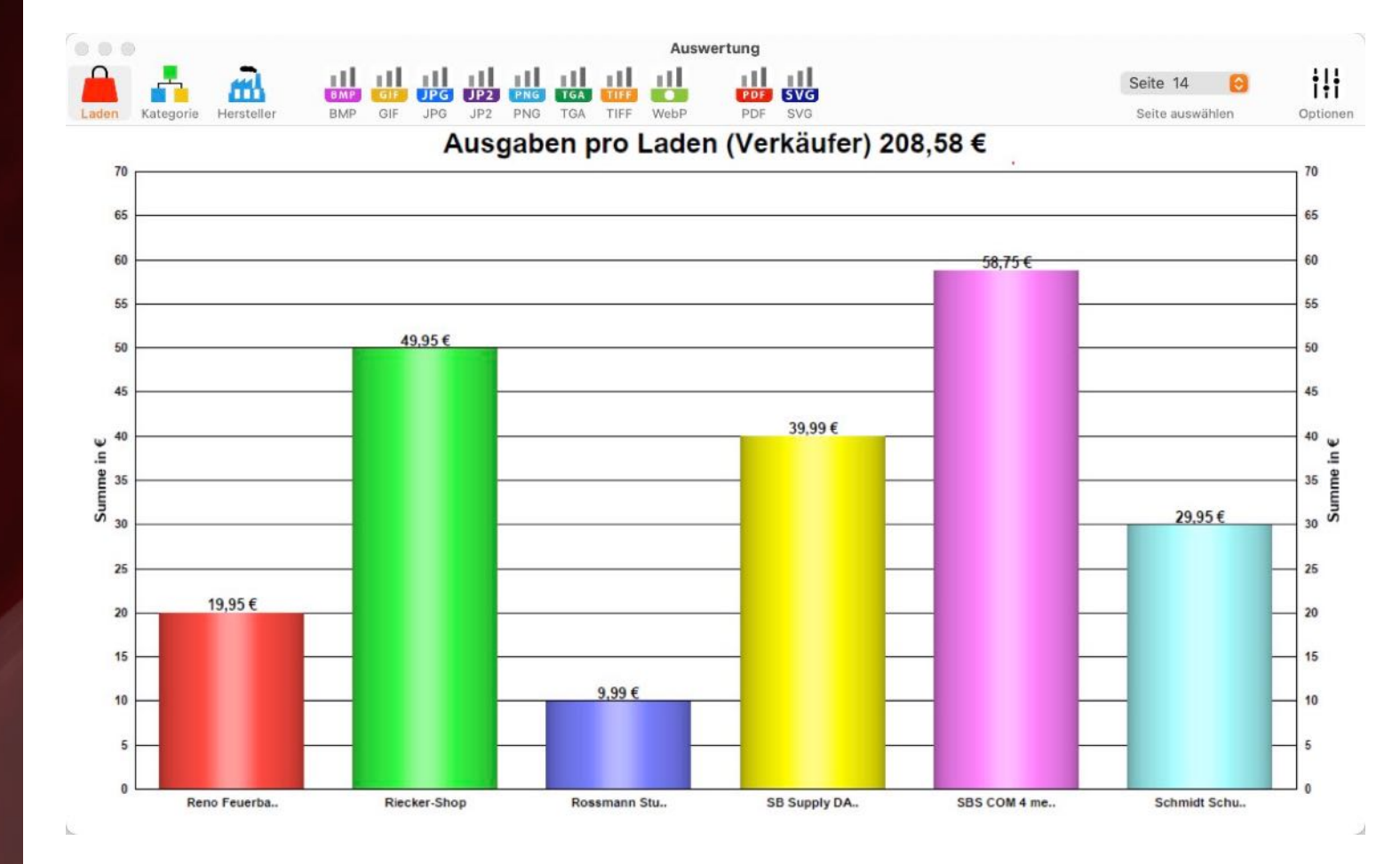

Über das Kontext-Menü kann die Hintergrundfarbe geändert werden.

#### Ausgaben pro Hersteller

| 161,99€ | Wähle die Hintergrundfarbe |  |
|---------|----------------------------|--|
|         | Grün                       |  |
|         | Blau                       |  |
|         | Grau                       |  |
|         | Weiß                       |  |
|         |                            |  |
|         |                            |  |
|         |                            |  |

Inhaltsverzeichnis

# GRAFISCHE Übersicht Der Ausgaben Pro Laden, Kategorie Und Hersteller

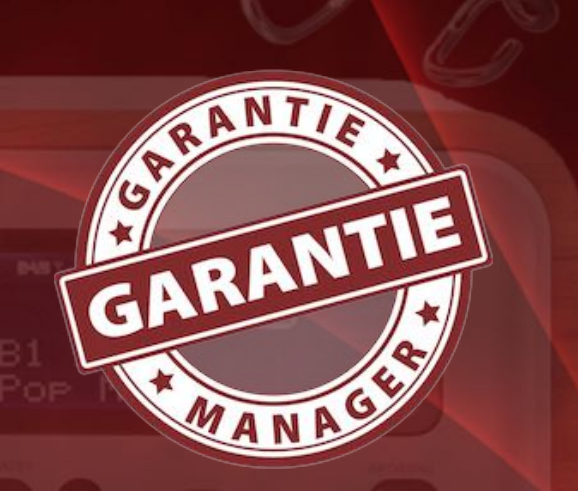

#### Optionen

Inhaltsverzeichnis

Für die grafischen Auswertungen können verschiedene Optionen gewählt werden. Die Optionen werden über das Toolbar-Menü aufgerufen.

| † <b>!</b> † |             |   |
|--------------|-------------|---|
| •••          | Optionen    |   |
| 6 Einträg    | e pro Seite |   |
|              |             |   |
| Hintergru    | Ind         |   |
| Weiß         |             | 0 |
| Balkendia    | agram Typ   |   |
|              |             |   |
| <b></b> Z    | Zeige Werte |   |

Die grafischen Auswertungen können in folgende Formate gespeichert werden:

| Datei  | Bearbeiten Verwalten        | Darstellung | Fenster Hel  | р   |         |
|--------|-----------------------------|-------------|--------------|-----|---------|
| O Ne   | u                           | ЖN          |              |     |         |
| 🕑 Du   | plizieren                   | ЖD          |              |     |         |
| 🗂 In o | den Papierkorb legen        | жT          |              |     |         |
| 😢 Lös  | schen                       | XXJ         |              |     |         |
| 🏯 Dri  | ucken                       | >           |              |     |         |
| 🕕 Gra  | afik speichern als          | > [         | Pixel Format | ► > | 🔠 BMP   |
| 🗟 Imj  | portiere über Twain Scanner | 1#7         | Vektor Forma | t > | GIF     |
| Exp    | port als CSV Datei          | Φ₩C         |              |     | JPG     |
| Exp    | port als XLSX Datei         | <b>☆</b> ₩Χ |              |     | III PNG |
| O Ba   | ckup aller Daten erstellen  |             |              |     | 🔣 TGA   |
|        | e Daten restaurieren        |             |              |     | 🟭 TIFF  |
|        |                             |             |              |     | III Web |

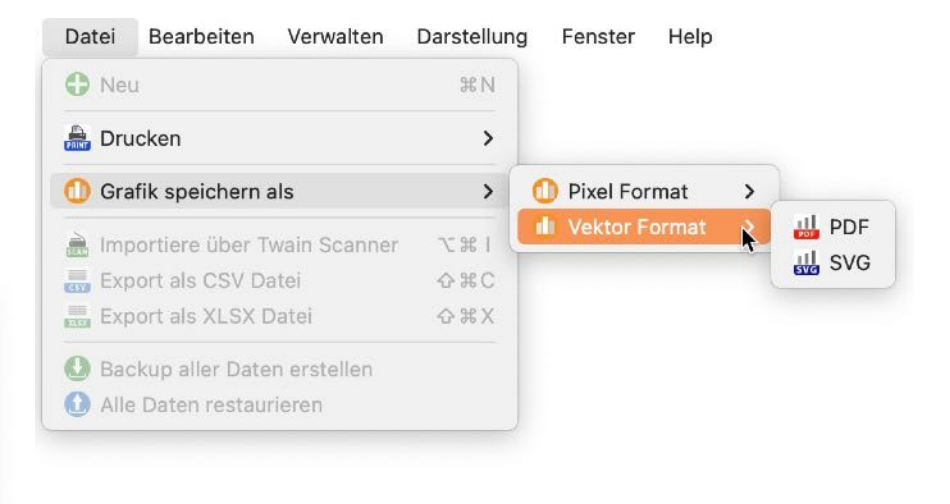

#### **Garantie Manager**

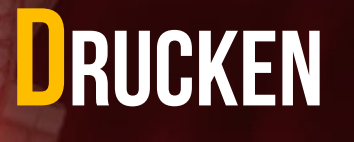

### DRUCKEN

Zum Ausdrucken der Artikel klickst du auf "Drucken" im Toolbar Menü.

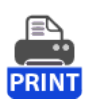

Im Druckmenü kannst du zwischen diesen Ausdrucken wählen:

- Aktuell dargestellt Artikel
- Aktuell dargestellt Artikel im Querformat
- Ein Eintrag mit Details und Bild pro Seite
- Liste der Laden / Verkäufer
- Liste der Hersteller

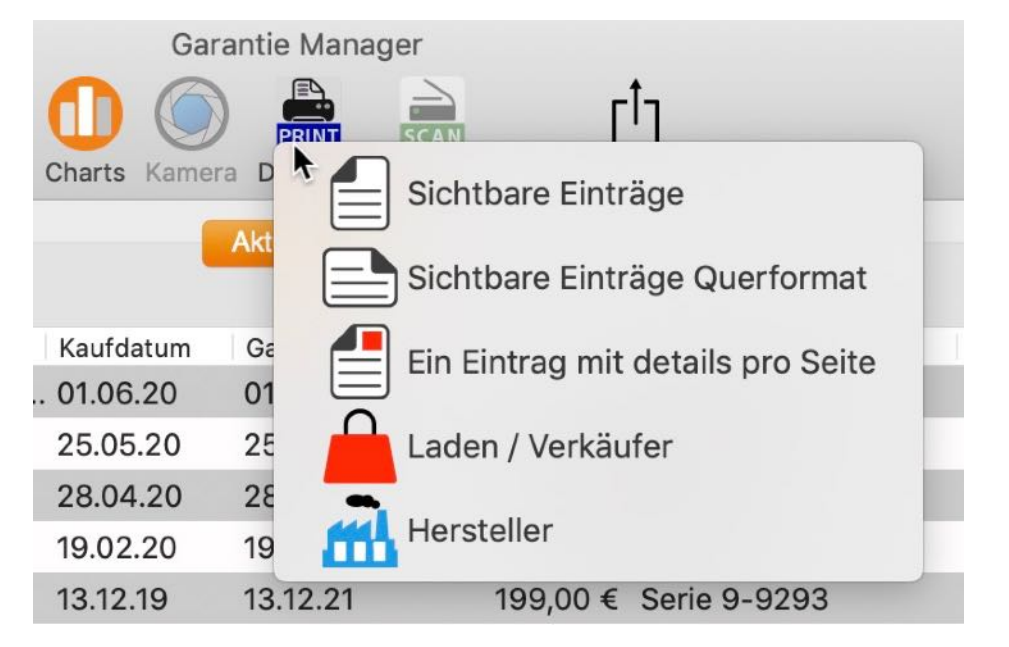

In der Druckvorschau kannst du folgende Optionen einstellen:

- Frei definierbaren Titel
- Frei definierbaren Untertitel

- Ausdruck mit oder ohne Fußzeile
- Ausdruck mit oder ohne Logo
- Ausdruck mit eigenem Logo

| Titel            | 🔽 Logo drucken            |
|------------------|---------------------------|
| Garantie Manager | ANTIE                     |
| Untertitel       | CARANTIE                  |
| Fußzeile drucken | MANAGE                    |
| Schließen        | Eigenes Logo hier ablegen |

Möchtest du dein eigenes Logo verwenden, so ziehe eine Grafik aus einem beliebigen Programm, Safari, Firefox usw. oder eine Grafikdatei aus dem Finder in den Bereich des Logos (siehe rote Markierung oben). Sobald du ein eigenes Logo definiert hast, kannst du über das Kontextmenü steuern, ob das Standard Logo oder dein eigenes Logo verwendet werden soll. Das somit festgelegte Logo wird gespeichert und steht nach einem Neustart des Programmes wieder zur Verfügung.

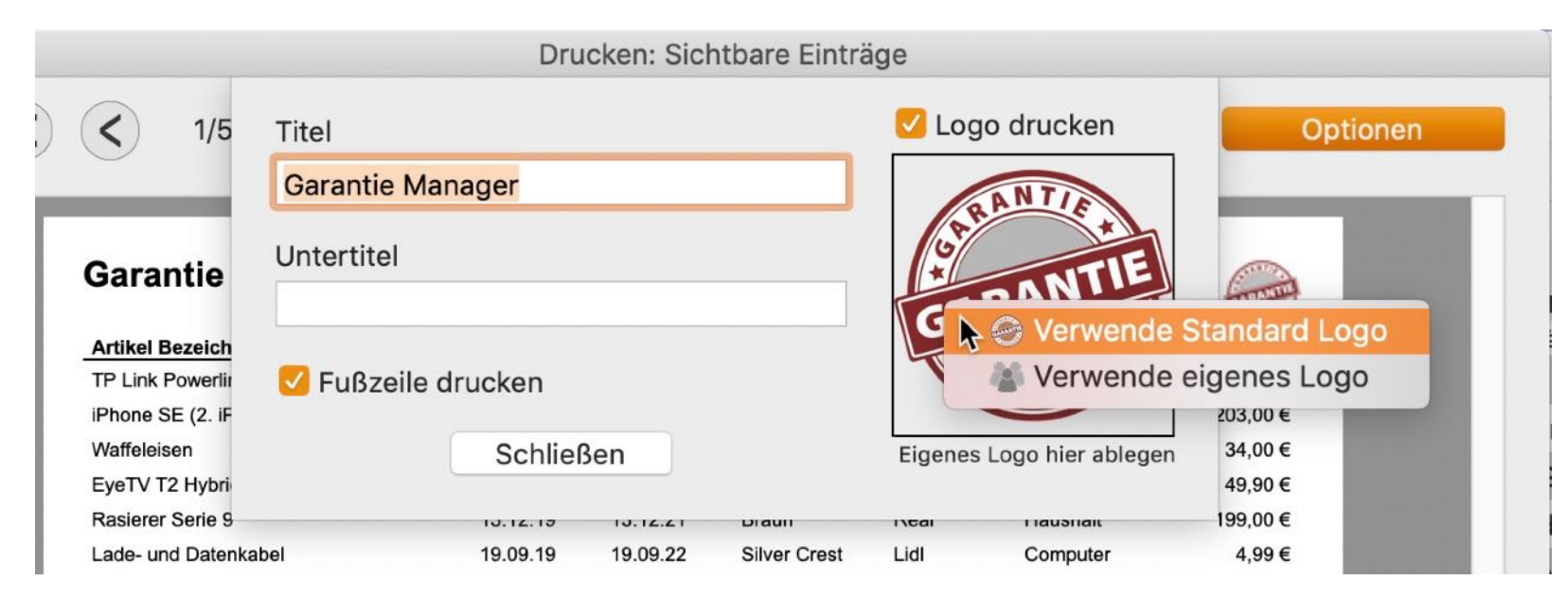

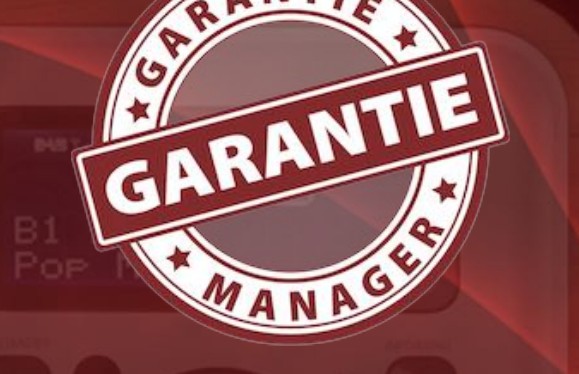

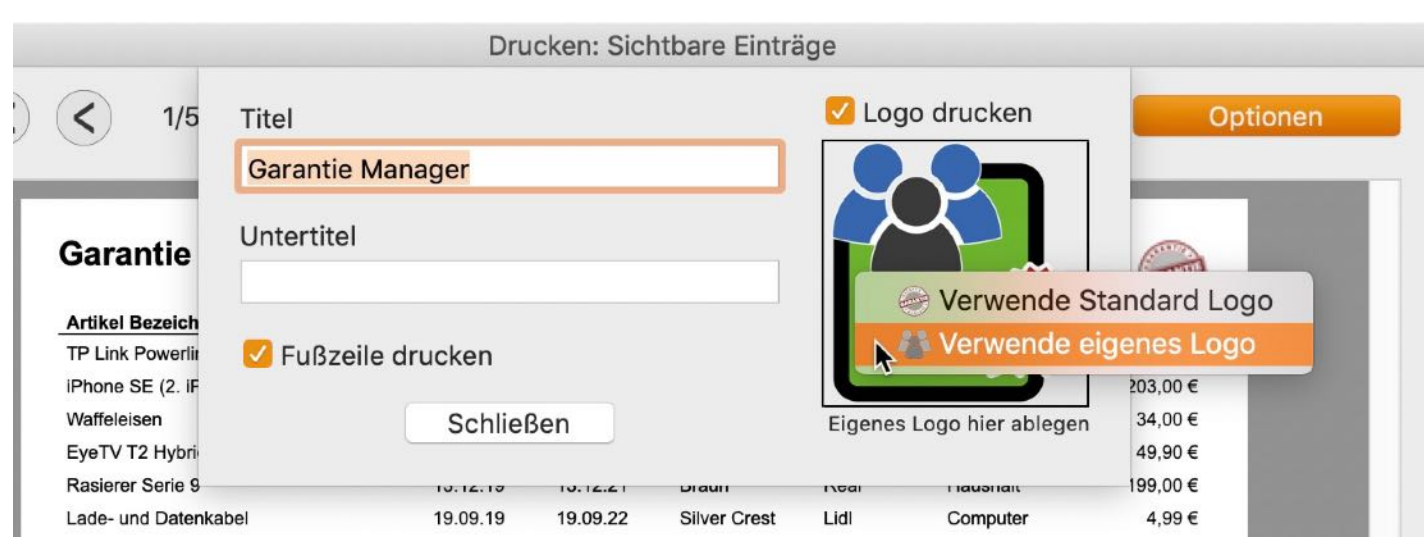

#### Ausdruck der aktuell dargestellt Artikel

| zurück vorwärts Ende                           | Aktualisiere | PDF<br>n PDF | HTML P       | ucken     |              |          |
|------------------------------------------------|--------------|--------------|--------------|-----------|--------------|----------|
|                                                |              |              | Skalie       | rung: 🗢   | -0-          | 0        |
| Garantie Manager<br>Jie<br>Artikel Bezeichnung | Kaufdatum    | Garantie bis | Hersteller   | Laden /   | Kategorie    | Preis    |
| 16GB Dual Channel Kit                          | 06.11.16     | 06.11.18     | Mihatsch &   | SiQuell   | Computer     | 97,50€   |
| 18W USB C Ladegerät                            | 02.11.20     | 02.11.22     | reVoltec     | PEARL     | Mobiltelefon | 0,00€    |
| 20W Power Adapter                              | 30.10.20     | 30.10.22     | Apple        | Apple     | Mobiltelefon | 24,35€   |
| 3D Blu-ray Player                              | 16.03.15     | 16.03.17     | LG           | Amazon    | HIFI & TV    | 127,90€  |
| 3D SSD Ultra SanDisk                           | 13.06.21     | 13.06.23     |              |           | Computer     | 0,00€    |
| 64 GB USB Stick - Transcend                    | 21.09.12     | 21.09.14     | Transcend    | Conrad    | Computer     | 33,00 €  |
| 7 Port USB Hub                                 | 31.07.12     | 31.07.14     | Ednet        | Marktkauf | Computer     | 29,99€   |
| 8-Port Gigabit Easy Smart Switch               | 12.12.17     | 12.12.19     | TP-Link      | Media     | Computer     | 34,99€   |
| Airport Express                                | 24.07.12     | 24.07.14     | Apple        | Apple     | Computer     | 99,00€   |
| Akku für Sony NP-FM500H mit Infochip           | 20.06.13     | 20.06.15     | Paotna       | Amazon/   | Foto         | 17,40€   |
| Akku Ladegerät 4 in 1 + PATONA Akku            | 20.06.13     | 20.06.15     | Paotna       | Amazon /  | Foto         | 25,90€   |
| Akku Sony                                      | 10.06.13     | 10.12.13     | Sony         | Foto-     | Foto         | 69,00 €  |
| Aluminium Hocker                               | 28.04.12     | 26.04.14     | Gardenline   | Aldi      | Gartenmöbel  | 12,99€   |
| Apple Lightning auf SD Kartenlesegerät         | 04.12.13     | 04.12.15     | Apple        | Gravis    | Computer     | 25,90€   |
| Apple Watch                                    | 06.07.19     | 06.07.21     | Apple        | Apple     | Computer     | 783,02€  |
| AppleTV Developer Kit                          | 22.09.15     | 22.09.16     | Apple        | Apple     | Computer     | 1,00€    |
| Backform                                       | 21.09.15     | 21.09.17     | Tchibo       | Neukauf   | Haushalt     | 6,95€    |
| Badematte                                      | 02.11.13     | 02.11.15     | Pana         | Metro     | Haushalt     | 14,99€   |
| Belkin USB 3 Hub                               | 08.06.18     | 08.06.20     | Apple        | Apple     | Computer     | 71,95€   |
| Bistro Tisch                                   | 25.03.13     | 25.03.15     | Livamo       | Lid       | Gartenmöbel  | 39,00€   |
| Blue-ray Brenner                               | 27.02.13     | 27.08.15     | LG           | AV-       | Computer     | 124,00 € |
| Bluetooth Kopfhörer                            | 28.02.18     | 28.02.21     | Silver Crest | Lid       | Mobiltelefon | 17,99€   |
| Blutdruckmessgerät (mit Bluetooth)             | 28.09.17     | 28.09.20     | Sanitas      | Lidi      | Gesundheit   | 22,99€   |
| Braun Pulsonic Plus Serle 7                    | 03.12,11     | 03.12.13     | Braun        | Elektro   | Elektrogerät | 199,00€  |
| Corsair Flash Voyager GT 128GB USB             | 02.10.12     | 02.10.14     | Corsair      | Anobo     | Computer     | 127,42€  |
| Damen Jacke                                    | 29.05.13     | 29.05.15     | Unbekannt    | Peek &    | Kieldung     | 144,00€  |
| Damen Schune                                   | 29.12.17     | 29.12.19     | Deichmann    | Vel CmbH  | Schube       | 27,90 €  |
| Dall 22" Litter Sharp Magitar                  | 23.10.21     | 03 11 14     | Dell         | ITSM      | Computer     | 29,99 C  |
| Design Stableuerzeun                           | 10 12 11     | 10 12 13     | Lid          | Lid       | Herehelt     | 3 99 6   |
| Diagnosewaage (mit Bluetooth)                  | 29.09.17     | 29.09.20     | Sanitas      | Lid       | Gesundheit   | 22.99€   |
| DisplayPort auf Mini Displayport Kabel         | 07.11.11     | 07.11.13     | Good         | K&M       | Computer     | 16,99€   |
| Dual Link DVI Kabel                            | 07.11.11     | 07.11.13     | Hama         | Media     | Computer     | 39,99€   |
| Dymo LabelManager D1                           | 02.11.13     | 02.11.15     | Dymo         | Metro     | Computer     | 46,40 €  |
| Edelstahl-Badetuchstange                       | 23.06.14     | 23.06.16     | IP Solutions | Lid       | Haushalt     | 12,99€   |
| Elektrischer Messerschärfer                    | 20.08.16     | 20.08.19     | Silver Crest | Lid       | Haushalt     | 16,99€   |
| eQ-3 Energiespar-Regier K 92457                | 09.10.12     | 09.10.14     | Conrad       | Conrad    | Elektrogerät | 14,95€   |
| Externe Festplatte 2.5" • Western Digital      | 23.06.14     | 23.06.16     | Western      | Conrad    | Computer     | 99,95€   |
| Externe Festplatte 5 TB LaCie Porsche          | 12.06.18     | 12.06.20     | LaCie        | Notebooks | Computer     | 151,96€  |
| EyeTV T2 Hybrid                                | 19.02.20     | 19.02.22     | Geniatech    | Gravis    | HIFI & TV    | 49,99€   |
| Fernbedienung - Sony                           | 10.06.13     | 10.06.15     | Sony         | Foto-     | Foto         | 40,00€   |
| Festplatte Sto.E Alu, extern 2,5*, 1TB         | 17.01.11     | 17.01.14     | Toshiba      | Media     | Computer     | 99,00€   |
| Festplatte, extern 2,5*, 5 TB                  | 08.03.21     | 08.03.23     | Seagate      | Media     | Computer     | 107,90 € |
| Flaschenverschluß                              | 31.12.16     | 31.12.18     |              | Depot     | Haushalt     | 5,99€    |
| Foto-Tasche Dörr YUMA Halfter                  | 10.06.13     | 10.06.15     | Dörr         | Foto-     | Foto         | 49,00€   |
|                                                |              |              |              |           |              |          |

Seitenröße automatisch anpassen

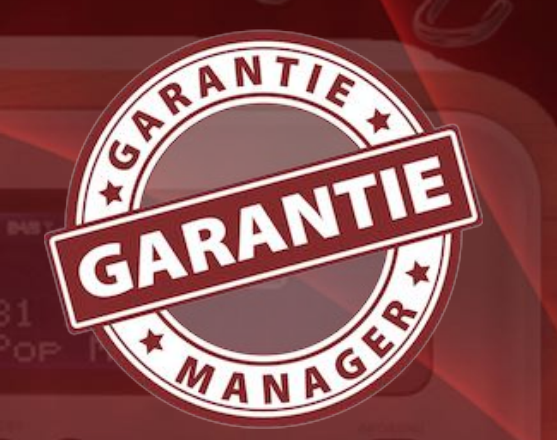

🜔 Rahmen anzeigen

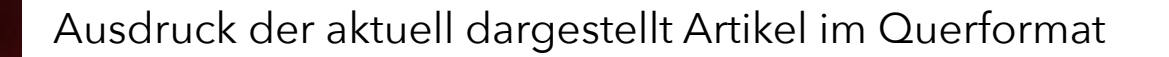

Drucken • Sichtbare Einträge

| K      | <      |          | K    | •2            |     | 1000 |         |  |
|--------|--------|----------|------|---------------|-----|------|---------|--|
|        |        |          |      | <u> </u>      | PDF | HTML | PRINT   |  |
| Anfang | zurück | vorwärts | Ende | Aktualisieren | PDF | HTML | Drucken |  |

.

1/8

†**!**†

| Alle                                   |           |              |                   |               |              |           |              |          |
|----------------------------------------|-----------|--------------|-------------------|---------------|--------------|-----------|--------------|----------|
| Artikel Bezeichnung                    | Kaufdatum | Garantie bis | Modelibezeichnung | Seriennummer  | Hersteller   | Laden /   | Kategorie    | Prei     |
| 16GB Dual Channel Kit                  | 06.11.16  | 06.11.18     | SO Dimm DDR3      |               | Mihatsch &   | SiQuell   | Computer     | 97,50    |
| 18W USB C Ladegerät                    | 02.11.20  | 02.11.22     | ZK-3026-675       |               | reVoltec     | PEARL     | Mobiltelefon | 0,00 #   |
| 20W Power Adapter                      | 30.10.20  | 30.10.22     |                   |               | Apple        | Apple     | Mobiltelefon | 24,35    |
| 3D Blu-ray Player                      | 16.03.15  | 16.03.17     | LG BP740          |               | LG           | Amazon    | HiFi & TV    | 127,90 ( |
| 3D SSD Ultra SanDisk                   | 13.06.21  | 13.06.23     |                   | ~             |              | 2         | Computer     | 0,00 f   |
| 64 GB USB Stick - Transcend            | 21.09.12  | 21.09.14     |                   |               | Transcend    | Conrad    | Computer     | 33,00 (  |
| 7 Port USB Hub                         | 31.07.12  | 31.07.14     |                   |               | Ednet        | Marktkauf | Computer     | 29,99 #  |
| 8-Port Gigabit Easy Smart Switch       | 12.12.17  | 12.12.19     | TL-SG108E(UN)     | 2179278005922 | TP-Link      | Media     | Computer     | 34,99    |
| Airport Express                        | 24.07.12  | 24.07.14     | MC414Z/A          | C86HQDQYDV2   | Apple        | Apple     | Computer     | 99,00 #  |
| Akku für Sony NP-FM500H mit Infochip   | 20.06.13  | 20.06.15     | NP-FM500H         | ~             | Paotna       | Amazon /  | Foto         | 17,40    |
| Akku Ladegerät 4 in 1 + PATONA Akku    | 20.06.13  | 20.06.15     | 55                |               | Paotna       | Amazon /  | Foto         | 25,90 #  |
| Akku Sony                              | 10.06.13  | 10.12.13     | NP-FM500H         |               | Sony         | Foto-     | Foto         | 69,00 (  |
| Aluminium Hocker                       | 26.04.12  | 26.04.14     |                   |               | Gardenline   | Aldi      | Gartenmöbel  | 12,99#   |
| Apple Lightning auf SD Kartenlesegerät | 04.12.13  | 04.12.15     | MD822ZM/A         |               | Apple        | Gravis    | Computer     | 25,90 (  |
| Apple Watch                            | 06.07.19  | 06.07.21     | MITVQ2FD/A        | FHLYN04RKDTN  | Apple        | Apple     | Computer     | 783,02 # |
| AppleTV Developer Kit                  | 22.09.15  | 22.09.16     | ML4W2ZM/A ATV     |               | Apple        | Apple     | Computer     | 1,00 (   |
| Backform                               | 21.09.15  | 21.09.17     | Greblon B1        | 2             | Tchibo       | Neukauf   | Haushalt     | 6,95 (   |
| Badematte                              | 02.11.13  | 02.11.15     |                   |               | Pana         | Metro     | Haushalt     | 14,99 (  |
| Belkin USB 3 Hub                       | 08.06.18  | 08.06.20     | BELKIN USB 3 4-   |               | Apple        | Apple     | Computer     | 71,95    |
| Bistro Tisch                           | 25.03.13  | 25.03.15     |                   |               | Livarno      | Lidl      | Gartenmöbel  | 39,00 (  |
| Blue-ray Brenner                       | 27.02.13  | 27.08.15     | BE14NU40          | 212HWTR003233 | LG           | AV-       | Computer     | 124,00 € |
| Bluetooth Kopfhörer                    | 28.02.18  | 28.02.21     |                   |               | Silver Crest | Lidl      | Mobiltelefon | 17,99 (  |
| Blutdruckmessgerät (mit Bluetooth)     | 28.09.17  | 28.09.20     | SBM67             |               | Sanitas      | Lidl      | Gesundheit   | 22,99    |
| Braun Pulsonic Plus Serie 7            | 03.12.11  | 03.12.13     |                   |               | Braun        | Elektro   | Elektrogerät | 199,00 f |
| Corsair Flash Voyager GT 128GB USB 3.0 | 02.10.12  | 02.10.14     |                   | ~             | Corsair      | Anobo     | Computer     | 127,42 🕯 |
| Damen Jacke                            | 29.05.13  | 29.05.15     |                   |               | Unbekannt    | Peek &    | Kleidung     | 144,00 € |
| Damen Schuhe                           | 29.12.17  | 29.12.19     |                   |               | Deichmann    | Deichmann | Schuhe       | 27,90    |
| Damenstiefel                           | 25.10.21  | 25.10.23     |                   |               | Rieker       | K&L GmbH  | Schuhe       | 29,99    |
| Dell 27" UltraSharp Monitor            | 03.11.11  | 03.11.14     | UD2711            |               | Dell         | ITSM      | Computer     | 499,17 ( |
| Design Stabfeuerzeug                   | 10.12.11  | 10.12.13     | NG                |               | Lidl         | Lidl      | Haushalt     | 3,994    |

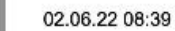

Warranty Manager • © 2012-2022 CIMSoft, @pps4Me • www.pps4Me.de

Seite 1/8

Rahmen anzeigen

Seitenröße automatisch anpassen

ANA

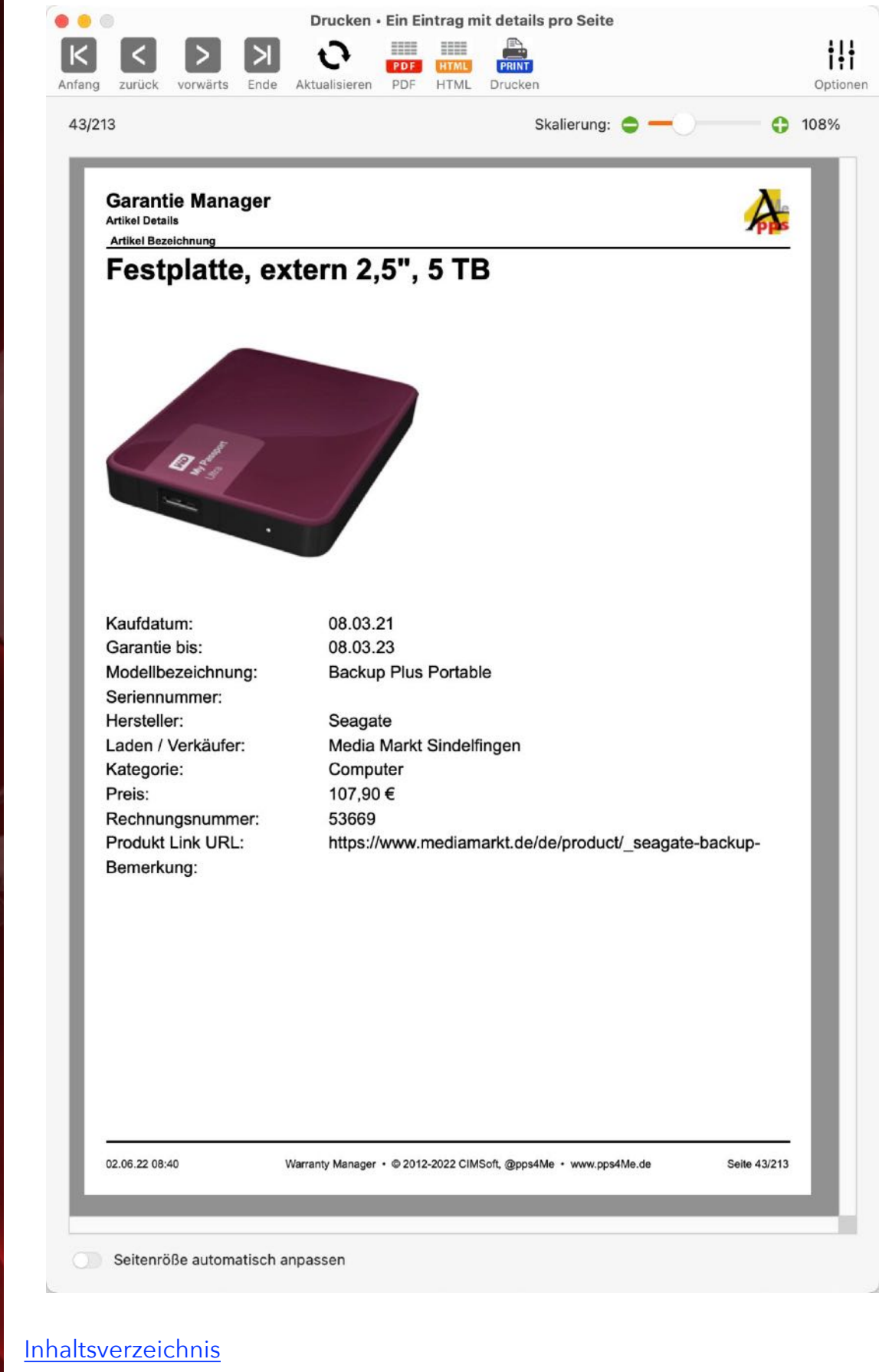

© 2012-2025 CIMSoft, @pps4Me

ANA

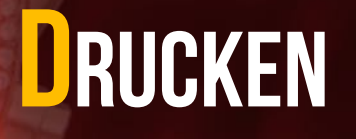

#### Ausdruck einer Liste mit Laden / Verkäufer

|                             |                        |       |              |                     |                         | Skalierung: 🗢 —— 🤇                 |
|-----------------------------|------------------------|-------|--------------|---------------------|-------------------------|------------------------------------|
| Garantie Manager            |                        |       |              |                     |                         | λ                                  |
| aden / Verkäufer            |                        |       |              |                     |                         |                                    |
| Laden / verkauter           | Strabe Nr.             |       |              | Telefon             | E-Mail                  | nomepage                           |
| Aldi Sindelfingen           | Statigarter Str. 55    | -     |              |                     | -                       | ÷                                  |
| Amazon                      |                        | _     |              |                     | 1                       |                                    |
| Amazon / Link-Cable-Store   |                        |       |              |                     |                         |                                    |
| Amazon / Bundlestar         |                        |       |              |                     | 1                       |                                    |
| Amazon • DuraGadoet         |                        |       |              |                     |                         |                                    |
| Anobo                       |                        |       |              |                     |                         |                                    |
| Apple Online Store          |                        |       |              |                     |                         |                                    |
| Apple Store München         | Rosenstraße 1          | 80331 | München      | 089 242145 000      |                         | http://www.apple.com/de/retail/ros |
| Apple Store Sindelfingen    |                        |       |              |                     |                         |                                    |
| Apple Store SoHo            | 72 Green Street        | 10012 | New York, NY | +001 (212) 226-3126 |                         | http://www.apple.com/retail/soho/  |
| AV-Electronix GmbH          | Max-Peters-Straße 6    | 47059 | Duisburg     |                     | service@av-             | http://av-electronix.de            |
| B+H                         | 420 Ninth Avenue       | 10001 | New York     |                     |                         | http://www.bhphotovideo.com/       |
| beyerdaynamic               |                        |       |              |                     |                         |                                    |
| Comtech                     |                        |       |              |                     |                         |                                    |
| Conrad Electronic München   | Tal 29                 | 80331 | München      | 0180 5 564445       | tal.filiale.muenchen@   | http://www.conrad.de               |
| Conrad Electronic Online    | Klaus-Conrad-Str. 1    | 92240 | Hirschau     | 0180 5 312110       | webmaster@conrad.       | http://www.conrad.de               |
| Conrad Electronic Stuttgart | Kronenstraße 7         | 70173 | Stuttgart    | 0180 5 564445       | filiale.stuttgart@conra | http://                            |
| CSV - Computer Service &    |                        |       |              |                     |                         |                                    |
| CSV Computer - Service &    |                        |       |              |                     |                         |                                    |
| Deichmann                   |                        |       |              |                     |                         | http://www.deichmann.com/DE        |
| Deichmann, Sindelfingen     |                        |       |              |                     |                         |                                    |
| Delticom AG (ReifenDirekt)  | Brühlstr. 11           | 30169 | Hannover     | 01805-335842        | info@delti.com          | http://www.delti.com               |
| Depot Stuttgart-Feuerbach   |                        |       |              |                     |                         | -                                  |
| Ebay                        |                        |       |              |                     |                         |                                    |
| Ebay - hosole               |                        |       |              |                     |                         |                                    |
| Ebay - v-link               |                        |       |              |                     |                         |                                    |
| eBlocker Online Shop        |                        |       |              |                     |                         |                                    |
| Flatter Flatteres           | Ontrastation R = 07.00 | 71065 | Sindolfingon | 07021 97707 1       |                         | http://www.ouropics.do/sindolfingo |

🜔 Rahmen anzeigen

Seitenröße automatisch anpassen

MANA

#### Ausdruck einer Liste mit Herstellern

0

|                   |                          |       |                 |               | S      | kalierung: 🗢 — 🤇          |
|-------------------|--------------------------|-------|-----------------|---------------|--------|---------------------------|
|                   |                          |       |                 |               |        | -                         |
| Garantie Manag    | er                       |       |                 |               |        | 4                         |
| lersteller        | Straße Nr.               | PLZ   | Ort             | Telefon       | E-Mail | Homepage                  |
| Aldi              |                          |       |                 |               |        |                           |
| Ansmann AG        |                          |       |                 |               |        |                           |
| Apple             | Dornacher Straße 3d      | 85622 | Feldkirchen     | 0800 6645 451 |        | http://www.apple.de       |
| Auriol            |                          |       |                 |               |        |                           |
| AVM               |                          |       |                 |               |        |                           |
| 3acco Buetti      |                          |       |                 |               |        |                           |
| 3elkin            |                          |       |                 |               |        |                           |
| Bering            |                          |       |                 |               |        |                           |
| Berndes           |                          |       |                 |               |        |                           |
| oeyerdaynamic     |                          |       |                 |               |        |                           |
| Björndal          |                          |       |                 |               |        |                           |
| Bodum             |                          |       |                 |               |        |                           |
| Bosch             |                          |       |                 |               |        |                           |
| Braun             | Frankfurter Str. 145     | 61476 | Kronberg/Taunus |               |        | http://www.braun.com/     |
| Brita             |                          |       | 1               |               |        |                           |
| Bugatti           |                          |       |                 |               |        |                           |
| C.Comberti        |                          | 7.5   |                 |               |        |                           |
| Carl Zeiss        |                          |       |                 |               |        |                           |
| Cautiex           |                          |       |                 |               |        |                           |
| Claus GmbH        | Carolus-Magnus-Straße 40 | 45356 | Essen           |               |        | www.mumbi.de              |
| Conrad Elektronic |                          |       |                 |               |        | Ĵ                         |
| Corsair           |                          |       |                 |               |        |                           |
| Deichmann         |                          | _     |                 |               |        |                           |
| Dell              |                          |       |                 |               |        | www.dell.de               |
| OMC               |                          | _     |                 |               |        |                           |
| DS Produkte GmbH  |                          |       |                 |               |        |                           |
| DuraGadget        |                          |       |                 |               |        | http://www.duragadget.com |
| Dymo              |                          | _     |                 |               |        |                           |
| Dörr              |                          |       | 5               |               |        |                           |
| Blocker           |                          |       |                 |               |        | 2                         |

Rahmen anzeigen

Inhaltsverzeichnis

Seitenröße automatisch anpassen

ANA

GARANTIE

ner

Du kannst jeden Report auch als PDF oder HTML Datei speichern. Drücke dazu auf das Icon "PDF" oder "HTML" im Toolbar-Menü. Die Druckfunktionen sind auch über das Menü "Ablage => Drucken" verfügbar.

| Datei     | Bearbeiten Verwalten        | Darstellung | g Fenster Help                                                  |
|-----------|-----------------------------|-------------|-----------------------------------------------------------------|
| Neu       | L                           | жN          |                                                                 |
| 🔁 Dup     | olizieren                   | жD          |                                                                 |
| 🗂 In d    | len Papierkorb legen        | жт          |                                                                 |
| 😢 Lös     | chen                        | ΣжХ         |                                                                 |
|           | icken                       | ▶ >         | Sichtbare Einträge                                              |
| 🕕 Gra     | fik speichern als           | >           | Sichtbare Einträge Querformat Ein Eintrag mit details pro Seite |
| 🗎 Imp     | oortiere über Twain Scanner | て第1         | 🔒 Laden / Verkäufer                                             |
| Exp       | oort als CSV Datei          | ΦЖС         | 🚠 Hersteller                                                    |
| Exp       | oort als XLSX Datei         | δ₩Χ         |                                                                 |
| \rm 🕑 Bac | kup aller Daten erstellen   |             |                                                                 |
| 1 Alle    | e Daten restaurieren        |             |                                                                 |

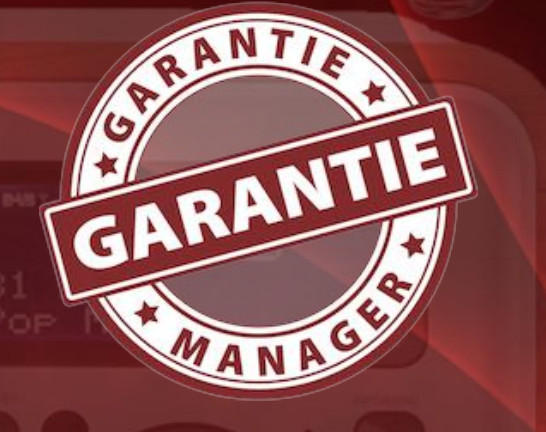

#### **Garantie Manager**

# EXPORT ALS CSV DATEI

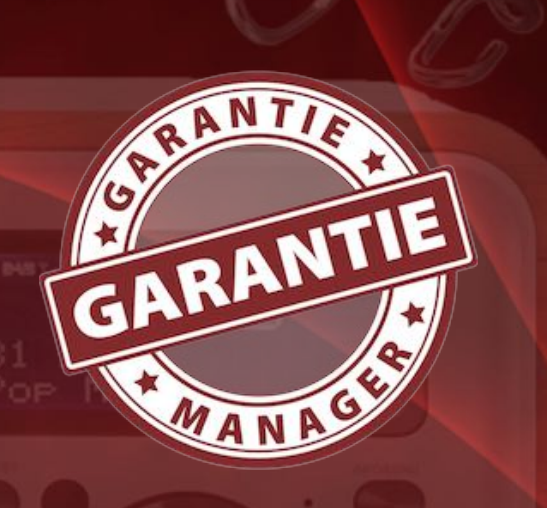

EXPORT ALS CSV DATEI

Die Daten des «Garantie Managers» können in eine CSV Datei exportiert werden. Dabei werden nur die Daten ohne Anlagen und Bilder exportiert. Beim Export hast du die Möglichkeit diverse CSV Einstellungen zu ändern. Wähle im Menü auf "Ablage" => Export als CSV Datei" aus.

| Ś | Garantie Manager   | Datei   | Bearbeiten                       | Verwalten              | Darstellung    | Fenster | Help |
|---|--------------------|---------|----------------------------------|------------------------|----------------|---------|------|
|   |                    | Neu Neu | u<br>blizieren<br>Ien Papierkorb | legen                  | жN<br>жD<br>жT |         |      |
|   |                    | 😢 Lös   | chen                             |                        | ₹₩X            |         |      |
|   |                    | Dru     | icken                            |                        | >              |         |      |
|   |                    | 🕕 Gra   | fik speichern                    | als                    | >              |         |      |
|   |                    | 🗎 Imp   | oortiere über T                  | wain Scanner           | 1#7            |         |      |
|   |                    | Exp     | ort als CSV D                    | atei                   | 0#0            |         |      |
|   |                    | D Bac   | ekup aller Date<br>Daten restau  | en erstellen<br>rieren |                |         |      |
|   | Export CSV Paramet | er      |                                  |                        |                |         |      |
|   | Zeilenende:        |         | Macintosh                        |                        | 0              |         |      |
|   | Feldtrenner:       |         | Komma                            |                        | <b>)</b> ,     |         |      |
|   | Abbrechen          |         |                                  | Speid                  | here CSV Dat   | ei      |      |
|   |                    |         |                                  |                        |                |         |      |
|   | Export CSV Paramet | er      |                                  |                        |                |         |      |

| Export CSV Parameter |                                     |               |
|----------------------|-------------------------------------|---------------|
| Zeilenende:          | Macintosh                           | 0             |
| Feldtrenner:         | ✓ Komma<br>Semikolon<br>Leerzeichen | ,             |
| Abbrechen            | TAB 🕟                               | ere CSV Datei |
|                      | Eigener                             |               |

Inhaltsverzeichnis

© 2012-2025 CIMSoft, @pps4Me

# EXPORT ALS CSV DATEI

Die einfachste Datenübernahme in alle gängigen Tabellenkalkulations-Programme kannst du über die Funktion "Alles kopieren" im Menü durchführen.

| É | Garantie Manager | Datei | Bearbeiten     | Verwalten | Darstellung | Fenster | Help |
|---|------------------|-------|----------------|-----------|-------------|---------|------|
|   |                  |       | Alles Kopi     | eren 🕟    |             |         |      |
|   |                  |       | Widerrufen     | жz        |             |         |      |
|   |                  |       | Ausschneiden   | ж×        |             |         |      |
|   |                  |       | Kopieren       | жc        |             |         |      |
|   |                  |       | Einfügen       | жV        |             |         |      |
|   |                  |       | Löschen        |           |             |         |      |
|   |                  |       | Alles auswähle | en XX A   |             |         |      |
|   |                  |       | Diktat starten | 0         |             |         |      |
|   |                  |       | Emoji & Symb   | ole @     |             |         |      |

Dabei werden alle Artikel in die Zwischenablage kopiert und entsprechend formatiert, sodass du die Daten über die Funkion "Einfügen" einfach in jedes beliebige Programm importieren kannst.

Beispiel: Microsoft Excel®

|         | 🗧 🗿 🔂 🕆 🖉 🖷 有                                   |           |              | Mappe1                                                                                                    | Qv                                    | lm Blatt suchen                       |
|---------|-------------------------------------------------|-----------|--------------|----------------------------------------------------------------------------------------------------|---------------------------------------|---------------------------------------|
| Star    | t Einfügen Zeichnen Seitenlayout                | Formelr   | n Daten      | Überprüfen Ansicht Acrobat                                                                                                    |                                       | 🛂 Freigeben 🔺                         |
| Einfüge | Calibri (Text ▼ 12 ▼ A ▲ A                      |           | = = •        | %     Image: Bedingte Formatierung       Zahlen     Image: Bedingte Formatierung       Zahlen     Image: Bedingte Formatierung       Zahlen     Image: Bedingte Formatierung       Zellenformatvorlagen     Image: Bedingte Formatierung | Zellen Bearbei                        | ten Adobe PDF<br>erstellen und teilen |
| E8      | $\clubsuit$ X $\checkmark$ $f_{ m x}$ SLKL 3 A3 |           |              |                                                                                                    |                                       |                                       |
| A       | В                                               | с         | D            | E                                                                                                    | F                                     | G H                                   |
| 1 ID    | Artikel Bezeichnung                             | Kaufdatum | Garantie bis | Modellbezeichnung                                                                                                    | Seriennummer                          | Preis Rechnungsnummer                 |
| 2 193   | TP Link Powerline Starter Kit AV1300 3-Port     | 01.06.20  | 01.06.23     | TL-PA8030P KIT                                                                                                    | 44032A6X12907x                        | 79.99 € AEU-INV-NL-2020145670168      |
| 3 194   | iPhone SE (2. iPhone)                           | 25.05.20  | 25.05.22     | A1662                                                                                                    | DX3TW0XTHTW2                          | 203€                                  |
| 4 151   | Waffeleisen                                     | 28.04.20  | 28.04.21     | WA2106                                                                                                    |                                       | 34€ 521                               |
| 5 195   | EyeTV T2 Hybrid                                 | 19.02.20  | 19.02.22     | EyTV T2 Hybrid                                                                                                    | GTT22017040825                        | 49.9 37061625                         |
| 6 191   | Rasierer Serie 9                                | 13.12.19  | 13.12.21     | Serie 9-9293                                                                                                    |                                       | 199€                                  |
| 7 189   | Lade- und Datenkabel                            | 19.09.19  | 19.09.22     | SLKL 3 A3                                                                                                    |                                       | Apr 99 284229/06                      |
| 8 190   | Lade- und Datenkabel                            | 19.09.19  | 19.09.22     | SLKL 3 A3                                                                                                    |                                       | 4.99 € 284229/06                      |
| 9 152   | Feuchtigskeits-Messgerät                        | 18.08.19  | 18.08.20     | DampCheck                                                                                                    |                                       | 19.98 €                               |
| 10 188  | Apple Watch                                     | 06.07.19  | 06.07.21     | MITVQ2FD/A                                                                                                    | FHLYN04RKDTN                          | 783.02 € R5196550340                  |
| 11 187  | iPhone SE                                       | 28.06.19  | 28.06.21     | A1662                                                                                                    | DX3T93X5HTW2                          | 268.9€                                |
| < >     | Garantie Manager +                              |           |              | ÷                                                                                                    | · · · · · · · · · · · · · · · · · · · |                                       |
| Bere    | pit                                             |           |              |                                                                                                    |                                       | ••••• + 100 %                         |
| halts   | verzeichnis                                     |           |              |                                                                                                    |                                       |                                       |

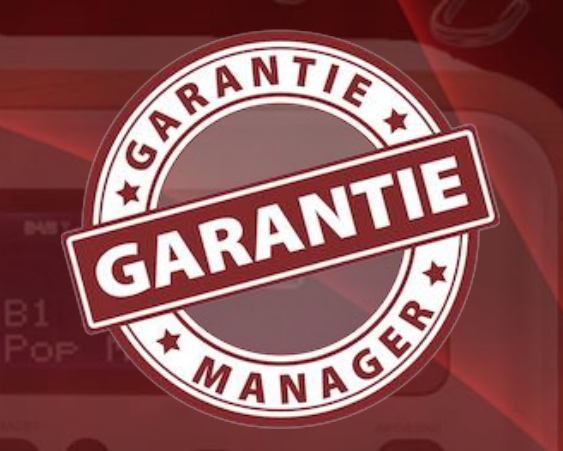

# EXPORT ALS CSV DATEI

Beispiel: Apple Numbers®

| • •      | 0    |         |                      |               | 🍓 Ohn          | e Titel —  | Bearbeit | et 🗸     |      |        |           |        |              |    |
|----------|------|---------|----------------------|---------------|----------------|------------|----------|----------|------|--------|-----------|--------|--------------|----|
|          | ~    | 125 % ~ |                      |               |                | ُ <b>ب</b> |          |          | Т    |        |           | ×      | Ŧ            | >> |
| Darstell | lung | Zoomen  | Kategorie hinzufügen | Stil kopieren | Stil einsetzen | Einfügen   | Tabelle  | Diagramm | Text | Formen | Kommentar | Format | Organisieren |    |
|          |      | Blatt 1 |                      |               |                |            |          |          |      |        |           |        |              |    |

| ID  | Artikel Bezeichnung                         | Kaufdatum  | Garantie bis | Modellbezeichnung                | 5 |
|-----|---------------------------------------------|------------|--------------|----------------------------------|---|
| 193 | TP Link Powerline Starter Kit AV1300 3-Port | 01.06.2020 | 01.06.2023   | TL-PA8030P KIT                   | 2 |
| 194 | iPhone SE (2. iPhone)                       | 25.05.2020 | 25.05.2022   | A1662                            | [ |
| 151 | Waffeleisen                                 | 28.04.2020 | 28.04.2021   | WA2106                           |   |
| 195 | EyeTV T2 Hybrid                             | 19.02.2020 | 19.02.2022   | EyTV T2 Hybrid                   | ( |
| 191 | Rasierer Serie 9                            | 13.12.2019 | 13.12.2021   | Serie 9-9293                     |   |
| 189 | Lade- und Datenkabel                        | 19.09.2019 | 19.09.2022   | SLKL 3 A3                        |   |
| 190 | Lade- und Datenkabel                        | 19.09.2019 | 19.09.2022   | SLKL 3 A3                        |   |
| 152 | Feuchtigskeits-Messgerät                    | 18.08.2019 | 18.08.2020   | DampCheck                        |   |
| 188 | Apple Watch                                 | 06.07.2019 | 06.07.2021   | MITVQ2FD/A                       | F |
| 187 | iPhone SE                                   | 28.06.2019 | 28.06.2021   | A1662                            | [ |
| 184 | LG UltraFine 5K Display                     | 17.06.2019 | 17.06.2021   | HKN622M/A                        | Ę |
| 185 | LG UltraFine 5K Display                     | 17.06.2019 | 17.06.2021   | HKN622M/A                        | Ę |
| 186 | USB Stick Corsair Flash Voyager GTX 128 GB  | 17.06.2019 | 17.06.2021   | Corsair Flash Voyager GTX 128 GB |   |

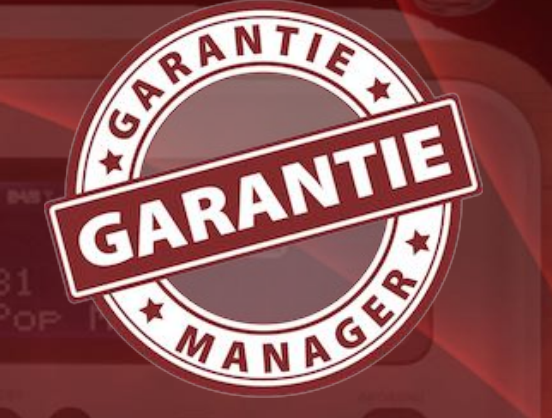

# EXPORT ALS Excel XLSX Datei

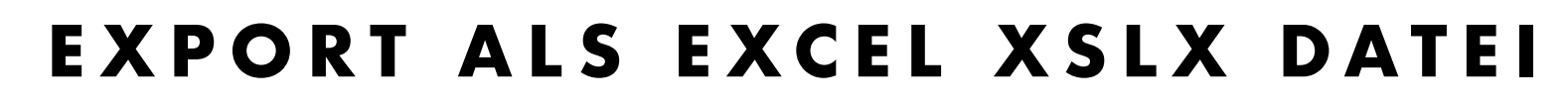

Die Daten des «Garantie Managers» können in eine Excel® XLSX Datei exportiert werden. Dabei werden nur die Daten ohne Anlagen und Bilder exportiert. Wähle im Menü auf "Ablage" => Export als XLSX Datei" aus.

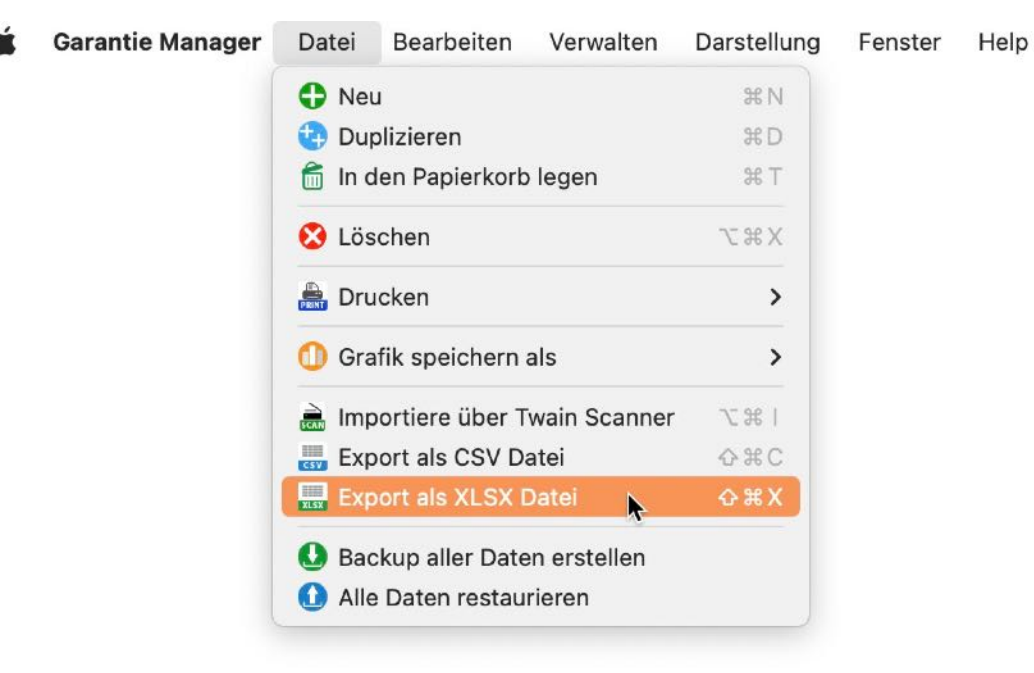

#### Beispiel: Microsoft Excel

| 🗧 🔵 🌒 🏫 🖬 🕤 ד 🖑 🗿 🤿 🖬 Garantie                                                                                                    | Manager Export                                      | t Q~ Im Blatt su | chen 🤦                            |
|----------------------------------------------------------------------------------------------------|-----------------------------------------------------|------------------|-----------------------------------|
| Start Einfügen Zeichnen Seitenlayout Formel                                                                                                    | n Daten i                                           | Überprüfen >>    | 🛓 + Freigeben 🔺                   |
| Image: Schriftart     Image: Algorithm     Image: Algorithm </th <th>Formatierung •<br/>le formatieren •<br/>matvorlagen •</th> <th>Zellen Bearbeite</th> <th>Adobe PDF<br/>erstellen und teilen</th> | Formatierung •<br>le formatieren •<br>matvorlagen • | Zellen Bearbeite | Adobe PDF<br>erstellen und teilen |
| D14 $\oint \times \sqrt{f_x}$ Kleidung                                                                                                    |                                                     |                  | •                                 |
| A                                                                                                    | В                                                   | С                | D                                 |
| 1 Artikel Bezeichnung                                                                                                    | Kaufdatum 💌                                         | Garantie bis 🔻   | Kategorie 🗾 L                     |
| 2 Reinhold Deluxe Bügeleisen                                                                                                    | 26.11.2011                                          | 26.11.2013       | Elektrogeräte R                   |
| 3 Braun Pulsonic Plus Serie 7                                                                                                    | 03.12.2011                                          | 03.12.2013       | Elektrogeräte E                   |
| 4 Design Stabfeuerzeug                                                                                                    | 10.12.2011                                          | 10.12.2013       | Haushalt L                        |
| 5 LED-Lichtleiste                                                                                                    | 18.08.2011                                          | 18.08.2013       | Elektrogeräte L                   |
| 6 Funkschalter                                                                                                    | 01.12.2011                                          | 01.12.2013       | Elektrogeräte C                   |
| 7 Rieker Halbschuhe                                                                                                    | 16.07.2011                                          | 16.07.2013       | Schuhe K                          |
| 8 Wäscheständer                                                                                                    | 07.05.2011                                          | 07.05.2013       | Haushalt V                        |
| 9 Reebok Turnschuhe                                                                                                    | 13.05.2011                                          | 13.05.2013       | Schuhe D                          |
| 10 Rieker Laufschuhe                                                                                                    | 24.05.2011                                          | 24.05.2013       | Schuhe K                          |
| 11 iPad Kabel lang                                                                                                    | 14.06.2011                                          | 14.06.2013       | Computer B                        |
| 12 Rieker Halbschuhe                                                                                                    | 15.07.2011                                          | 15.07.2013       | Schuhe K                          |
| 13 iPad2                                                                                                    | 05.06.2011                                          | 05.06.2012       | Computer A                        |
| Garantie Manager +                                                                                                    |                                                     |                  |                                   |
|                                                                                                    |                                                     | ─•               | + 140 %                           |

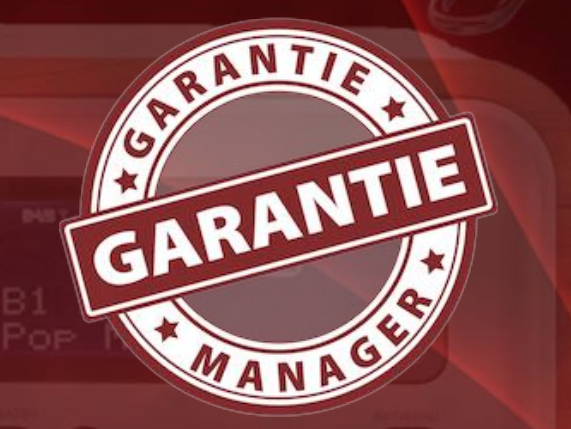

## EINSTELLUNGEN

### EINSTELLUNGEN

#### Allgemein

Inhaltsverzeichnis

Hier kannst du die Standard Garantiezeit in Monate und die Standard Suchmaschine und weitere Einstellungen festlegen.

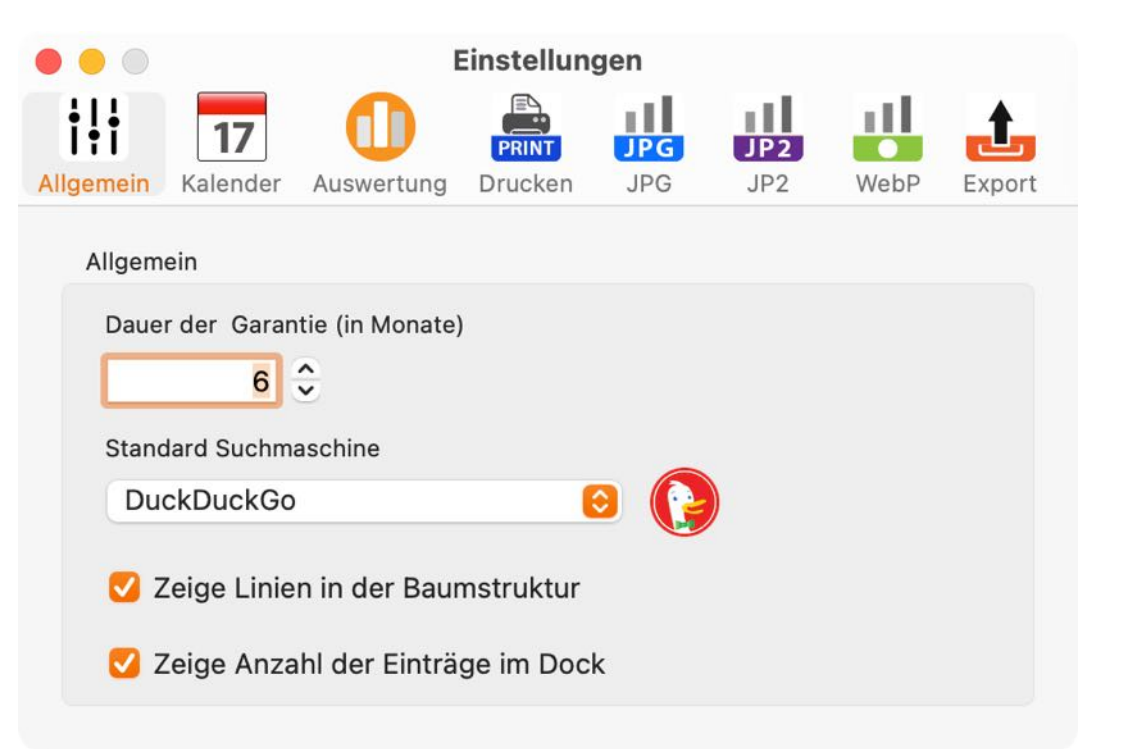

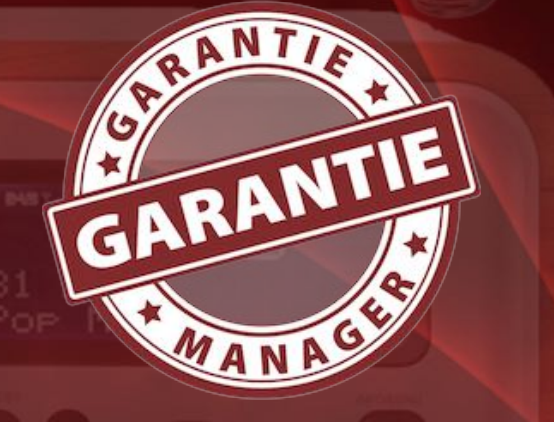

## EINSTELLUNGEN

#### Kalender

Hier legst du fest in welchem Kalender die Termine des «Garantie Managers» eingetragen werden sollen. Weiterhin kann die Startzeit, die Länge des Termins und der Zeitraum der Erinnerung festgelegt werden.

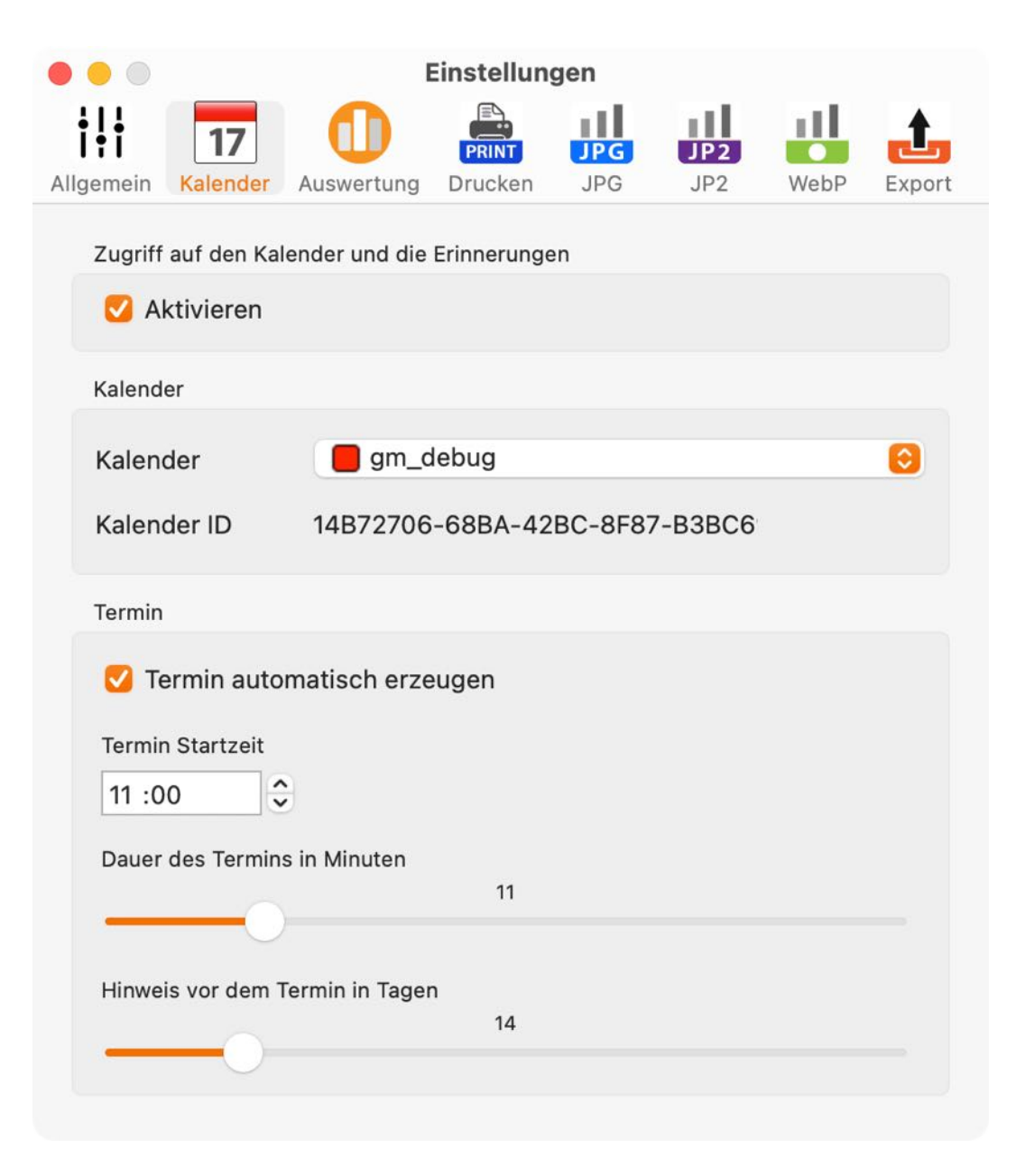

**Garantie Manager** 

## EINSTELLUNGEN

#### Auswertung

Hier legst du die Hintergrundfarbe für die grafische Auswertung fest.

| Einstellungen |                       |            |         |     |     |      |        |
|---------------|-----------------------|------------|---------|-----|-----|------|--------|
| † <b>!</b> †  | 17                    | 0          | PRINT   | JPG | JP2 | 11   | 1      |
| Allgemein     | Kalender              | Auswertung | Drucken | JPG | JP2 | WebP | Export |
| Auswer        | rtung<br>e die Hinter | grundfarbe |         |     |     |      |        |
| Go            | ld                    |            | 0       |     |     |      |        |
|               |                       |            |         |     |     |      |        |

#### Drucken

Im Bereich "Drucken" kannst du die Seitengröße für das Drucken festlegen.

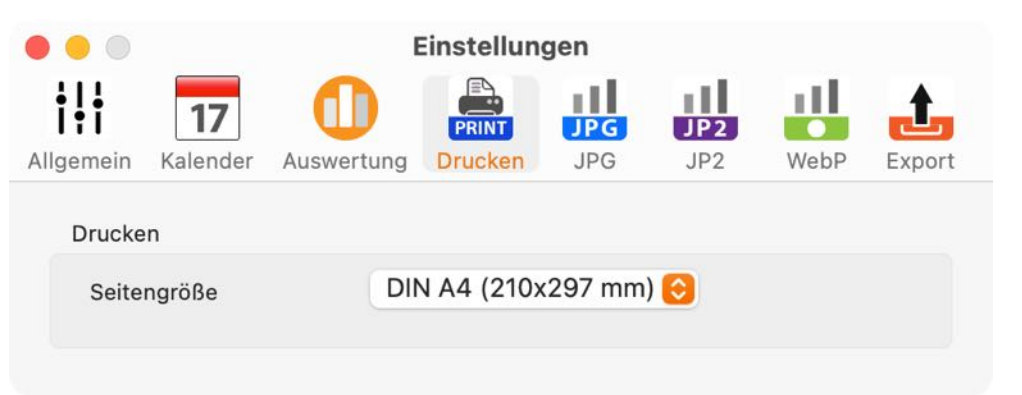

#### JPG

Inhaltsverzeichnis

Hier legst du die Ausgabe-Qualität für das Format "JPG" festlegen.

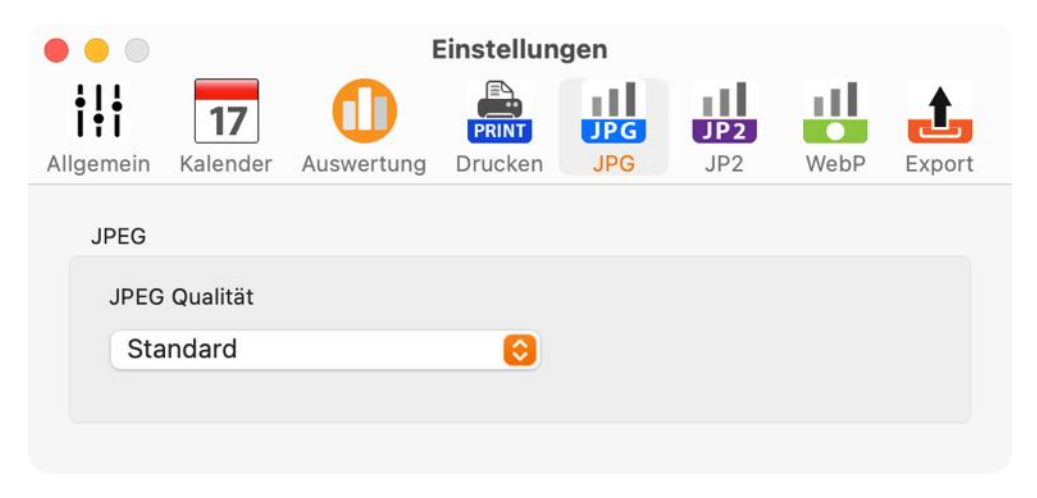

N
### EINSTELLUNGEN

#### JP2 (JPEG2000)

Hier legst du die Ausgabe-Qualität für das Format "JPEG2000" festlegen.

| • • •             | Einstellungen |            |         |     |     |      |        |
|-------------------|---------------|------------|---------|-----|-----|------|--------|
| † <b>!</b> †      | 17            | 0          | PRINT   | JPG | JP2 |      | £.     |
| Allgemein         | Kalender      | Auswertung | Drucken | JPG | JP2 | WebP | Export |
| JPEG2             | 000           |            |         |     |     |      |        |
| JPEG2000 Qualität |               |            |         |     |     |      |        |
|                   |               |            |         |     | -0  |      | -      |
|                   |               |            |         |     |     |      |        |

#### WebP

Hier legst du die Ausgabe-Qualität für das Format "WebP" festlegen.

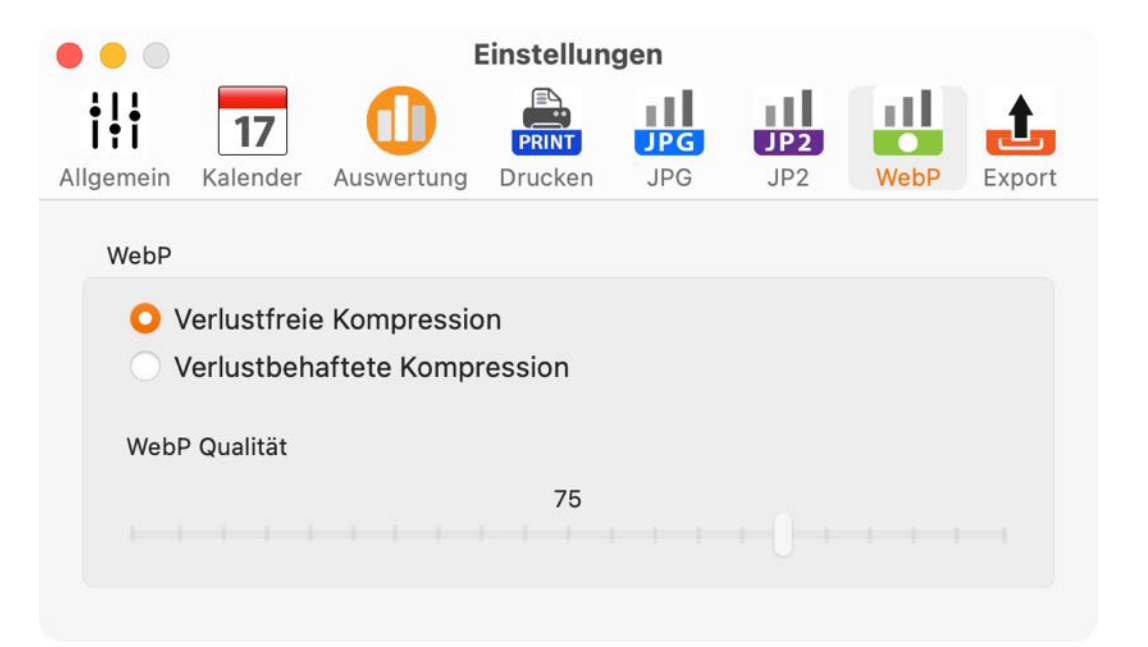

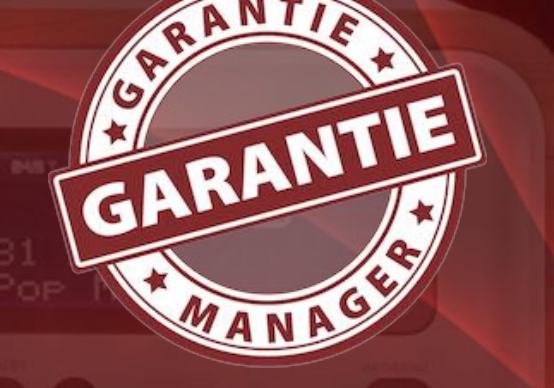

Garantie Manager

### EINSTELLUNGEN

### Export

Hier können die Export Parameter festgelegt werden.

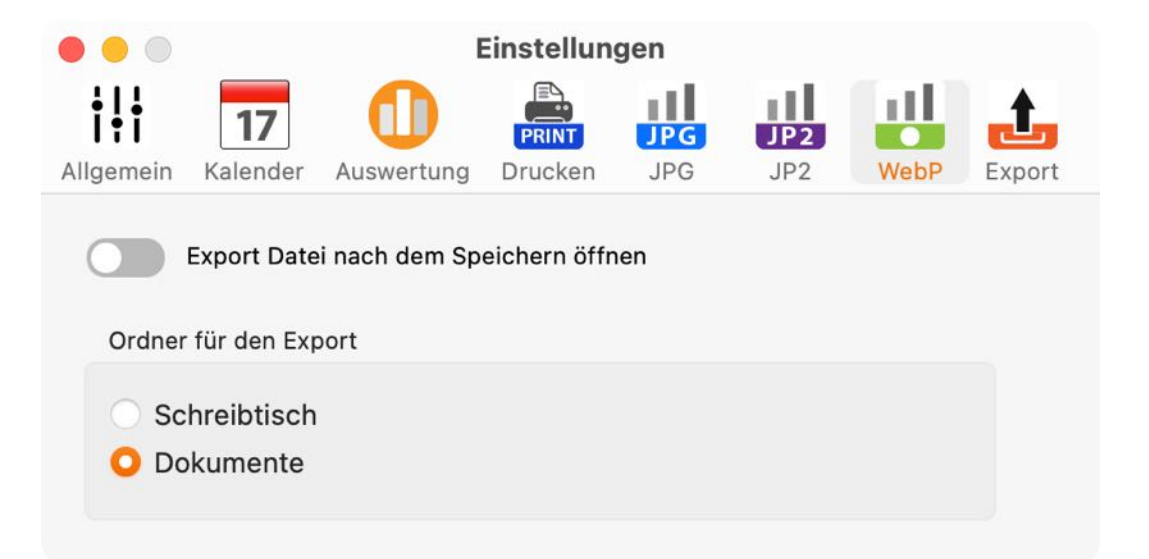

Alle Einstellungen werden beim Ändern automatisch gespeichert.

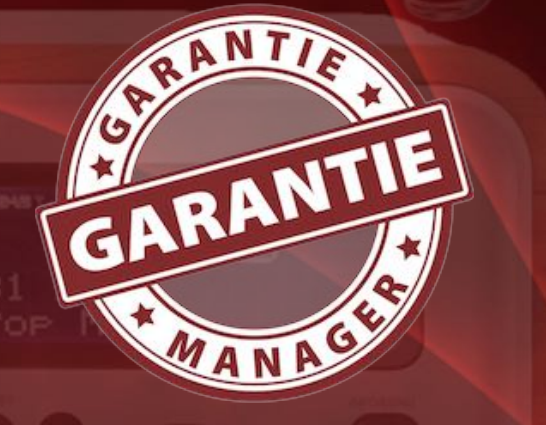

© 2012-2025 CIMSoft, @pps4Me

## HILFE MENÜ

### HILFE MENÜ

#### Zum Aufrufen der Hilfe klicke im Menü auf Hilfe.

#?

#### Suchen

- 😢 GarantieManager Hilfe
- Neu in dieser Version
- 🝌 Zur @pps4Me Homepage
- A Datenschutzrichtlinie
- A Produkt Informationen
- A @pps4Me News
- A Bewertung in AppStore
- A Mehr Apps aus dem AppStore
- 🔀 Frage zum Programm
- 🔀 Anfrage neue Funktion
- 🔀 Problem melden

Inhaltsverzeichnis

🔀 Sende Support Daten

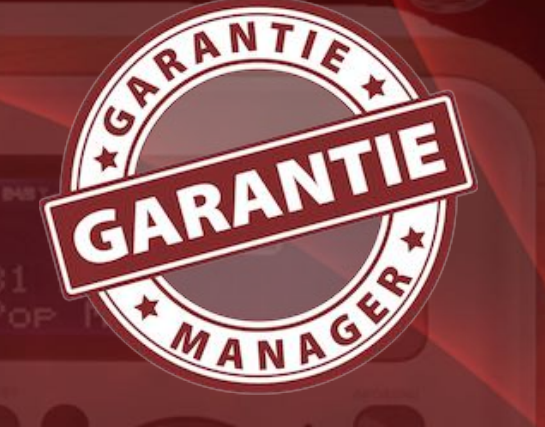

Garantie Manager

### MEHR APPS Von @pps4me

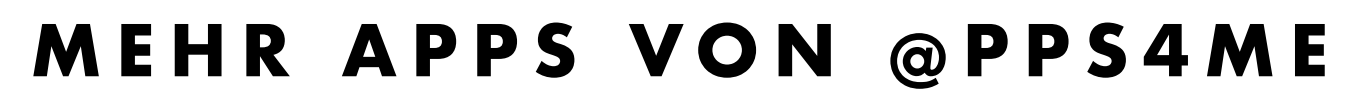

Klicke hier für weitere Apps von @pps4Me.

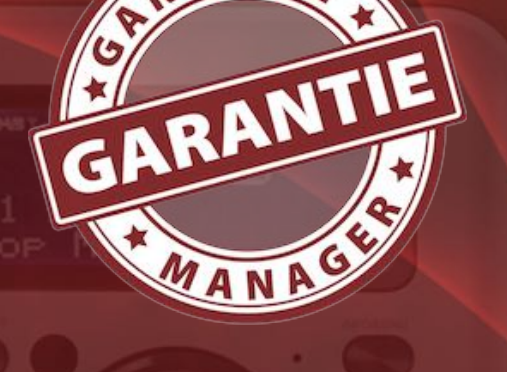

© 2012-2025 CIMSoft, @pps4Me

Garantie Manager

# Kontakt Zu Uns

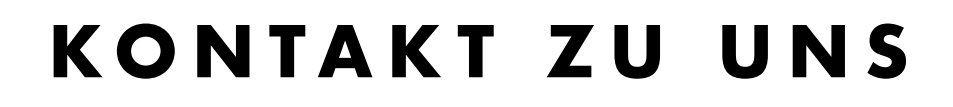

Falls Du noch unbeantwortet Fragen hast, sende uns bitte eine E-Mail an <u>Contact@Support</u>. Oder besuche unsere <u>Homepage</u>.

GARANTIE

## COPYRIGHT & NUTZUNGS-Bedingungen

### COPYRIGHT & NUTZUNGSBEDINGUNGEN

Allgemeine Nutzungsbedingungen für die Verwendung dieses Handbuches.

#### I. Rechteinhaber, Vervielfältigung, Copyright

**1.** Das Copyright dieses Handbuches liegt bei CIMSoft, @pps4Me, Inhaber Horst Jehle, Bahnhofstraße 21, 71063 Sindelfingen (im folgenden "Autor" genannt). Das Copyright bezieht sich auf die Grafiken, den Text sowie den elektronischen Quelltext zu Grafiken und allen Texten insgesamt.

**2.** Im Quelltext der Vorlage (Template) ist der Copyrightvermerk des Autors enthalten. Dieser Copyright-Vermerk © im Quelltext des Handbuchs darf nicht entfernt werden. Bereits das Entfernen des Copyrights stellt eine Urheberrechtsverletzung dar und ist u. U. strafbar.

Das Hinzufügen eines eigenen Copyrightvermerks ist <u>nicht</u> zulässig.

**3.** Das Bereitstellen dieses Handbuches mit Möglichkeit des Downloads auf eigenen oder dritten Webseiten, das Vervielfältigen und Kopieren auf CD's/DVD's oder anderen Datenträgern zum Zwecke der Weitergabe an Dritte sowohl entgeltlich als auch unentgeltlich (außer zum privaten Gebrauch) sowie eine direkte Verlinkung auf die Download-Dateien ist untersagt.

**4.** Mit dem Download dieses Handbuches erkennt der Nutzer die Nutzungsbedingungen uneingeschränkt an.

### II. Kostenfreie private Nutzung

Inhaltsverzeichnis

1. Dieses Handbuch darf kostenfrei zu eigenen, privaten, nicht gewerblichen Zwecken genutzt.

**2.** Mit dem Download dieses Handbuches erhält der Nutzer das Recht, das Handbuch im Sinne dieser Nutzungsbedingungen zu nutzen. Die Eigentumsrechte am Inhalt verbleiben uneingeschränkt beim Autor.

#### III. Kommerzielle kostenpflichtige Nutzung

GARANTIE

## COPYRIGHT & NUTZUNGS-BEDINGUNGEN

**1.** Kommerzielle und damit kostenpflichtige Nutzung im Sinne dieser Nutzungsbedingungen liegt vor, wenn mit Buch ein eigenes oder drittes Erwerbsgeschäft unabhängig vom Umfang in irgendeiner Weise beworben wird, kostenpflichtige Dienste unter einer URL zur Verfügung gestellt werden.

#### IV. Umfang der kommerziellen Nutzung

**1.** Die Verwendung dieses Handbuches ist jeweils nur für eine Firma gestattet. Das Nutzungsrecht erlischt mit der Verwendung bei einem anderen Unternehmen oder einem Tochterunternehmen oder Mutterkonzern. Das Nutzungsrecht ist jede eingetragene Firma oder angemeldetes Gewerbe neu zu erwerben.

**2.** Mit jedem Erwerb des Handbuches ist die Internetadresse (URL) unter der das Handbuch online geht, anzugeben.

**3.** Für jede Nutzung gem. Ziffer IV. der Nutzungsbedingungen ist ein einmaliges Nutzungsentgelt zu zahlen. Die Höhe des Nutzungsentgeltes kann per <u>E-Mail</u> angefragt werden.

**4.** Mit Zahlung des einmaligen Nutzungsentgeltes erwirbt der Anwender lediglich das Nutzungsrecht im Sinne dieser Nutzungsbedingungen. Das Eigentum am Handbuch verbleibt uneingeschränkt beim Autor.

**5.** Das Bearbeiten, kopieren von Inhalten (Text, Bilder usw.), sowie das Verändern von Text oder Bildern ist nicht gestattet.

6. Jeder kommerzielle Nutzer erhält eine Rechnung mit ausgewiesener Mehrwertsteuer.

#### V. Urheberrechtsverletzungen

**1.** Jede festgestellte Urheberrechtsverletzung wird verfolgt. Der Autor, bedient sich dazu grundsätzlich anwaltlicher Hilfe. Geltend gemacht werden - nötigenfalls im Rahmen vorläufigen Rechtsschutzes - Unterlassungs-, Auskunfts- und Schadenersatzansprüche.

**2.** Eine Urheberrechtsverletzung liegt auch vor, wenn das Handbuch mit strafbaren Inhalten durch den Nutzer oder durch Dritte versehen wird. Der Autor wird neben der Geltendmachung von zivilrechtlichen Ansprüchen sofort nach Kenntnis Strafanzeige erstatten.

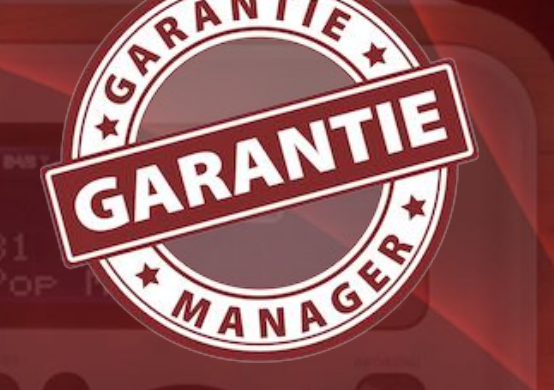

© 2012-2025 CIMSoft, @pps4Me

### COPYRIGHT & NUTZUNGS-Bedingungen

**3.** Verantwortlich im Sinne des UrhG und dieser Nutzungsbedingungen ist neben dem Inhaber der Firma bzw. des Gewerbes bei nicht vorliegender Personenidentität der Ersteller der Website unter Verwendung der dieses Buch zum Download angeboten wird oder auf sonstige Weise vertrieben wird.

**4.** Auskunft über die Rechtmäßigkeit einer geplanten Nutzung des Buches erteilt der Autor. Die Kontaktdaten zum Autor sind im <u>Webseiten-Impressum</u> ersichtlich.

### VI. Haftung

Der Autor übernimmt keinerlei Haftung, ganz gleich aus welchem Rechtsgrund, die aus der Verwendung und/oder Nutzung des Buches oder in sonstiger Weise im Zusammenhang mit dem Erwerb, der Nutzung und Verwendung des Buches herzuleiten sein könnte, außer bei Vorliegen von Vorsatz und grober Fahrlässigkeit.

Die hier im Handbuch verwendeten Markennamen sind eingetragene Warenzeichen der jeweiligen Eigentümer.

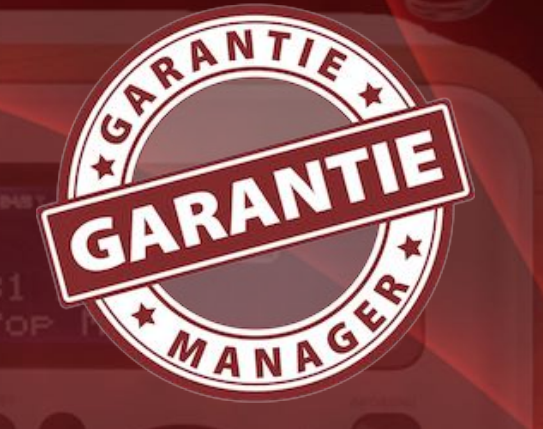